## Applying for a Student Visa

## Step by Step Guide

Congratulations on your CSC Scholarship award!

We've put together a step by step guide to help you complete your Student Visa application form. Please make sure you read *Applying for a Student Visa* on the <u>CSC website</u> first before you start your visa application. You can also read more in the <u>Home Office's Student Visa Policy Guidance</u>.

After you have received your **CAS** (Confirmation of Acceptance of Studies) from your university, and your **Confirmation of Award** from the CSC, you should <u>apply for your visa by finding the link</u> <u>on the UK Government's website</u> and the screen below will appear.

| A         | pply                                                                                                    |
|-----------|----------------------------------------------------------------------------------------------------|
| Yo        | ou must apply online for a Student visa.                                                                                                    |
| Cŀ        | neck which <u>documents you'll need to apply</u> .                                                                                                    |
| A         | pply outside the UK                                                                                                    |
| As<br>de  | part of your application, you'll need to prove your identity. How you do this pends on where you're from and what type of passport you have.               |
| Yo        | u'll either:                                                                                                    |
| •         | give your fingerprints and a photograph (biometric information) at a <u>visa</u><br><u>application centre</u>                                              |
| •         | use the 'UK Immigration: ID Check' app to scan your identity document -<br>you'll also create or sign into your UK Visas and Immigration (UKVI)<br>account |
| Yo        | u'll be told what you need to do when you apply.                                                                                                    |
| Or<br>lat | nce you've started your application, you can save your form and complete it<br>ter.<br>Click here to apply.                                                |
| \$        | Start now >                                                                                                    |

Click on the link as shown in the box above to start the application process.

IMPORTANT: You must complete the form fully and accurately. If you deliberately withhold or use false information your current application and any future UK visa applications could be refused.

You will be asked some initial questions to start the application including whether you intend to live in one of the Crown Dependencies of the UK and whether you hold an EU, EEA, or Swiss Passport. If you hold one of these passports with a biometric chip, then you can use the <u>UK</u> <u>Immigration ID Check app</u>. If you do not have one of these passports with a biometric chip then you will need to attend a visa appointment at a visa application centre in your country, or the designated alternative location.

We recommend that you select English as the language which the online visa application system will use for your application.

Make sure that you select the correct visa type for your application. You should select the student visa to come to study in the UK and you should receive a CAS from your university to allow you to do this. If you have been advised to apply for a different type of visa then please contact us at <u>welfare@cscuk.org.uk</u>.

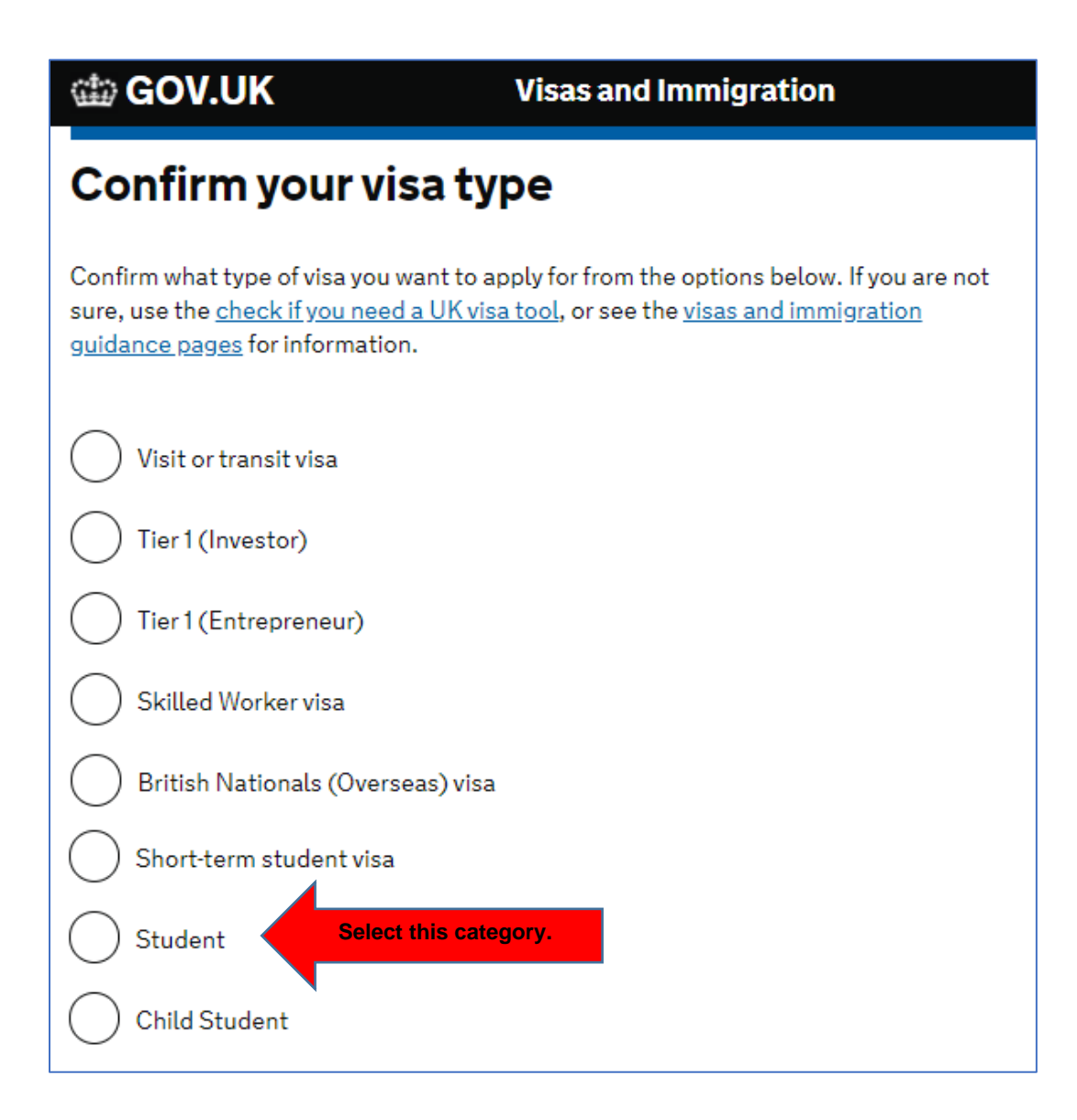

Next, choose the country from where you are making your application.

You should be applying for the visa in the country where you are legally resident. Normally you will be required to submit your biometric data (fingerprints and photograph) at a visa application centre (VAC) in that country. Not all countries will have a VAC and if this is the case for you then you will need to travel to a different country to submit your biometric data. If the country where you are resident does not have a VAC then there will be more information about this on the next page, and so we would recommend that you still enter the country where you are resident on this page.

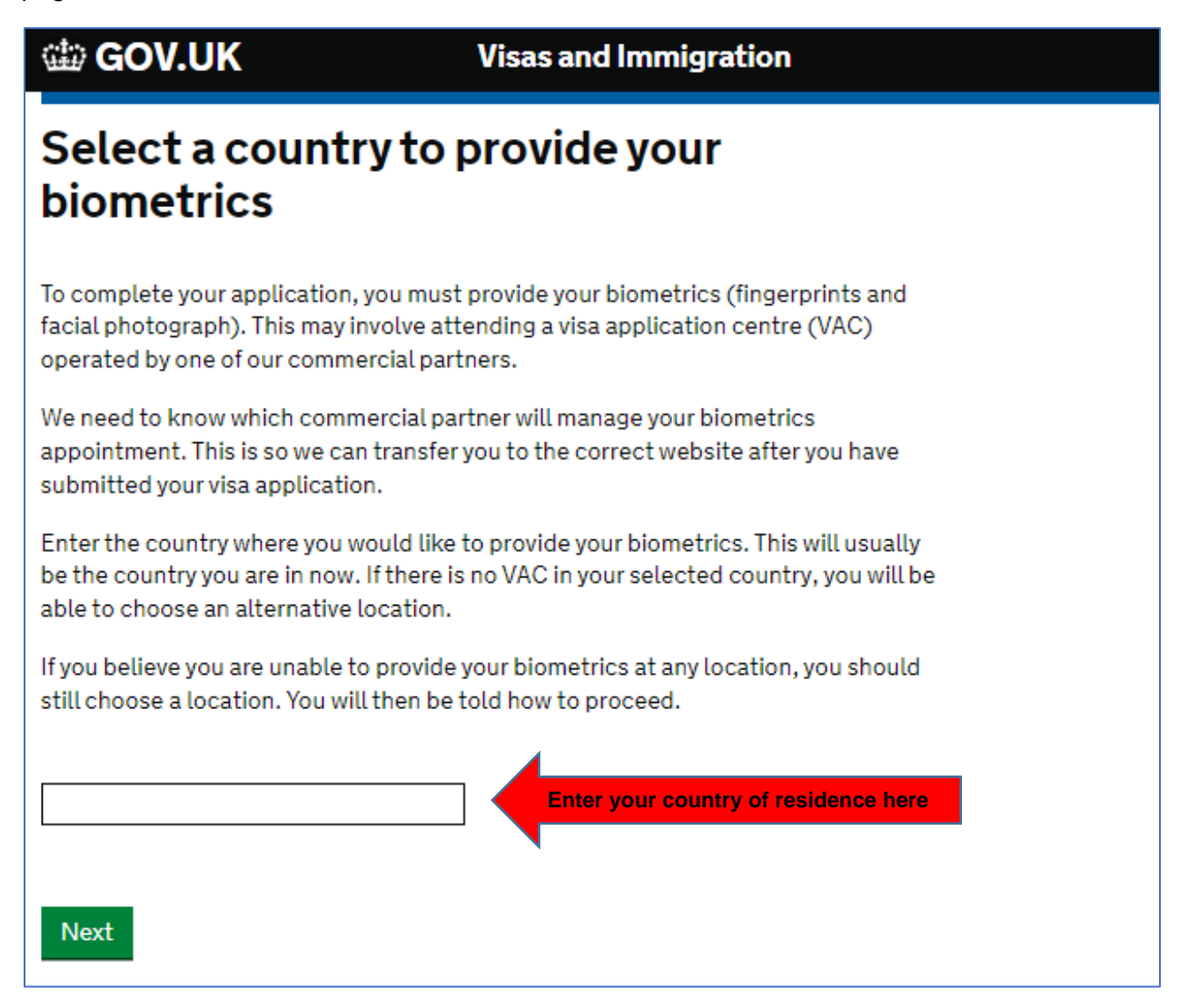

On the following screen you will be asked to confirm that you are able to attend an appointment at a visa application centre in your country or the appropriate designated country.

|        | _ | _ |   | <br> |
|--------|---|---|---|------|
|        |   |   |   |      |
| 144.45 |   |   | W |      |
|        |   |   |   |      |

## Visas and Immigration

## Check available visa application centre locations

The continued international effort to limit the impact of the coronavirus (COVID-19) pandemic has resulted in the disruption of services at some of the UK's visa application centres. To check the availability of services at your preferred application centre you can find more information by visiting the website of our commercial partner <u>TLScontact</u> who operates our centres around the world.

You can find all VAC locations by checking the <u>'Find a visa application centre'</u> page on GOV.UK. They are also listed on our commercial partners' websites.

You will not be able to change the location after you have submitted your application.

There may not be a VAC in your preferred location. Try an alternative location if this is the case.

You must select a location even if you believe you are unable to provide your biometrics at any location.

Nigeria

Click here to check VAC availability.

I have identified the location where I will provide my biometrics (or I am unable to provide my biometrics at any location).

I want to choose a different location.

Clicking the link highlighted above will take you to a page with links to information about the visa application centres in your country. If there is no visa application centre in your country this page will tell you where you will need to travel to attend your visa appointment.

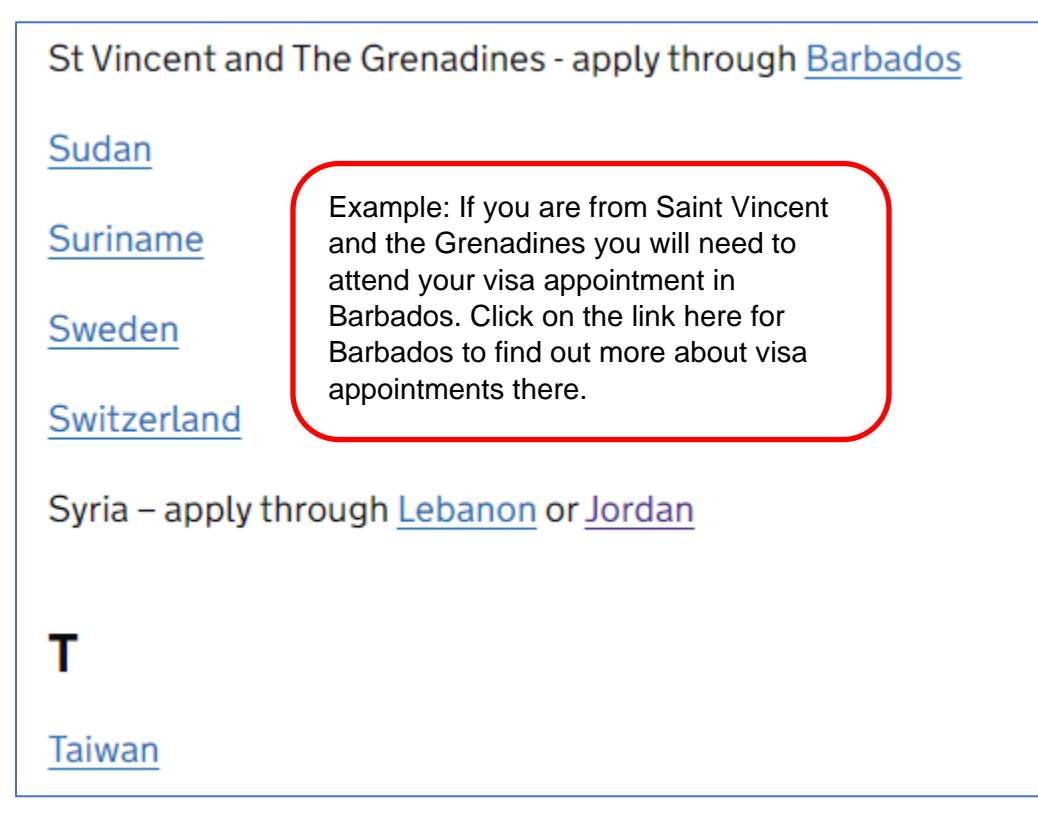

Once you confirm that there is a VAC available for you to attend, go back to the main application page and select the option 'I have identified the location where I will provide my biometrics (or I am unable to provide biometrics at any location'. Then click 'Next' to continue.

If you are not able to travel to a location in your selected country, or the nominated redirected country, then you can go back to the initial page (page 3 of this guide) to select a country to provide your biometrics and choose to apply from another country where you have legal residency.

The next two screens will take you to the start of the online application.

| GOV.UK Visas and Immigration                                                                                                    |                                                                                                    |  |  |  |  |
|----------------------------------------------------------------------------------------------------|----------------------------------------------------------------------------------------------------|--|--|--|--|
| Student visa                                                                                                    | GOV.UK     Visas and Immigration                                                                                                    |  |  |  |  |
|                                                                                                    | 1. Start 2. Application 3. Documents 4. Declaration 5. Pay 6. Further actions                                                                               |  |  |  |  |
| Use this form to apply from outside the UK for a Student visa.                                                                                                    |                                                                                                    |  |  |  |  |
| You cannot add family members ('dependants') to this application. You must<br>complete a <u>separate form</u> for your dependants.                                                                                                    | Register an email                                                                                                    |  |  |  |  |
| Before you apply                                                                                                    | Enter an email address and password so you can save your answers. You will then be                                                                          |  |  |  |  |
| Before you start your application, <u>read the guidance</u> on:                                                                                                    | emailed a unique link to let you log back in to your application at a later point, if                                                                       |  |  |  |  |
| <ul> <li>eligibility</li> <li>how to apply and required documents</li> <li>fees</li> </ul>                                                                                                    | Throughout your application, you can select the option to 'Return to this application later' in order to re-send the link to your latest saved application. |  |  |  |  |
| How long it takes you to complete the application will depend on your particular<br>situation. You will be able to save your application and come back to it at another<br>time if you need to.                                                                                                    | Email address                                                                                                    |  |  |  |  |
| If you are inactive for 25 minutes you will be automatically logged out.                                                                                                    | Create a password                                                                                                    |  |  |  |  |
| How we use your data                                                                                                    | Your password must be 8 characters or longer and include a letter and a number or                                                                           |  |  |  |  |
| The Home Office will use the personal information you provide to decide whether to<br>grant your application. We may also share your information with other public and<br>private sector organisations in the UK and overseas. For more detail please see the<br><u>Privacy Notice for the Border, Immigration and Citizenship system.</u> This also sets out<br>your rights under the Data Protection Act 2018 and explains how you can access<br>your personal information and complain if you have concerns about how we are<br>using it. | symbol.  Repeat your password                                                                                                    |  |  |  |  |
| Apply now                                                                                                    | Save and continue                                                                                                    |  |  |  |  |

Please note that if you wish to bring dependents (family) to the UK you will need to make separate applications for them. Please see the <u>handbook</u> relevant to your award on our website to see what support the CSC can provide for you and your dependants.

To start a visa application, you will first need to register your e-mail address and create a password. Your application will then be registered with that address, and you will be sent a link for your application.

It is important that you keep this link safe as you will need to use it to come back and finish off any sections of your application if at any point you save and close it.

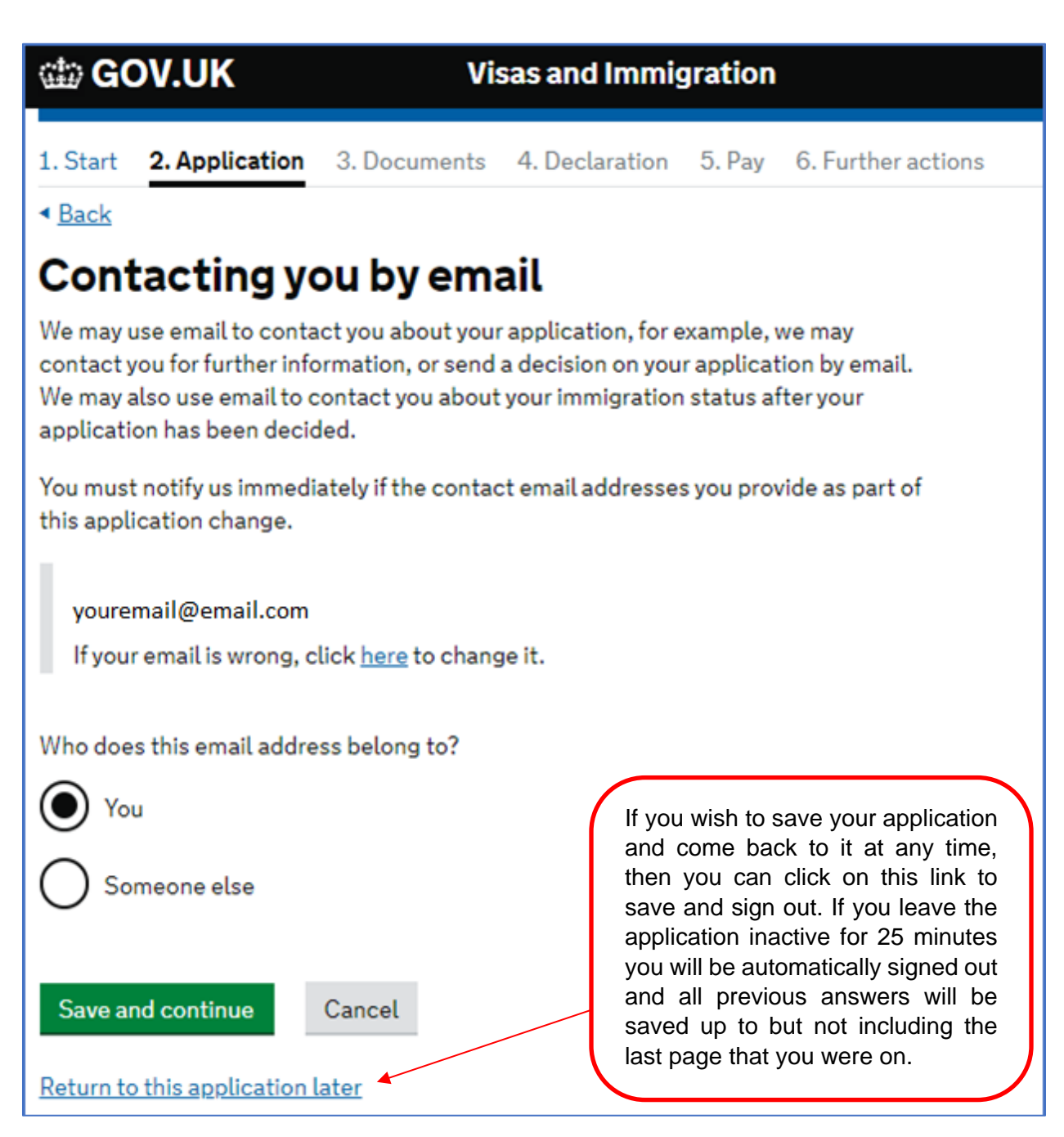

You will then be asked to confirm your e-mail address and you will proceed to another screen where you can provide an additional e-mail address.

The next screens will ask you to provide any contact telephone numbers you have as a Home Office caseworker may want to contact you about your application. This is very rare, but it is a good idea to provide a telephone number where you can be contacted if required.

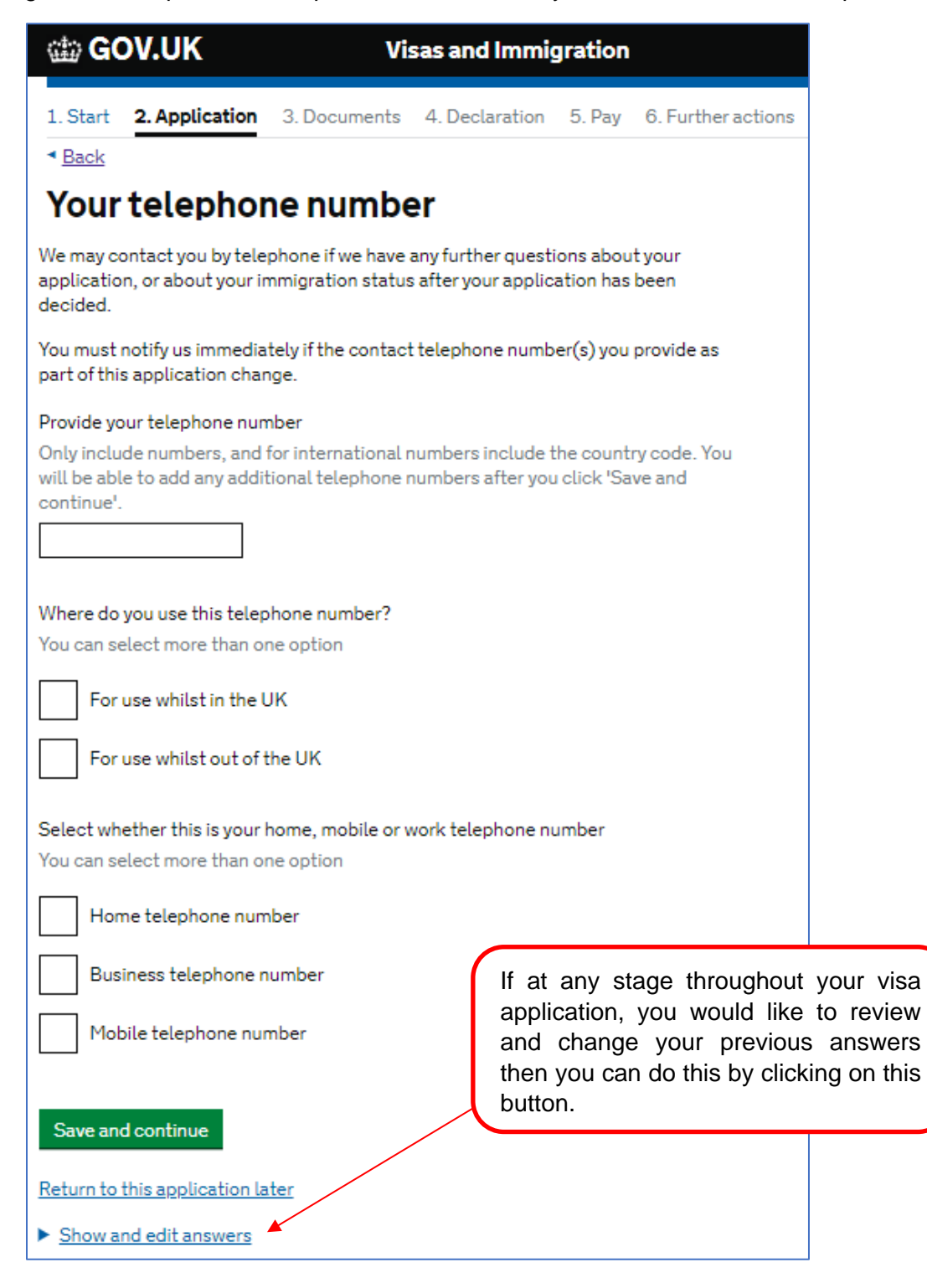

Make sure you include the full international dialling code if you are not providing a UK telephone number.

| ය්ක GOV.UK                   | Vi                             | sas and Immig      | gration  |                    |
|------------------------------|--------------------------------|--------------------|----------|--------------------|
| 1. Start 2. Application      | 3. Documents                   | 4. Declaration     | 5. Pay   | 6. Further actions |
| < <u>Back</u>                |                                |                    |          |                    |
| Contacting yo                | ou by tele<br>ed by telephone? | ephone             |          |                    |
| I can be contacted b         | y telephone call a             | and text message   | (SMS)    |                    |
| I can only be contact        | ted by telephone               | call               |          |                    |
| I can only be contact        | ted by text messa              | ge (SMS)           |          |                    |
| I cannot be contacte         | d by telephone c               | all or text messag | ie (SMS) |                    |
| Save and continue            |                                |                    |          |                    |
| Return to this application l | <u>ater</u>                    |                    |          |                    |
| Show and edit answers        |                                |                    |          |                    |

You can provide additional numbers if you have more than one telephone number. Once you have submitted all your telephone numbers you can choose how you would like to be contacted by the Home Office if they need to discuss your application with you.

The following screen is very important as you can confirm that you will be in receipt of a CSC scholarship for the 2023/24 academic year. Selecting 'Yes' to this question allows you to bypass any visa fees, including the immigration health surcharge (IHS) at the end of the application process.

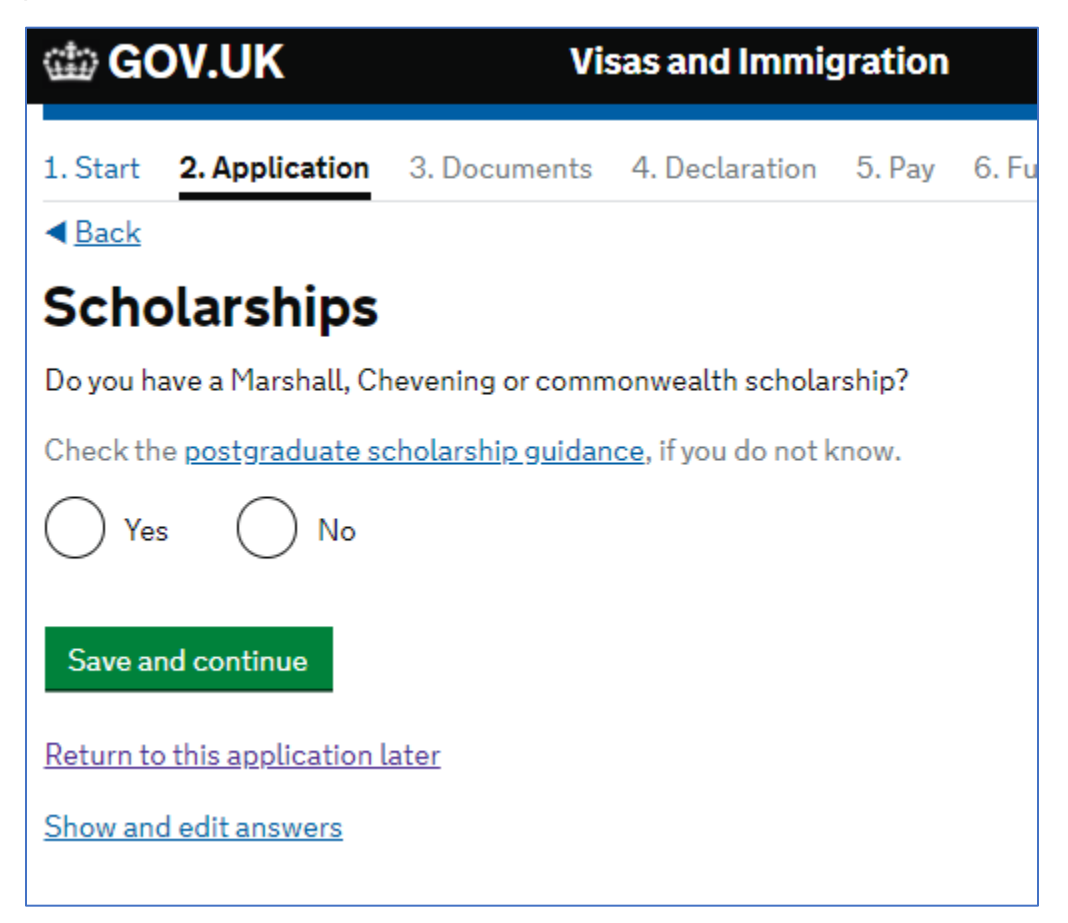

To evidence your CSC Scholarship you will need to submit your Confirmation of Award (COA) at the end of the visa application.

For the next section you will need your CAS (Confirmation of Acceptance of Studies) from your university.

| ු GOV.UK                                                | Vi                               | sas and Immig     | gration |                    |  |  |  |
|---------------------------------------------------------|----------------------------------|-------------------|---------|--------------------|--|--|--|
| 1. Start 2. Application                                 | 3. Documents                     | 4. Declaration    | 5. Pay  | 6. Further actions |  |  |  |
| < <u>Back</u>                                           |                                  |                   |         |                    |  |  |  |
| Your Confirmation of Acceptance for<br>Studies          |                                  |                   |         |                    |  |  |  |
| Do you have a Confirmatior                              | n of Acceptance                  | for Studies (CAS) | number? |                    |  |  |  |
| 💽 Yes 🔘 No                                              |                                  |                   |         |                    |  |  |  |
| Confirmation of Acceptance for Studies reference number |                                  |                   |         |                    |  |  |  |
| Save and continue Cancel                                |                                  |                   |         |                    |  |  |  |
| Return to this application la                           | Return to this application later |                   |         |                    |  |  |  |
| Show and edit answers                                   |                                  |                   |         |                    |  |  |  |

You must have a CAS before submitting your Student Visa application. The CAS is an electronic document issued to you by your chosen university and is valid for six months from the date your university created it

Your CAS should contain the Confirmation of Acceptance for Studies reference number, the details of your university's Student Sponsor Licence Number, your course details as well as the information from your passport. The name of your sponsor is the name of the university where you will be studying in the UK.

If you submit your visa application without a CAS or the wrong CAS details your visa application will be refused.

You can find out more information about your CAS by visiting the UKCISA website.

IMPORTANT: Your CAS can only be used once. If for any reason you need to submit a new visa application, then you *may* need a new CAS. If you do need to make a new visa application, please speak to an international student advisor at your university first.

You will need to provide details of your name, as shown in your passport or travel document.

You should be using your personal passport. If you have a diplomatic, military, or official passport, you should not be using this for the visa application because a CSC Scholarship is not considered an official posting relevant to those passports.

| ක් GOV.UK                                                                        | Vi                                          | sas and Immig                                 | gration                  |                                |
|----------------------------------------------------------------------------------|---------------------------------------------|-----------------------------------------------|--------------------------|--------------------------------|
| 1. Start 2. Applicatio                                                           | n 3. Documents                              | 4. Declaration                                | 5. Pay                   | 6. Further actions             |
| < Back                                                                           | -                                           |                                               |                          |                                |
| Your name<br>Enter your name as sho<br>spelling of your name w                   | wn on your passport<br>here provided.       | or travel docume                              | nt. Use th               | e English                      |
| You must tell us your ful                                                        | ll name.                                    |                                               |                          |                                |
| Given name(s)                                                                    |                                             |                                               |                          |                                |
| with your given name. If<br>name. If you have a patr<br>us all your given names. | iyour name has a suf<br>onymic name, includ | fix (e.g. Jr), includ<br>de it with your give | le this wit<br>en name.` | th your given<br>You must tell |
| Family name                                                                      |                                             | it                                            |                          |                                |
| four lamity name is the                                                          | sumarile shared by y                        | our lamity.                                   |                          |                                |
| I do not have a current r                                                        | passport or travel do                       | cument                                        |                          |                                |
| If you do not have a p<br>residence permit, in                                   | passport or travel do<br>migration documen  | cument, you can t<br>t or birth certifica     | use a bior<br>te.        | netric                         |
| If you are a recognise<br>stateless, give us the                                 | ed refugee, you have<br>e name you used bef | humanitarian pro<br>iore.                     | otection, (              | or you are                     |
| l do not have both a                                                             | given and family nan                        | ne                                            |                          |                                |
| Enter your name(s)                                                               |                                             |                                               |                          |                                |
| Save and continue                                                                |                                             |                                               |                          |                                |

If you have been known by any other names, then you will be given an opportunity to provide these details on the next screen.

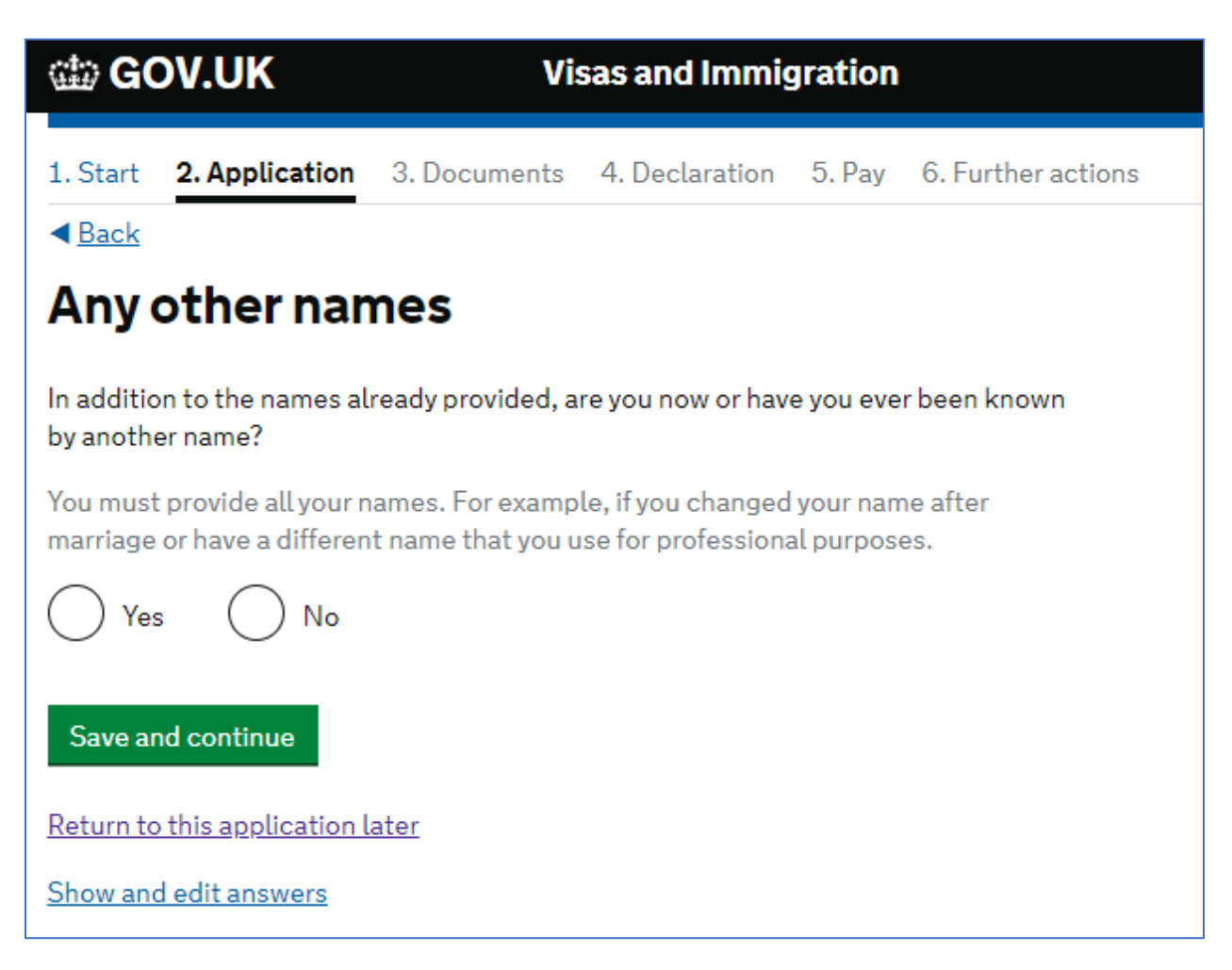

If you have been known by any other name in your life, then you must provide the details of this here. This is relevant for any given or family name that you have legally been known as in your life. You should not include any nicknames or sobriquets. You might have had a different previous name for cultural or personal reasons, or because your name changed following a marriage or adoption. If you are unsure please contact welfare@cscuk.org.uk.

Following this page you will also have to complete a few more personal details including details about your **relationship status** and **gender**.

| 🕮 GOV.UK                                                                                                    | Visas and Immigration                                    |
|----------------------------------------------------------------------------------------------------|----------------------------------------------------------|
| 1. Start 2. Applicatio                                                                                                    | on 3. Documents 4. Declaration 5. Pay 6. Further actions |
| < <u>Back</u>                                                                                                    |                                                          |
| Your sex and                                                                                                    | d relationship status                                    |
| What is your sex, as show                                                                                                   | wn in your passport or travel document?                  |
| Male                                                                                                    |                                                          |
| Female                                                                                                    |                                                          |
| Unspecified                                                                                                    |                                                          |
| What is your relationship                                                                                                   | p status?                                                |
| Single<br>Married or a civil partne<br>Unmarried partner<br>Divorced or civil partne<br>Separated<br>Widowed or a surviving | er<br>ership dissolved<br>g civil partner                |
| Show and edit answers                                                                                                    |                                                          |

Civil partnerships are legal relationships which can be registered by two people of the same sex and gives couples legal recognition of their relationship.

The definition of an unmarried partner in the immigration rules is a person who has been living together with the applicant (you) in a relationship akin to a marriage or civil partnership for at least two years prior to the date of application.

If you select married/civil partner or unmarried partner, then you will need to provide some information about your spouse or partner.

The next screen will ask you for your address details.

You should use your permanent address for the country where you will be applying for your visa from.

If you have a different correspondence address then you will have an opportunity to provide the details of this.

| 🎂 GOV.UK                                                                    | Vi                                 | sas and Immig                | gration     |                    |
|-----------------------------------------------------------------------------|------------------------------------|------------------------------|-------------|--------------------|
| 1. Start 2. Application                                                     | 3. Documents                       | 4. Declaration               | 5. Pay      | 6. Further actions |
| <ul> <li>▲ Back</li> </ul>                                                  |                                    |                              |             |                    |
| Your address                                                                |                                    |                              |             |                    |
| Address                                                                     |                                    |                              |             |                    |
| Town/City                                                                   |                                    |                              |             |                    |
| lown/city                                                                   |                                    |                              |             |                    |
| Province/Region/State                                                       |                                    |                              |             |                    |
| Postal code (if applicable)                                                 |                                    |                              |             |                    |
| Country                                                                     |                                    |                              |             |                    |
| Is this address also your co<br>We may use this address to<br>been decided. | rrespondence ad<br>contact you abo | dress?<br>ut your applicatio | on, includi | ing after it has   |
| Yes No                                                                      |                                    |                              |             |                    |

You will also need to provide some information about how long you have lived at this address and the ownership status of your home.

| 🃾 GOV.UK                                              | Vi                              | sas and Immig  | gration |                    |
|-------------------------------------------------------|---------------------------------|----------------|---------|--------------------|
| 1. Start 2. Application                               | 3. Documents                    | 4. Declaration | 5. Pay  | 6. Further actions |
| < <u>Back</u>                                         |                                 |                |         |                    |
| About this pro                                        | operty                          |                |         |                    |
| How long have you lived a Select a unit of time and e | t this address?<br>nter a value |                |         |                    |
|                                                       |                                 |                |         |                    |
| What is the ownership sta                             | tus of your home?               | ?              |         |                    |
| O I own it                                            |                                 |                |         |                    |
| O I rent it                                           |                                 |                |         |                    |
| O Other                                               |                                 |                |         |                    |
|                                                       |                                 |                |         |                    |
| Save and continue                                     |                                 |                |         |                    |
| Return to this application                            | <u>later</u>                    |                |         |                    |
| Show and edit answers                                 |                                 |                |         |                    |

You will need to provide the details of all addresses of anywhere that you have lived in the last two years, include the dates that you lived there, so please make sure you have these details ready.

It is important that the passport details that appear on the CAS match the passport details that you submit here.

If you have received a new passport since you have provided your details to your university then you should **contact your university as soon as possible** as they will need to add a note to your CAS about your new passport details.

Please also send a scanned copy of your new passport to your programme officer.

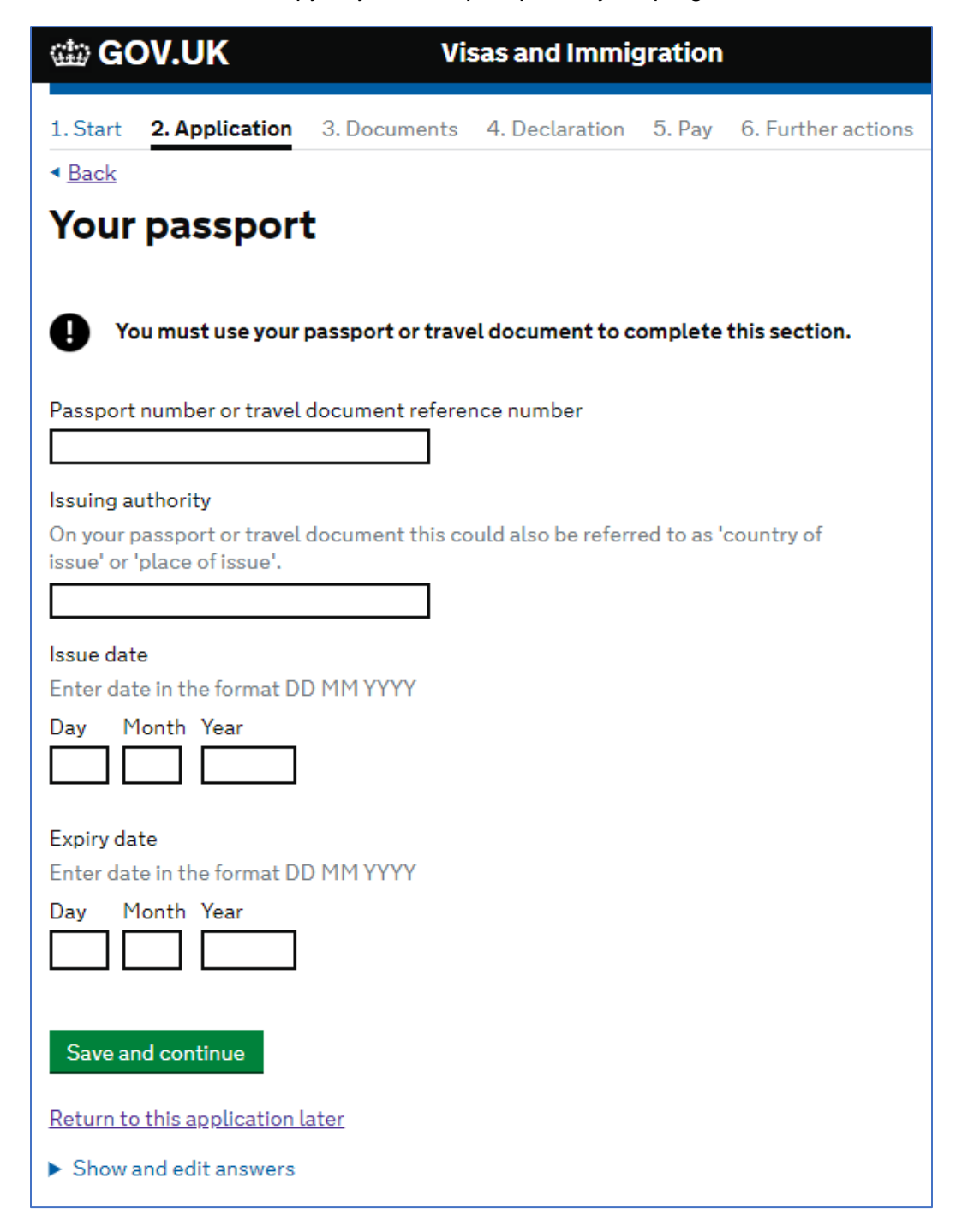

If you have a national identity card then please provide the details of this in your application.

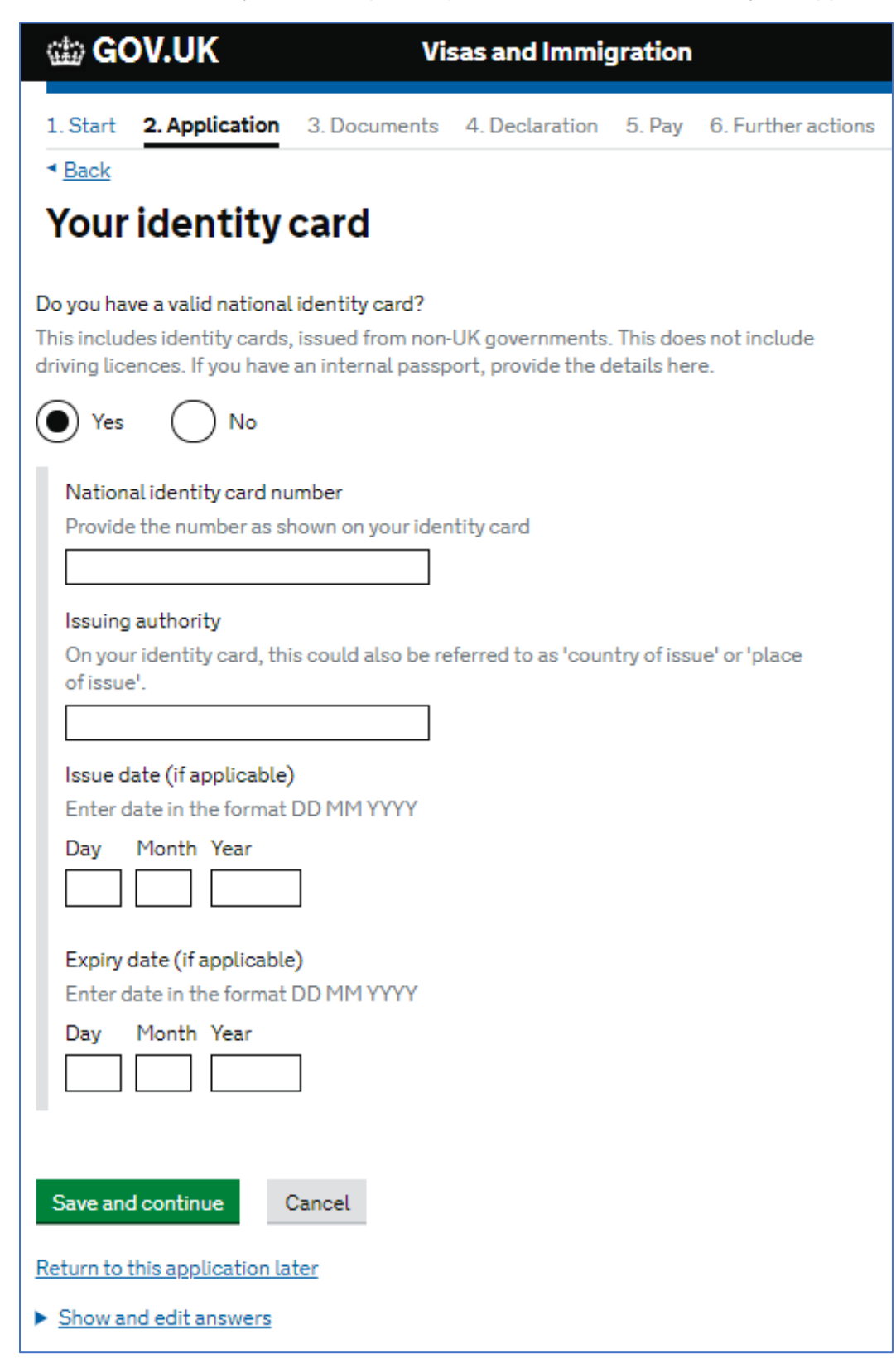

The next sections ask about your nationality.

| 📾 GOV.UK                                                                                                    | Visas and Imm                                                    | igration                                               |
|----------------------------------------------------------------------------------------------------|------------------------------------------------------------------|--------------------------------------------------------|
| 1. Start 2. Application 3. Doct                                                                                      | uments 4. Declaration                                            | n 5. Pay 6. Further actions                            |
| <ul> <li>■ Back</li> </ul>                                                                                           |                                                                  |                                                        |
| Your nationality, c                                                                                                  | ountry and o                                                     | late of birth                                          |
| Country of nationality                                                                                               |                                                                  |                                                        |
| Enter your country of nationality or<br>document. If you have previous or a<br>able to add these later in the applic | citizenship, as shown on<br>dditional nationalities or<br>ation. | your passport or travel<br>r citizenships, you will be |
| Country of birth                                                                                                    |                                                                  |                                                        |
| Place of birth                                                                                                    |                                                                  |                                                        |
| Enter your place of birth (for examp passport or travel document.                                                    | le, the city or province),                                       | as shown on your                                       |
|                                                                                                    |                                                                  |                                                        |
| Date of birth<br>For example, 313 2020                                                                               |                                                                  |                                                        |
| Day Month Year                                                                                                    |                                                                  |                                                        |
|                                                                                                    |                                                                  |                                                        |
| Save and continue                                                                                                    |                                                                  |                                                        |
| Return to this application later                                                                                     |                                                                  |                                                        |
| Show and edit answers                                                                                                |                                                                  |                                                        |

If you have other nationalities, you must provide details of this on the next pages on the application.

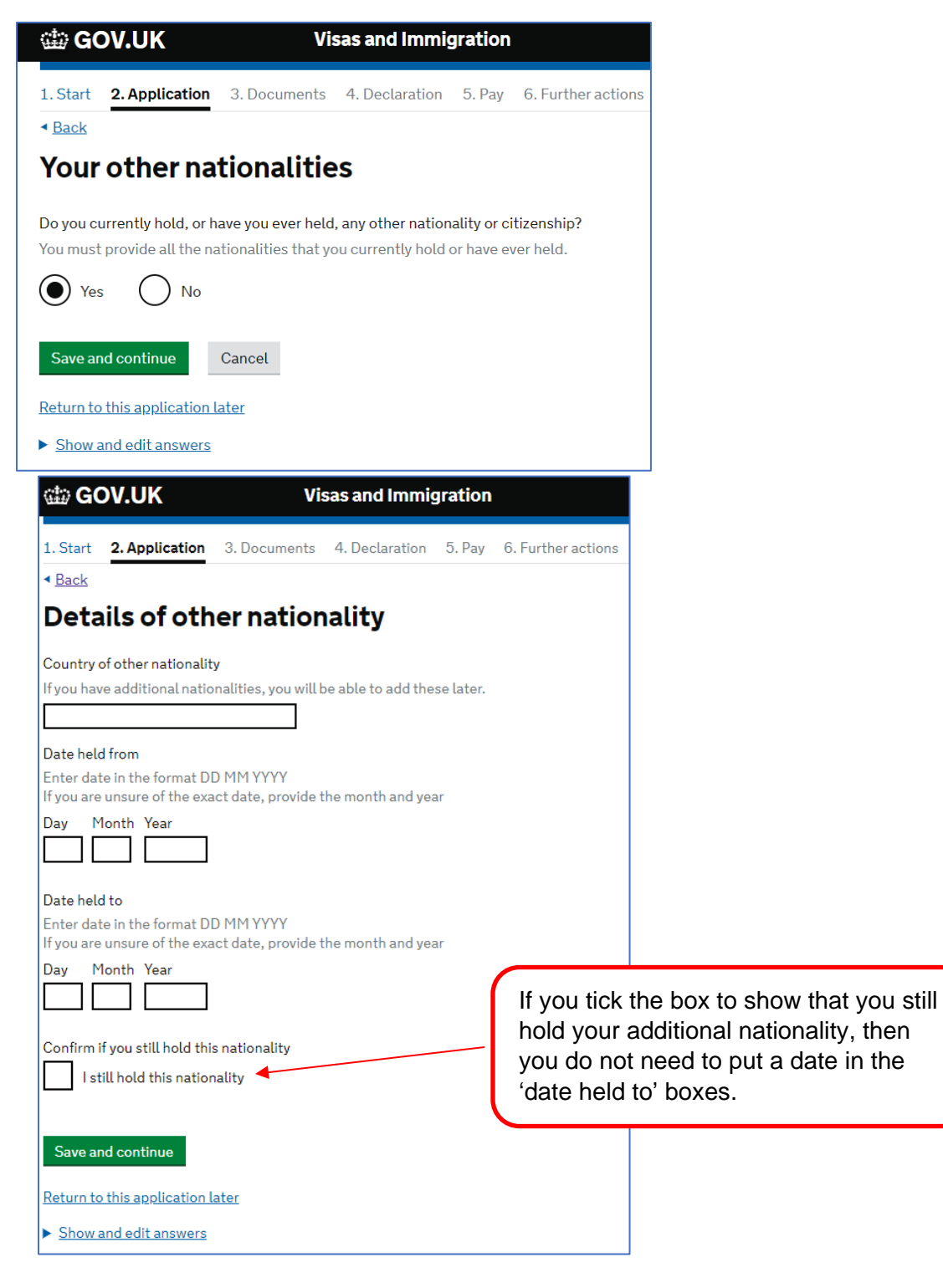

If you hold any current and valid passport for any of your additional nationalities then you will need to provide these details, like the page regarding your main passport. If you do not have access to your additional passports, then please select no to this question.

| 🎂 GOV.UK                                                                                | Vis                                             | sas and Immig                 | gration     |                    |
|-----------------------------------------------------------------------------------------|-------------------------------------------------|-------------------------------|-------------|--------------------|
| 1. Start 2. Application                                                                 | 3. Documents                                    | 4. Declaration                | 5. Pay      | 6. Further actions |
| <ul> <li>▲ Back</li> </ul>                                                              |                                                 |                               |             |                    |
| Your passport                                                                           | t (Brazil)                                      |                               |             |                    |
| Do you have a valid passpo<br>Use your passport to comp<br>valid passport as part of yo | rt?<br>lete this section.<br>ur application, se | lf you cannot sup<br>lect No. | ply your c  | urrent and         |
| Yes 🔿 No                                                                                |                                                 |                               |             |                    |
| Passport number                                                                         |                                                 |                               |             |                    |
| Issuing authority<br>On your passport this co<br>issue'.                                | ould also be referr                             | ed to as 'country             | of issue' o | or 'place of       |
|                                                                                         |                                                 |                               |             |                    |
| Issue date<br>For example, 31.3 2020                                                    | 1                                               |                               |             |                    |
| Day Month Year                                                                          |                                                 |                               |             |                    |
| Expiry date                                                                             |                                                 |                               |             |                    |
| For example, 31 3 2020 Day Month Year                                                   |                                                 |                               |             |                    |
|                                                                                         |                                                 |                               |             |                    |
| Save and continue                                                                       |                                                 |                               |             |                    |
| Return to this application la                                                           | ater                                            |                               |             |                    |
| Show and edit answers                                                                   |                                                 |                               |             |                    |

The next couple of questions asks about your English language ability.

| 📾 GOV.UK                                                                                                    | Vi                                                                                                    | sas and Immig                                                                               | gration                                                |                                       |
|----------------------------------------------------------------------------------------------------|----------------------------------------------------------------------------------------------------|---------------------------------------------------------------------------------------------|--------------------------------------------------------|---------------------------------------|
| 1. Start 2. Application                                                                                                    | 3. Documents                                                                                                    | 4. Declaration                                                                              | 5. Pay                                                 | 6. Further actions                    |
| < <u>Back</u>                                                                                                    |                                                                                                    |                                                                                             |                                                        |                                       |
| Have you prov<br>English langu<br>application?                                                                                                    | vided evi<br>age abili                                                                                          | dence of<br>ty in a pre                                                                     | your<br>eviou                                          | S                                     |
| You must have been grante<br>requirement at level B1 or a                                                                                                    | ed a visa or permis<br>Ibove. For examp                                                                         | ssion to stay after<br>le:                                                                  | meeting                                                | the language                          |
| <ul> <li>scored level B1, B2, C<br/>assessed your reading</li> <li>have a degree which w</li> <li>have an English GCSE<br/>Higher qualification</li> <li>if you were a student,<br/>required level</li> </ul> | 1 or C2 on an <u>app</u><br>, writing, speakin<br>vas taught in Engl<br>, A level or Scotti<br>your sponsor con | roved English lang<br>g and listening sk<br>lish<br>sh National 4 or 5<br>firmed on your CA | g <u>uage tes</u><br>kills<br>5, Higher,<br>AS that yo | at which<br>or Advanced<br>ou met the |
| Yes No                                                                                                    |                                                                                                    |                                                                                             |                                                        |                                       |
| Save and continue                                                                                                    |                                                                                                    |                                                                                             |                                                        |                                       |

If you have had a previous UK visa and you were required to submit evidence of your English language ability as part of that visa then you can select yes to this question.

If you have not previously held a UK visa where you were required to submit evidence of your English language ability as part of your visa application, then you should select no to this question.

The next section asks you about the language you would like to be interviewed in.

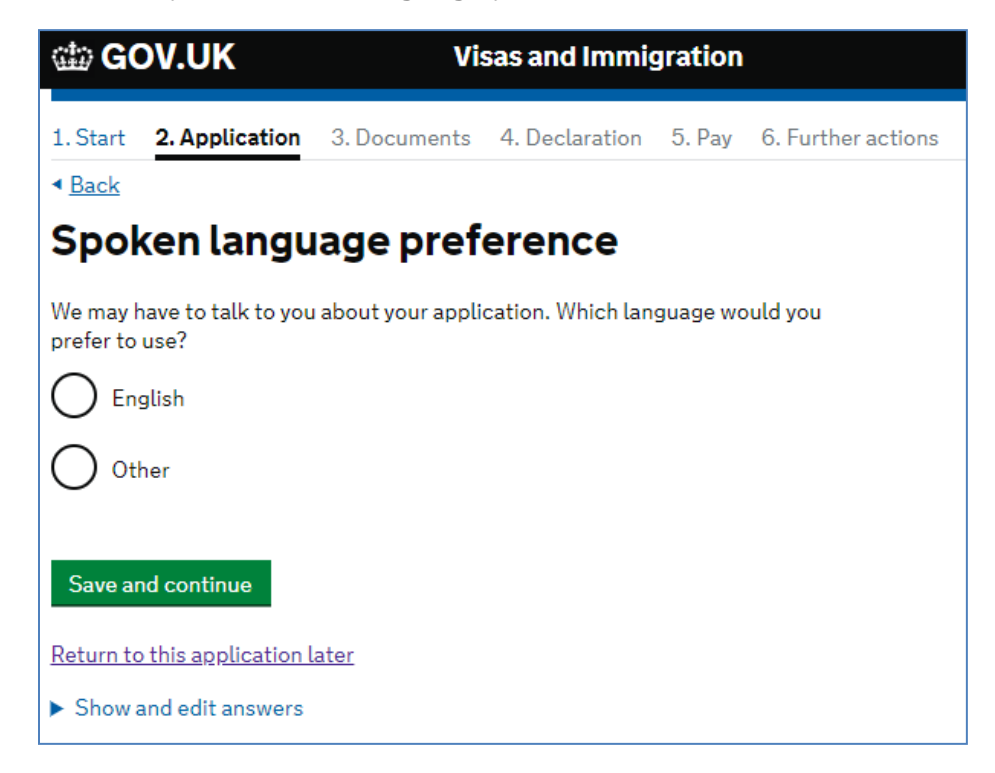

IMPORTANT: We strongly recommend that you select English as you are required to demonstrate to UKVI that you can undertake a course taught in English

If you answered no to the question regarding previous evidence of English Language ability, then you will see the following question.

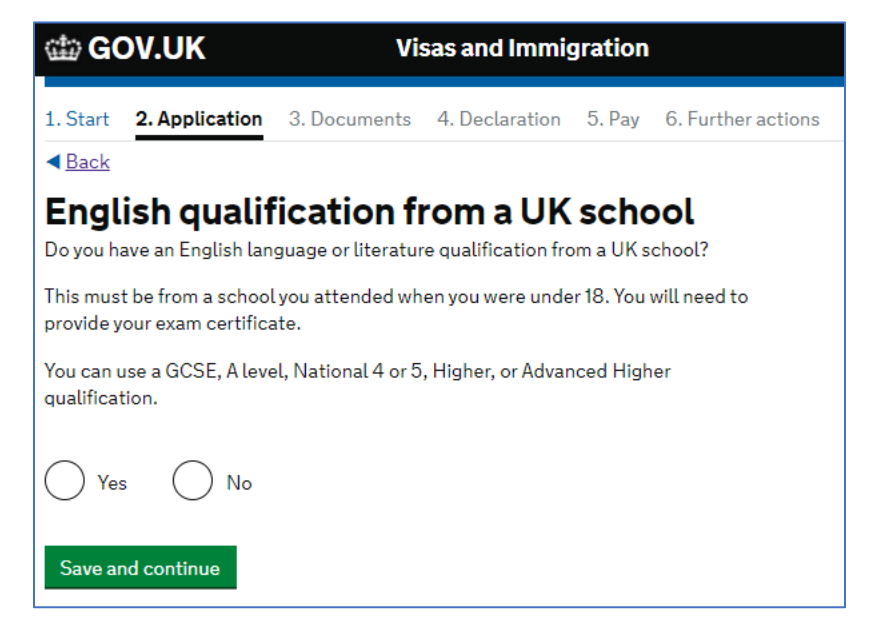

If you answered no to the question regarding English qualifications from a UK school then the following question will appear next.

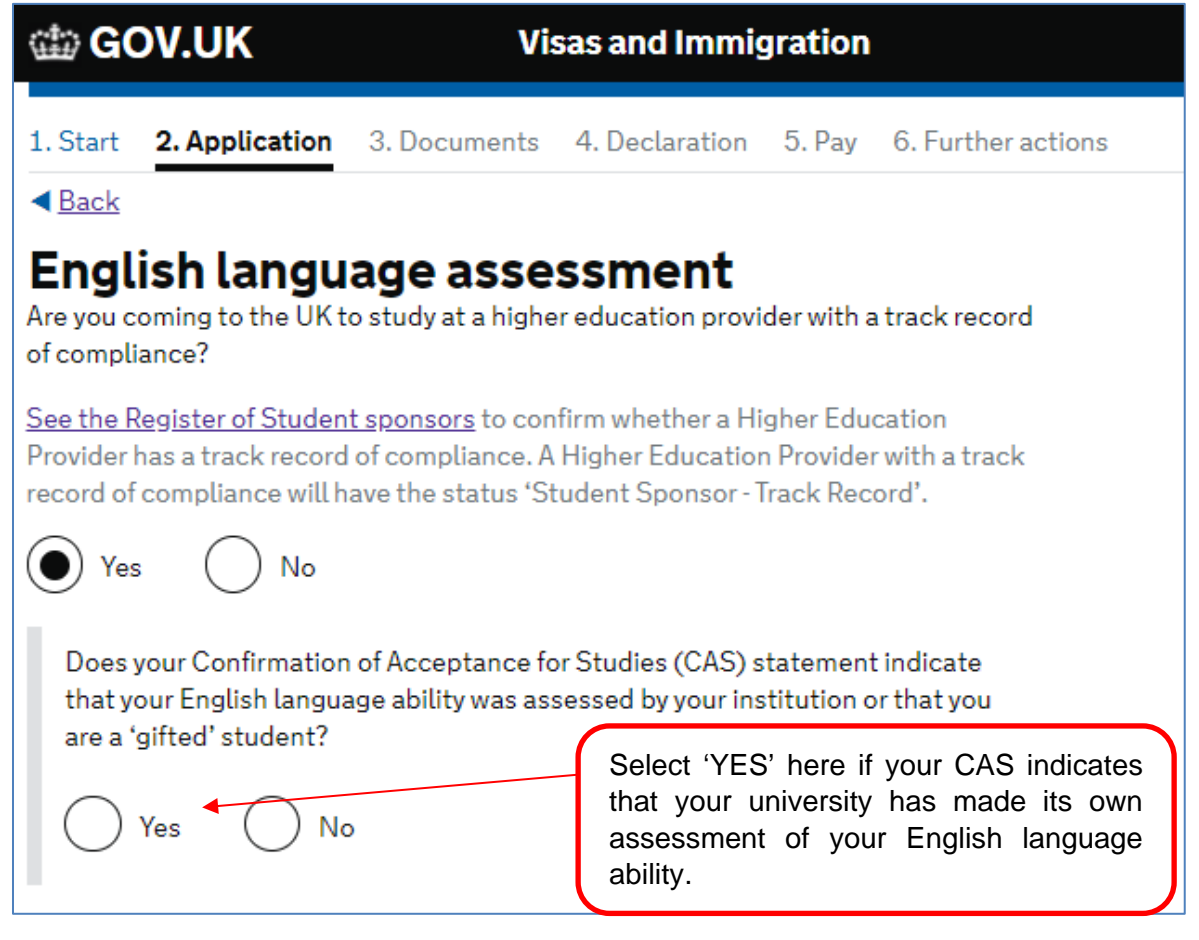

For the first question, select yes if your university or higher education provider (HEP) has a track record of compliance. For most universities, including all publicly funded universities, you can select yes to this question. This information should be on your CAS but you can also check the status column of the <u>Register of Student Sponsors</u> to see if they have a track record of compliance. If you are unsure please speak with an international adviser at your university.

If you select 'yes' to the first question you will be asked whether your institution (university) has assessed your English Language ability. This will be shown on your CAS and for the majority of scholars it will say that the HEP has made its own assessment of your English language ability. If it says something different and you are not sure what it means then please contact welfare@cscuk.org.uk.

If you're unsure about the English language requirements please check your CAS and speak with welfare@cscuk.org.uk.

If you selected your **relationship status** as being married, in a civil partnership or unmarried partnership then the next screen that comes up asks you to complete the following questions about your spouse or partner.

| 🕼 GOV.UK                                                         | Visas and Immig                    | gration                   |
|------------------------------------------------------------------|------------------------------------|---------------------------|
| 1. Start <b>2. Application</b> 3                                 | 3. Documents 4. Declaration        | 5. Pay 6. Further actions |
| Your current pa                                                  | artner                             |                           |
| Use your partner's passport o<br>section                         | or travel document, if they have o | one, to complete this     |
| Given names                                                      |                                    |                           |
| Family name                                                      |                                    |                           |
| Date of birth<br>Enter date in the format DD N<br>Day Month Year | ЧМ ҮҮҮҮ                            |                           |
| Country of nationality                                           |                                    |                           |
| Do they currently live with yo Yes No                            | u?                                 |                           |
| Will they be travelling with yo                                  | ou to the UK?                      |                           |
| Save and continue                                                |                                    |                           |
| Return to this application late                                  | er                                 |                           |
| Show and edit answers                                            |                                    |                           |

The next part of the application asks about people who are **financially dependent** on you.

If your dependents are travelling with you then you will need to provide their details in your visa application but a separate visa application will need to be made for each dependent travelling with you. Even if your dependants are not travelling with you to the UK you will need to provide some of their details. If they have a passport then you can use this to help you complete this part of the application form.

| 龄 GOV.UK                                  | Vi               | sas and Immig       | gration   |                    |
|-------------------------------------------|------------------|---------------------|-----------|--------------------|
| 1. Start 2. Application                   | 3. Documents     | 4. Declaration      | 5. Pay    | 6. Further actions |
| <ul> <li>▲ <u>Back</u></li> </ul>         |                  |                     |           |                    |
| About your de                             | ependant         | t                   |           |                    |
| You should use your depend<br>section.    | dant's passport, | if they have one, t | to comple | ete this           |
| What is this person's relation            | onship to you?   |                     |           |                    |
| Given names                               |                  |                     |           |                    |
|                                           |                  |                     |           |                    |
| Family name                               |                  |                     |           |                    |
| L                                         |                  |                     |           |                    |
| Date of birth                             |                  |                     |           |                    |
| Day Month Year                            |                  |                     |           |                    |
|                                           |                  |                     |           |                    |
| Does this person currently                | live with you?   |                     |           |                    |
| O Yes O No                                |                  |                     |           |                    |
| Is this person travelling wit             | h you to the UK? |                     |           |                    |
| O Yes O No                                |                  |                     |           |                    |
| Save and continue                         | Cancel           |                     |           |                    |
| Return to this application la             | ater             |                     |           |                    |
| <ul> <li>Show and edit answers</li> </ul> |                  |                     |           |                    |

| 1. Start E. Appression S. Documents - Dectaration S. Lay S. Faratera                            |
|-------------------------------------------------------------------------------------------------|
| ▲ Back                                                                                          |
| Give details about your first parent                                                            |
| Give details about 2 of your parents.                                                           |
| What if I do not have my parents' details?                                                      |
| What is this person's relationship to you?                                                      |
| Mother                                                                                          |
| Father                                                                                          |
|                                                                                                 |
| Given names                                                                                     |
|                                                                                                 |
| Family name                                                                                     |
|                                                                                                 |
| If they do not have both a given and family name, enter their name(s) in the Given names field. |
| Date of birth                                                                                   |
| Enter date in the format DD MM YYYY                                                             |
| Day Month Year                                                                                  |
|                                                                                                 |
| Country of nationality                                                                          |
|                                                                                                 |
| Have they always had the same nationality?                                                      |
| Yes No                                                                                          |
| Save and continue                                                                               |

The next few questions ask you for information about your parents.

The next part of the application asks you about any family you have who live in the UK.

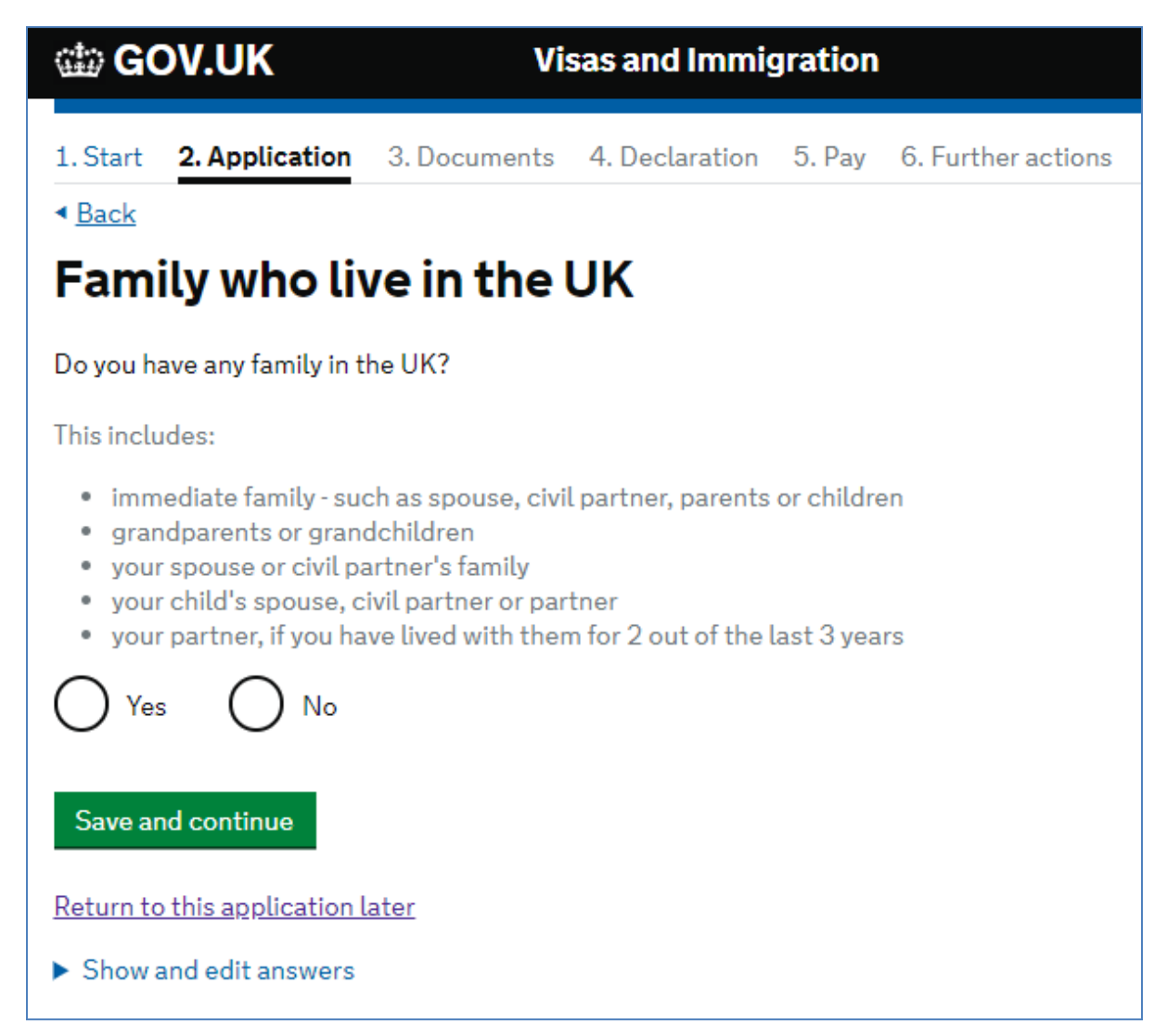

If you have any relatives living in the UK, then you will need to provide their details including information about their immigration permission in the UK. If you do not know the full details of your relative living in the UK, then it may be necessary to contact them to ask them for the required information.

As well as the family members listed on the application page, as shown above, you should also include the details of any siblings and stepsiblings, or siblings and step-siblings of your spouse or partner that are living in the UK.

On this page you should provide the details of any relatives you have in the UK.

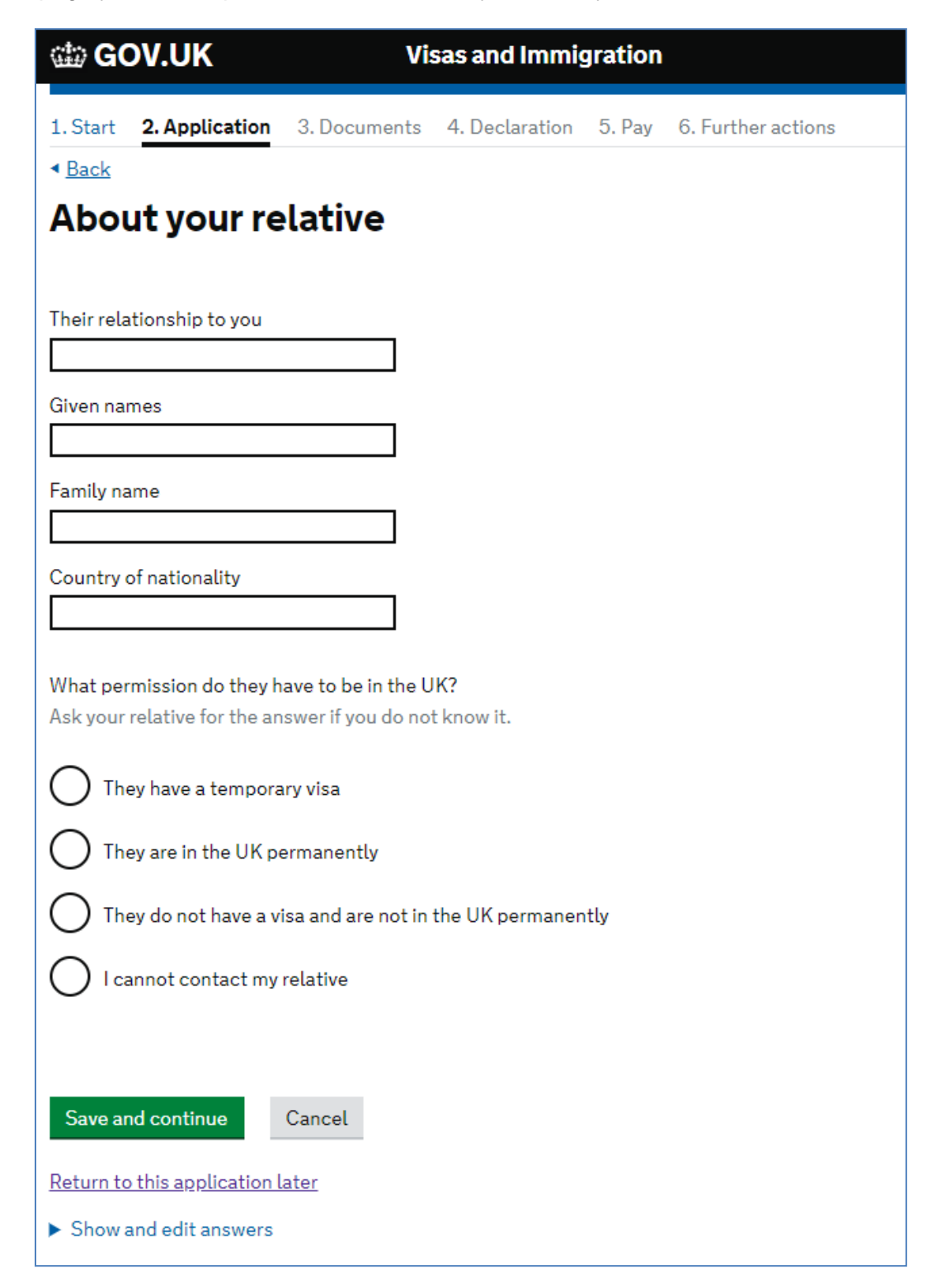

The next question asks about travelling as part of an organised group. Please select no.

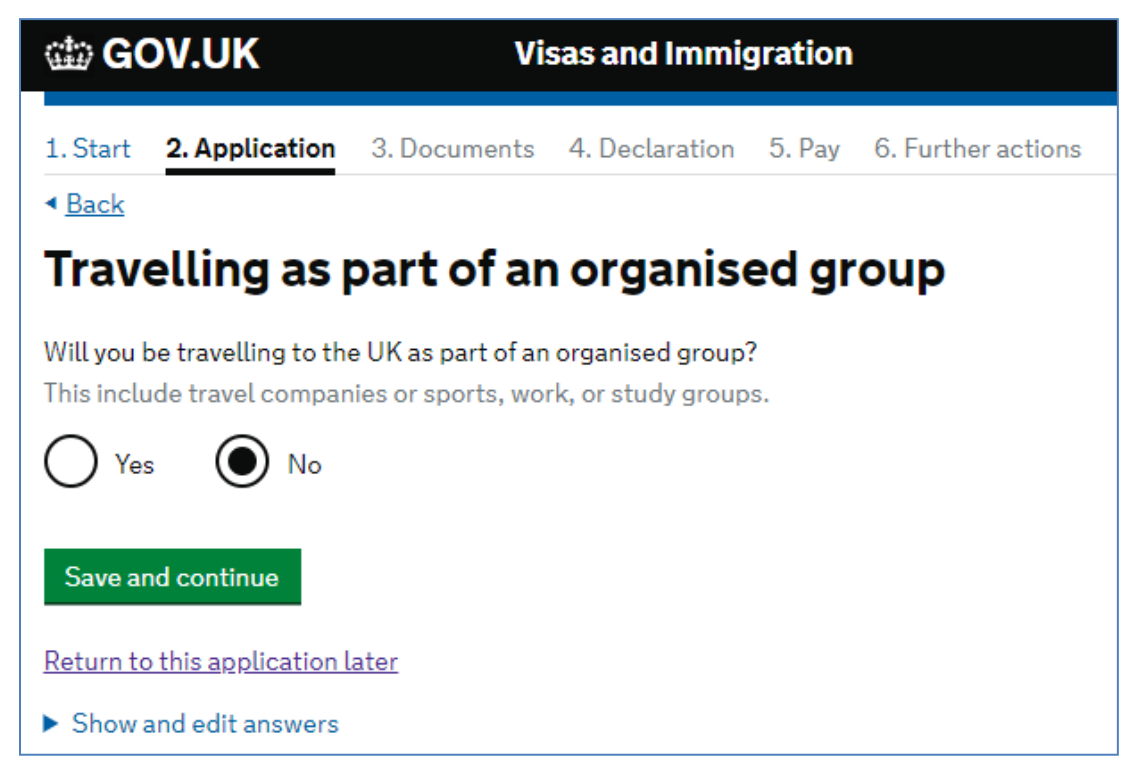

If you are planning on travelling to the UK with another person, who is not your spouse, partner or dependent then you can provide their details here.

| 🎰 GOV.UK                                 | Visas and Immigration |                    |          |                    |
|------------------------------------------|-----------------------|--------------------|----------|--------------------|
| 1. Start 2. Application                  | 3. Documents          | 4. Declaration     | 5. Pay   | 6. Further actions |
| < <u>Back</u>                            |                       |                    |          |                    |
| Travelling wit                           | h anothe              | r person           |          |                    |
| Will you be travelling to the dependant? | UK with someor        | ne who is not your | partner, | spouse, or         |
| Yes No                                   |                       |                    |          |                    |
| Save and continue                        |                       |                    |          |                    |
| Return to this application la            | <u>ater</u>           |                    |          |                    |
| ► Show and edit answers                  |                       |                    |          |                    |

If you are staying with a family member during your stay in the UK then you will need to provide their address details and the details of when you will be arriving and when you will be leaving the address. If you are not staying with a family member then you can leave this screen without selecting any option and simply click save and continue.

| 📾 GOV.UK                                                                                                    | Visas and Immigration                                 |                           |  |  |
|----------------------------------------------------------------------------------------------------|-------------------------------------------------------|---------------------------|--|--|
| 1. Start 2. Application 3. Do                                                                                    | ocuments 4. Declaration                               | 5. Pay 6. Further actions |  |  |
| < <u>Back</u>                                                                                                    |                                                       |                           |  |  |
| Staying with fam                                                                                                 | ily                                                   |                           |  |  |
| Who will you be staying with in the<br>Choose only one person if your fa<br>staying with family, click 'save and | e UK?<br>mily lives at the same addre<br>d continue'. | ess. If you will not be   |  |  |
| Family Member                                                                                                    |                                                       |                           |  |  |
| <ul> <li>I will be staying with another factors</li> <li>cousin)</li> </ul>                                      | amily member (for example                             | an aunt, uncle or         |  |  |
| Save and continue                                                                                                |                                                       |                           |  |  |
| Return to this application later                                                                                 |                                                       |                           |  |  |
| Show and edit answers                                                                                            |                                                       |                           |  |  |

The next couple of pages ask about your accommodation plans. If you have secured your accommodation, you will be asked to provide the details. Having the postcode for your accommodation will help you complete this part of the application.

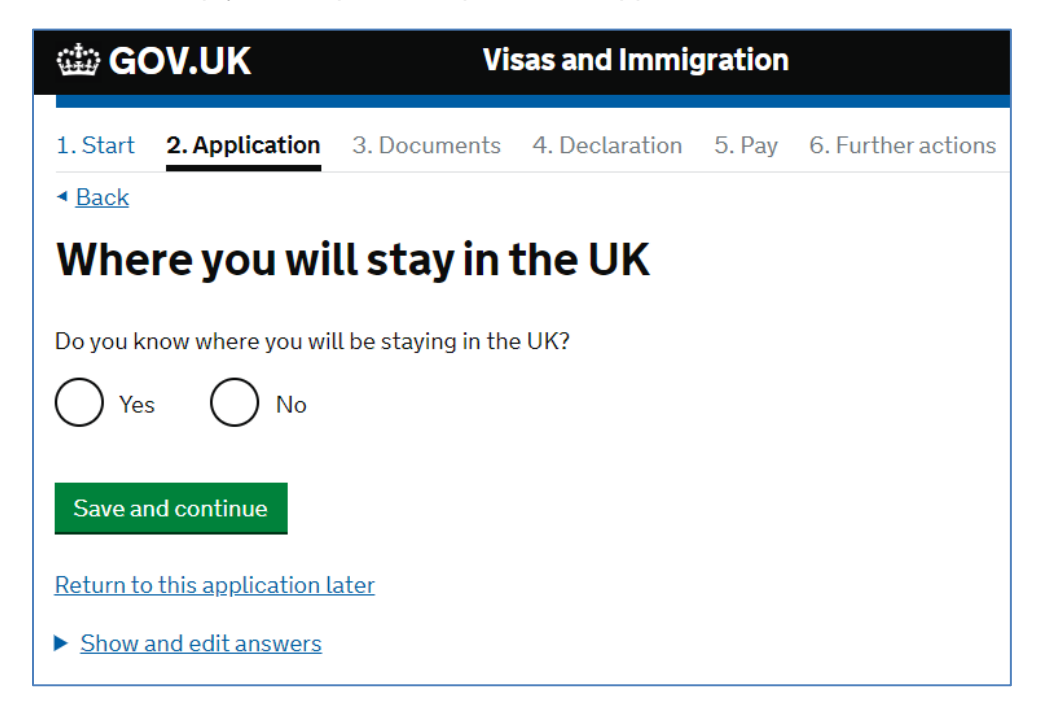

If you have not yet secured your accommodation, then you will need to provide some explanation as to how you will plan your accommodation.

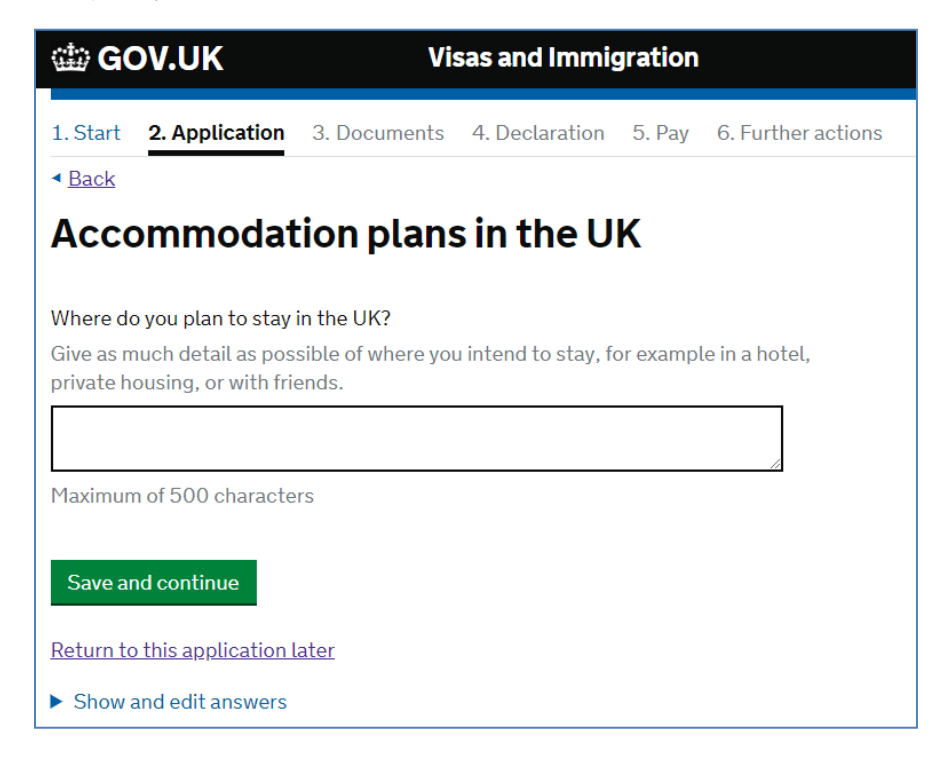

The next few pages will deal with your travel history to the UK and countries other than your home country.

| 🏟 GOV.UK                                                                                                    | Vi                                                                                | sas and Immig                                                          | gration                      |                    |
|----------------------------------------------------------------------------------------------------|-----------------------------------------------------------------------------------|------------------------------------------------------------------------|------------------------------|--------------------|
| 1. Start <b>2. Application</b>                                                                                           | 3. Documents                                                                      | 4. Declaration                                                         | 5. Pay                       | 6. Further actions |
| <ul> <li>▲ Back</li> </ul>                                                                                               |                                                                                   |                                                                        |                              |                    |
| UK travel hist                                                                                                    | ory                                                                               |                                                                        |                              |                    |
| Have you been to the UK in<br>Yes No<br>How many times have y<br>If you are unsure of the o<br>to provide details for up | o the past 10 years<br>ou been to the Uf<br>exact number, pro<br>to 3 of your mos | s?<br>K in the past 10 ye<br>ovide an estimatio<br>t recent times in t | ars?<br>on. You wi<br>he UK. | ll be asked        |
| Save and continue                                                                                                    |                                                                                   |                                                                        |                              |                    |
| Return to this application l                                                                                             | <u>ater</u>                                                                       |                                                                        |                              |                    |
| Show and edit answers                                                                                                    |                                                                                   |                                                                        |                              |                    |

The **UK** is defined as England, Scotland, Wales, and Northern Ireland.

If you have travelled to the UK one or more times in the past 10 years you will need to provide details of your three most recent visits, starting with the latest.

When filling in this section, it will be useful to have your current passport and any other expired passports with you as you will need to remember the reason for your travel, the date that you visited the UK and how long you stayed for. As with all parts of the form, you need to ensure that you complete this page as accurately as possible.

| 🃾 GOV.UK                                  | Vi                 | sas and Immig  | gration |                    |
|-------------------------------------------|--------------------|----------------|---------|--------------------|
| 1. Start 2. Application                   | 3. Documents       | 4. Declaration | 5. Pay  | 6. Further actions |
| <ul> <li>▲ Back</li> </ul>                |                    |                |         |                    |
| Your most re                              | cent time          | in the UI      | K       |                    |
| Select why you were in th                 | e UK:              |                |         |                    |
| O Tourism (including                      | isiting family and | friends)       |         |                    |
| O Work                                    |                    |                |         |                    |
| O Study                                   |                    |                |         |                    |
| Transit (travelling t                     | rough the country  | )              |         |                    |
| Other reason                              |                    |                |         |                    |
| 0                                         |                    |                |         |                    |
| Date you arrived in the Uk                | (                  |                |         |                    |
| Enter date in the format I'<br>Month Year | 1111 Y Y Y Y       |                |         |                    |
|                                           |                    |                |         |                    |
| How long were you in the                  | UK?                |                |         |                    |
| Select a unit of time and e               | nter a value       |                |         |                    |
| <b></b>                                   |                    |                |         |                    |
|                                           |                    |                |         |                    |
| Save and continue                         |                    |                |         |                    |
| Return to this application                | <u>later</u>       |                |         |                    |
| Show and edit answers                     |                    |                |         |                    |

If you have travelled to the UK in the last 10 years, then the next page will ask you about any **medical treatment** you may have had in the UK.

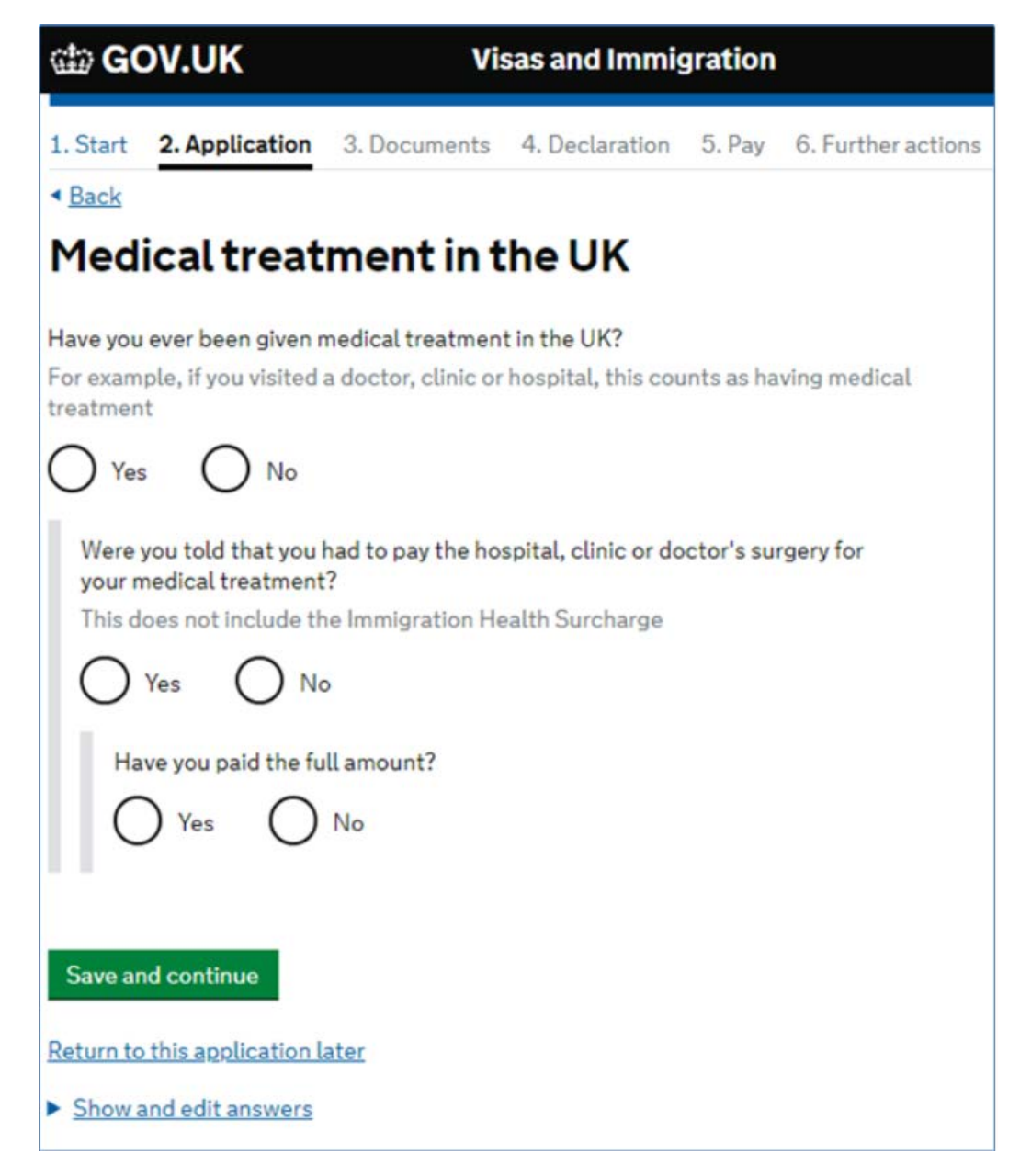

If you have previously received medical treatment from the National Health Service (NHS) in the UK and you were required to pay for it then you can explain this here. Most NHS medical treatments would not have incurred a charge if you paid the immigration health surcharge as part of your previous visa application. Treatment in an Accident and Emergency department should have been free of charge. Most other non-emergency treatment may have incurred a charge depending on the visa you had at the time of your stay in the UK.

If you have received any medical treatment, then you will be able to provide the details of this on the following page. It is important that you complete these parts of the form accurately. If you have any queries about this then please contact us on welfare@cscuk.org.uk.

If you only received medical treatment from a private provider, which you have paid for, then you will not need to answer yes to these questions. You will not need to answer yes if the only costs you had to pay were for prescription medication at a pharmacy.

| GOV.UK Visas and Immigration                                                                                                    |
|----------------------------------------------------------------------------------------------------|
| 1. Start 2. Application 3. Documents 4. Declaration 5. Pay 6. Further actions                                                                                                  |
| Details of previous medical treatment in the UK                                                                                                    |
| Where did you go for your previous medical treatment in the UK?<br>You will be able to add details of any additional medical treatments after you click<br>'Save and continue' |
| Accident and Emergency (A&E) at a hospital                                                                                                    |
| To a doctor, clinic or hospital for non-emergency treatment                                                                                                    |
| Name of hospital, clinic or doctors's surgery                                                                                                    |
| Address<br>This address must be in the UK                                                                                                    |
|                                                                                                    |
|                                                                                                    |
| Town/City                                                                                                    |
|                                                                                                    |
| Enter a UK postcode                                                                                                    |
|                                                                                                    |
| When did you start receiving this medical treatment?                                                                                                    |
| Month Year                                                                                                    |
|                                                                                                    |
| When did you stop receiving this medical treatment?                                                                                                    |
| Enter date in the format MM YYYY                                                                                                    |
|                                                                                                    |
| I am still receiving this medical treatment                                                                                                    |
| Save and continue                                                                                                    |
| Return to this application later                                                                                                    |
| Show and edit answers                                                                                                    |
The next page will ask you about any previous **applications you have made seeking permission to remain in the UK**. This means applying for a new UK visa whilst you were already in the UK with a current valid visa.

If you select 'No' to the question 'Have you applied for leave to remain in the UK in the past 10 years?' then you will move to the next section of the application form.

If you select 'Yes' then you will need to provide the details as indicated below.

| 🏟 GOV.UK                                                                                              | Visas and Immigration       |                     |        |                    |  |  |  |
|----------------------------------------------------------------------------------------------------|-----------------------------|---------------------|--------|--------------------|--|--|--|
| 1. Start <b>2. Application</b>                                                                        | 3. Documents                | 4. Declaration      | 5. Pay | 6. Further actions |  |  |  |
| < <u>Back</u>                                                                                         |                             |                     |        |                    |  |  |  |
| UK leave to re                                                                                        | emain                       |                     |        |                    |  |  |  |
| Have you applied for leave                                                                            | to remain in the l          | JK in the past 10 y | vears? |                    |  |  |  |
| Yes No                                                                                                |                             |                     |        |                    |  |  |  |
| Date of application<br>Enter date in the format<br>Month Year<br>What was the result of y<br>Approved | MM YYYY<br>our application? |                     |        |                    |  |  |  |
| What is leave to remain?                                                                              |                             |                     |        |                    |  |  |  |
| Save and continue                                                                                     |                             |                     |        |                    |  |  |  |
| Return to this application la                                                                         | ater                        |                     |        |                    |  |  |  |
| Show and edit answers                                                                                 |                             |                     |        |                    |  |  |  |

If you were refused a visa, then please contact the Welfare and Immigration Team at welfare@cscuk.org.uk.

If you have previously worked in the UK, you may have a National Insurance number. If so, you should provide details of it here. If you do not have a National Insurance number, you can answer 'No' here and move on to the next screen.

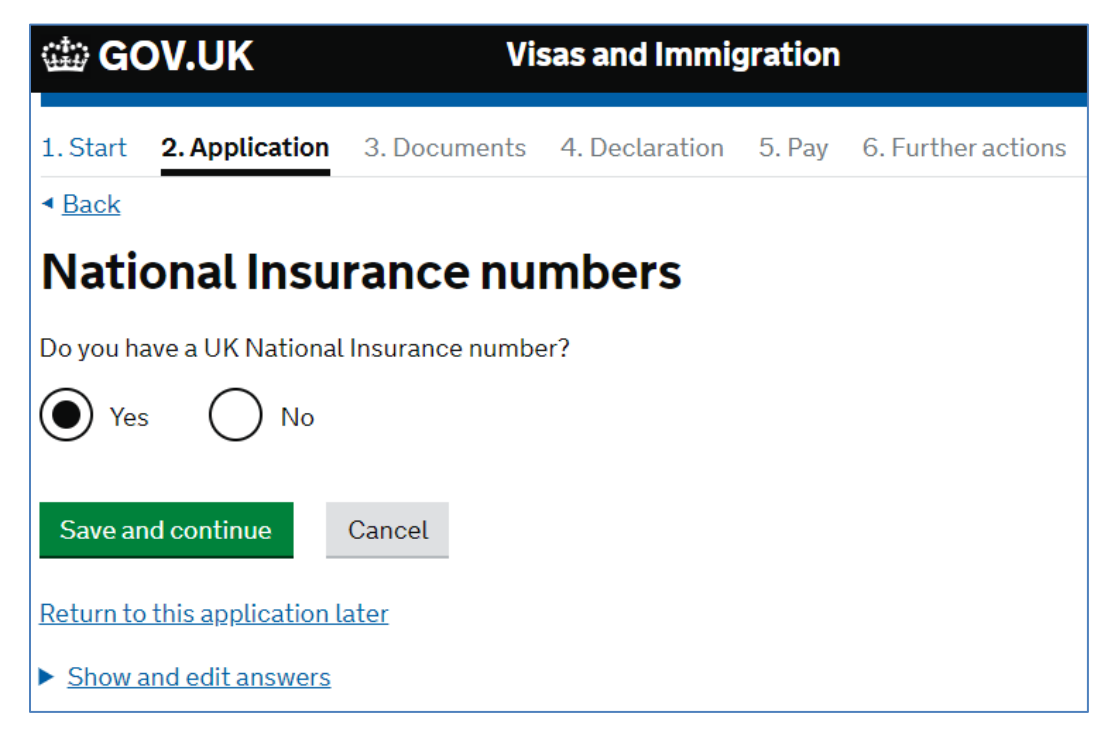

| ः<br>कि <b>GC</b> | DV.UK               | Visas and Immigration |                |        |                    |  |  |
|-------------------|---------------------|-----------------------|----------------|--------|--------------------|--|--|
| 1. Start          | 2. Application      | 3. Documents          | 4. Declaration | 5. Pay | 6. Further actions |  |  |
| < <u>Back</u>     |                     |                       |                |        |                    |  |  |
| Your              | National            | Insuranc              | e numbe        | er     |                    |  |  |
| What is ye        | our National Insur  | ance number?          |                |        |                    |  |  |
| For exam          | ple, QQ 12 34 56    | С                     |                |        |                    |  |  |
|                   |                     |                       |                |        |                    |  |  |
| Save an           | nd continue         |                       |                |        |                    |  |  |
| <u>Return to</u>  | this application la | <u>ater</u>           |                |        |                    |  |  |
| ► <u>Show a</u>   | and edit answers    |                       |                |        |                    |  |  |

If you have a UK driving licence then you will need to provide the details of this here.

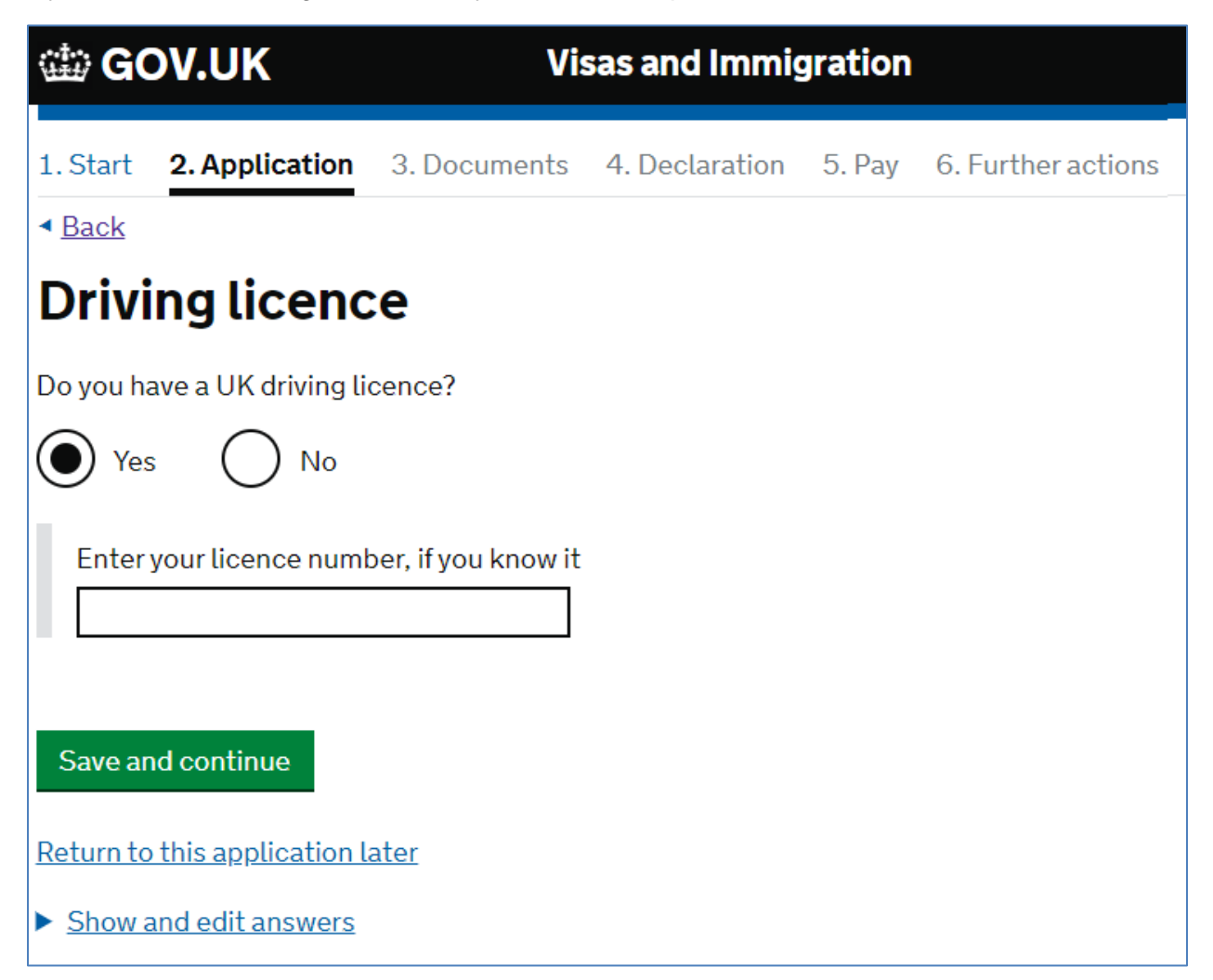

It is very unlikely that you will have received public funds whilst you were in the UK, but if you have then please provide the details in the following pages.

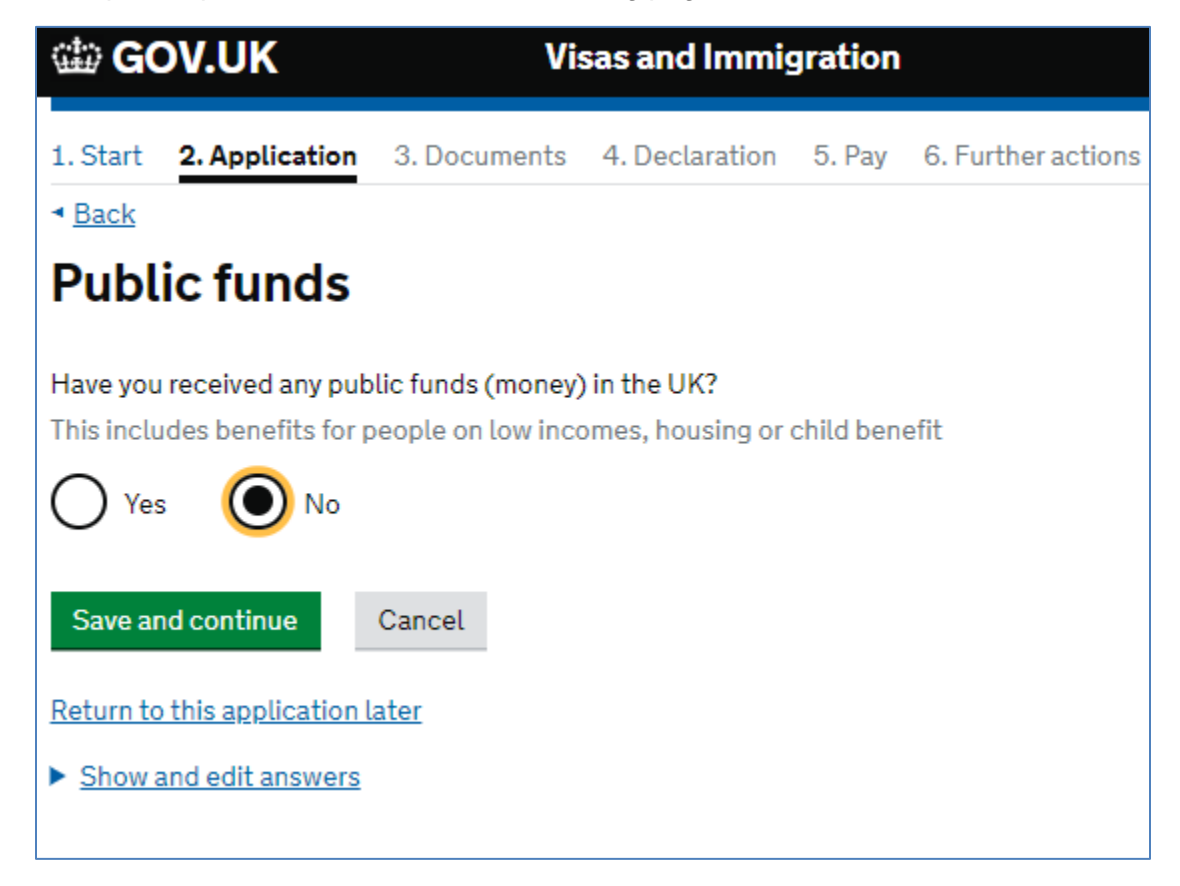

If you did receive public funds and selected yes to the question above, you will then see a page listing the different types of funds that you may have received. Please tick all that apply to you. You must tick the box to confirm that you have documents to show the public funds you have received before you can proceed, so please make sure you have those documents before you submit you visa application. You will be asked again at the end of the application to confirm that you have these documents.

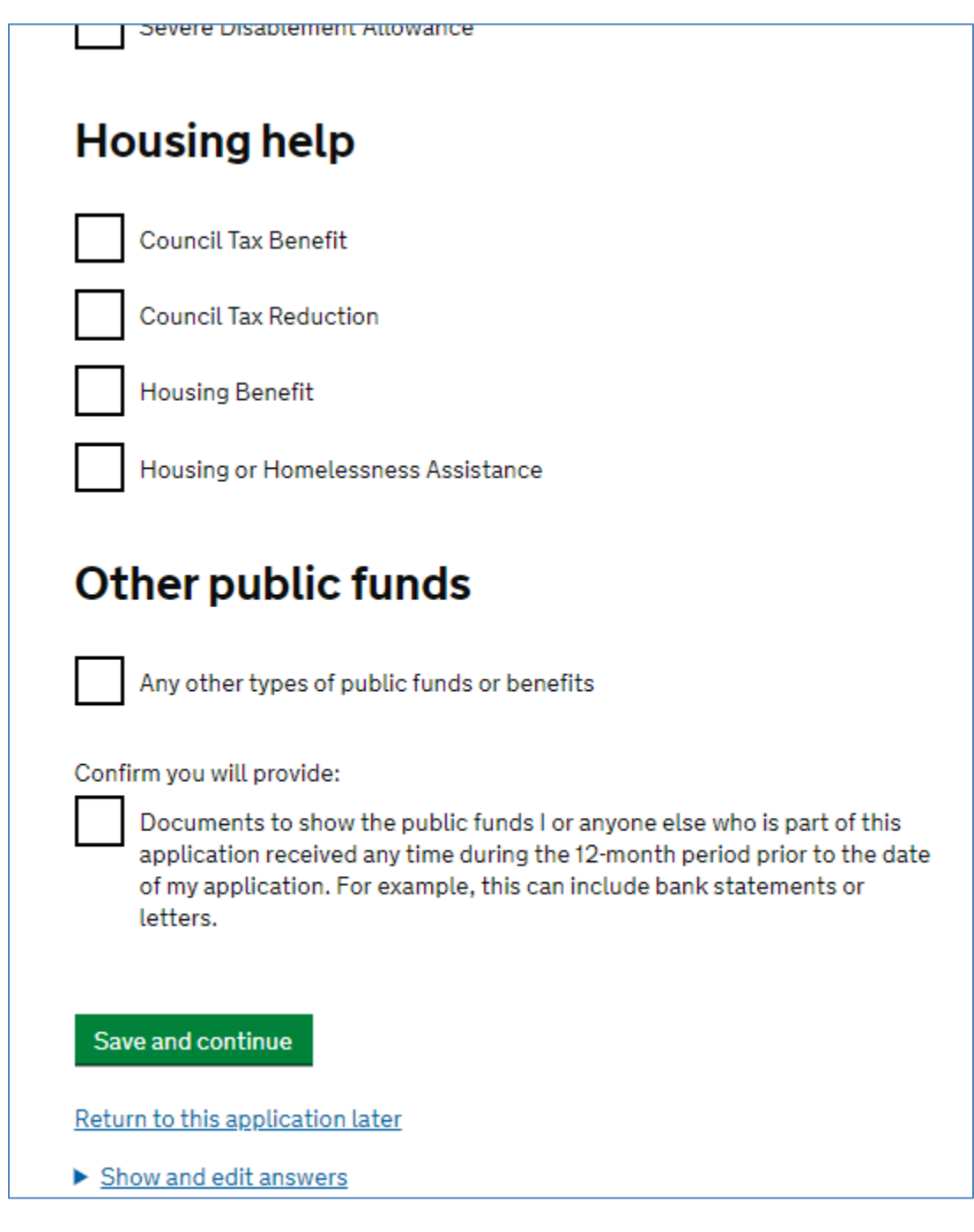

If you have travelled to Australia, Canada, New Zealand, USA, or a country in the European Economic Area (EEA) within the last 10 years you will need to provide some details regarding this in the following section. You can find a list of EEA countries <u>here</u>. If you have travelled to any of these countries, then the next screens will ask you to provide some details of your two most recent trips so it will be useful if you have your old and current passports to help you complete this section as accurately as possible.

|                                                                               | GOV.UK Visas and Immigration                                                                                                  |
|-------------------------------------------------------------------------------|----------------------------------------------------------------------------------------------------|
|                                                                               | 1. Start 2. Application 3. Documents 4. Declaration 5. Pay 6. Further actions                                                 |
|                                                                               | < Back                                                                                                    |
|                                                                               | Details of your most recent travel                                                                                            |
|                                                                               | This is about your most recent visit to either Australia, Canada, New Zealand, USA, Switzerland or the European Economic Area |
|                                                                               | Which country did you visit?                                                                                                  |
|                                                                               | Which countries are part of the European Economic Area (EEA)?                                                                 |
|                                                                               | O Australia                                                                                                    |
|                                                                               | Canada                                                                                                    |
|                                                                               | New Zealand                                                                                                    |
| GOV.UK Visas and Immigration                                                  | USA                                                                                                    |
| 1. Start 2. Application 3. Documents 4. Declaration 5. Pay 6. Further actions | European Economic Area and Switzerland                                                                                        |
| < <u>Back</u>                                                                 | What was the reason for your visit?                                                                                           |
| Travel to Australia, Canada, New Zealand,                                     | Tourism (including visiting family and friends)                                                                               |
| Economic Area                                                                 | Work                                                                                                    |
| How many times have you visited the following places in the past 10 years?    | Study                                                                                                    |
| Australia     Canada                                                          | Transit (travelling through the country)                                                                                      |
| • New Zealand<br>• IISA                                                       |                                                                                                    |
| Switzerland     European Economic Area (do not include travel to the UK)      |                                                                                                    |
| Which countries are part of the European Economic Area (EEA)?                 | Date of visit                                                                                                    |
| Zero                                                                          | Enter date in the format MM YYYY<br>Month Year                                                                                |
| O Once                                                                        |                                                                                                    |
| 2 to 5 times                                                                  | How long was your visit?<br>Select a unit of time and enter a value                                                           |
| O 6 or more times                                                             |                                                                                                    |
| Save and continue                                                             | Save and continue Cancel                                                                                                    |
| Return to this application later                                              | Return to this application later                                                                                              |
| ► <u>Show and edit answers</u>                                                | Show and edit answers                                                                                                    |

You will also need to provide any details of **all** other countries, not including UK, USA, Canada, Australia, New Zealand, or the EEA that you have visited within the last 10 years. You will see a similar screen to the one above to provide the necessary details.

| 🏟 GOV.UK                                                     | Visas and Immigration                                         |
|--------------------------------------------------------------|---------------------------------------------------------------|
| 1. Start 2. Application                                      | 3. Documents 4. Declaration 5. Pay 6. Further actions         |
| < <u>Back</u>                                                |                                                               |
| World travel h                                               | istory                                                        |
| Have you been to any other                                   | countries in the past 10 years?                               |
| Do not include visits to the l<br>or the European Economic A | JK, USA, Canada, Australia, New Zealand, Switzerland<br>Area. |
| Which countries are part of                                  | the European Economic Area (EEA)?                             |
| Yes No                                                       |                                                               |
| Save and continue                                            |                                                               |
| Return to this application la                                | ter                                                           |
| Show and edit answers                                        |                                                               |

The next set of questions ask about your **travel plans.** The earliest date you can come to the UK is one month before the start date on your CAS. If you do not know when you intend to travel to the UK, we would advise that you select the date that is one month before your course start date on your CAS.

| 🎲 GOV.UK                                                                                                    | Visas and Immigration |                |        |                    |  |  |  |
|----------------------------------------------------------------------------------------------------|-----------------------|----------------|--------|--------------------|--|--|--|
| 1. Start <b>2. Application</b>                                                                                                    | 3. Documents          | 4. Declaration | 5. Pay | 6. Further actions |  |  |  |
| < <u>Back</u>                                                                                                    |                       |                |        |                    |  |  |  |
| Your planned                                                                                                    | travel inf            | formatio       | n      |                    |  |  |  |
| Date you plan to arrive in th<br>Enter date in the format DE                                                                                                    | ne UK<br>) MM YYYY    |                |        |                    |  |  |  |
| Day Month Year                                                                                                    |                       |                |        |                    |  |  |  |
|                                                                                                    |                       |                |        |                    |  |  |  |
| Why is this information in the second second sec | <u>mportant?</u>      |                |        |                    |  |  |  |
| Save and continue                                                                                                    |                       |                |        |                    |  |  |  |
| Return to this application la                                                                                                    | <u>ater</u>           |                |        |                    |  |  |  |
| Show and edit answers                                                                                                    |                       |                |        |                    |  |  |  |

The next part of the form asks about any previous issues with immigration to the UK and other countries.

If you have ever been refused a visa, or been deported, removed, or required to leave the UK or another country or refused entry at the UK border or the border of another country then you will need to provide these details at this point.

You should select yes to this question even if visa refusals were subsequently overturned on appeal or after an administrative review.

Please contact <u>welfare@cscuk.org.uk</u> for further advice if you need to select 'yes' to any of these questions.

If you have had immigration issues on more than one occasion, then you will have the chance to answer this question several times.

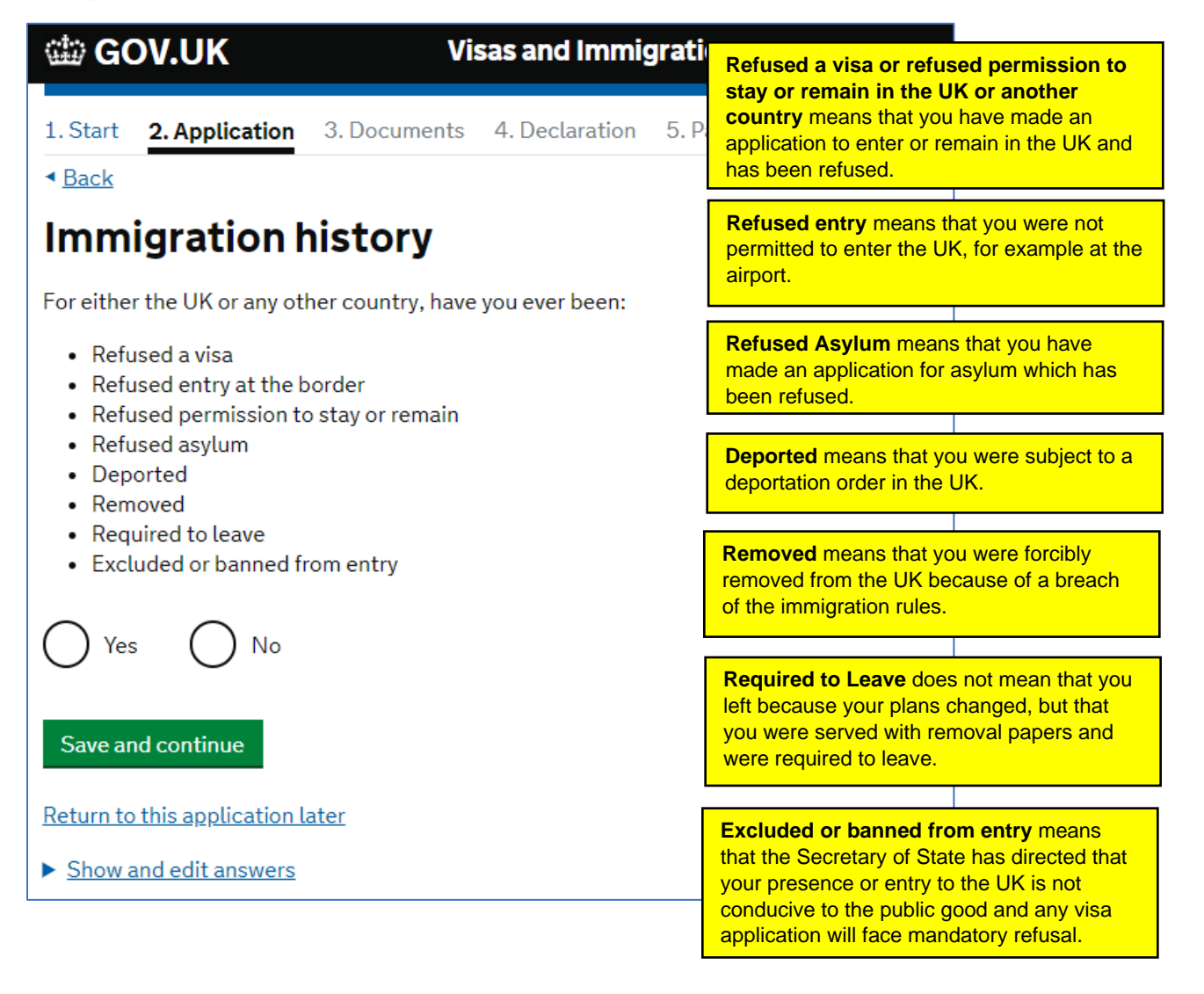

If you have answered yes to the previous question, then you will be taken to this screen. You must answer this section accurately and honestly. If it is determined that you have withheld information or used deception during this part, or any other part of your visa application, then your visa will be refused, and you could be banned from traveling to the UK for up to 10 years.

| ຜ GOV.UK                                          | Vis                  | sas and Immig    | gration   |                    |
|---------------------------------------------------|----------------------|------------------|-----------|--------------------|
| 1. Start 2. Application                           | 3. Documents         | 4. Declaration   | 5. Pay    | 6. Further actions |
| < <u>Back</u>                                     |                      |                  |           |                    |
| Details of an                                     | immigrat             | ion probl        | em        |                    |
| Give details of what happ                         | ened                 |                  |           |                    |
| You will be able to add de<br>'Save and continue' | tails of any further | immigration prob | olems aft | er you click       |
| <ul> <li>An application for a</li> </ul>          | visa was refused     |                  |           |                    |
| I was refused entry                               | at the border        |                  |           |                    |
| I was refused permi                               | ssion to stay or re  | main             |           |                    |
| I was refused asylur                              | n                    |                  |           |                    |
| I was deported                                    |                      |                  |           |                    |
| I was removed                                     |                      |                  |           |                    |
| I was required to lea                             | ive                  |                  |           |                    |
| I was excluded or b                               | anned from entry     |                  |           |                    |
| Country                                           | 1                    |                  |           |                    |
|                                                   |                      |                  |           |                    |
| When did this immigration                         | n problem happen     | ?                |           |                    |
| Enter date in the format N                        | 1M YYYY              |                  |           |                    |
|                                                   |                      |                  |           |                    |
| Give more details of what                         | happened             |                  |           |                    |
|                                                   |                      |                  |           |                    |
| 500 characters remaining                          | g of 500 character   | 5                |           |                    |
| Save and continue                                 |                      |                  |           |                    |
| Return to this application                        | later                |                  |           |                    |
| Show and edit answers                             |                      |                  |           |                    |

If you have ever entered the UK illegally, or remained in the UK beyond the validity of your visa or permission to stay (also known as overstaying), or breached the conditions of your leave, for example, worked without permission or received public funds when you did not have permission, or given false information when applying for a visa, leave to enter, or leave to remain, or breached UK immigration law in any other way, then you should declare this on your application form.

If you do not answer this question accurately or withhold information then it could be determined that you are using deception in your visa application, and your visa will be refused, and you could be banned from traveling to the UK for up to 10 years.

Please contact <u>welfare@cscuk.org.uk</u> for further advice if you need to select 'Yes' to any of these questions.

| 🏟 GOV.UK                                                                                                    | Visas and Immi                                                                                                    | gration                                                                    |
|----------------------------------------------------------------------------------------------------|----------------------------------------------------------------------------------------------------|----------------------------------------------------------------------------|
| 1. Start 2. Application 3. Docum                                                                                                    | nents 4. Declaration                                                                                                    | 5. Pay 6. Further actions                                                  |
| <ul> <li>▲ Back</li> <li>▲ Back</li> </ul>                                                                                                    |                                                                                                    |                                                                            |
| Breach of UK immig                                                                                                    | gration law                                                                                                    |                                                                            |
| Have you ever:                                                                                                    |                                                                                                    |                                                                            |
| <ul> <li>entered the UK illegally</li> <li>remained in the UK beyond the v</li> <li>breached the conditions of your or received public funds when your given false information when appremain</li> <li>breached UK immigration law in</li> </ul> | validity of your visa or pe<br>leave, for example, wor<br>ou did not have permissi<br>plying for a visa, leave to<br>any other way | ermission to stay<br>ked without permission<br>ion<br>o enter, or leave to |
| Yes No                                                                                                    |                                                                                                    |                                                                            |
| Save and continue                                                                                                    |                                                                                                    |                                                                            |
| <u>Return to this application later</u>                                                                                                    |                                                                                                    |                                                                            |
| Show and edit answers                                                                                                    |                                                                                                    |                                                                            |

If you answered yes to the previous question, then you will need to provide some more information about your breach of the UK immigration law.

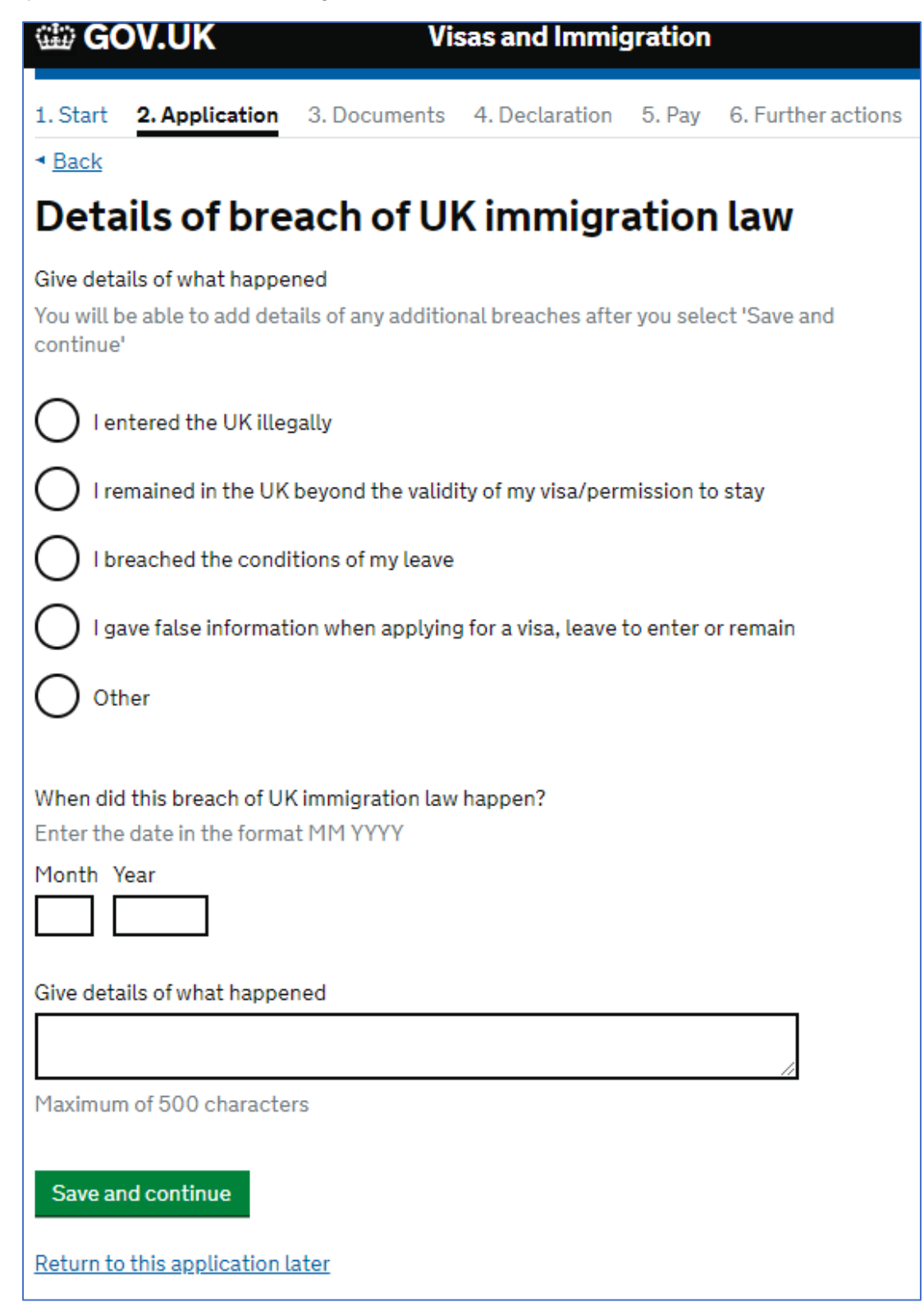

The next page will ask you about any **criminal convictions or penalties** you may have had whilst in the UK or other countries.

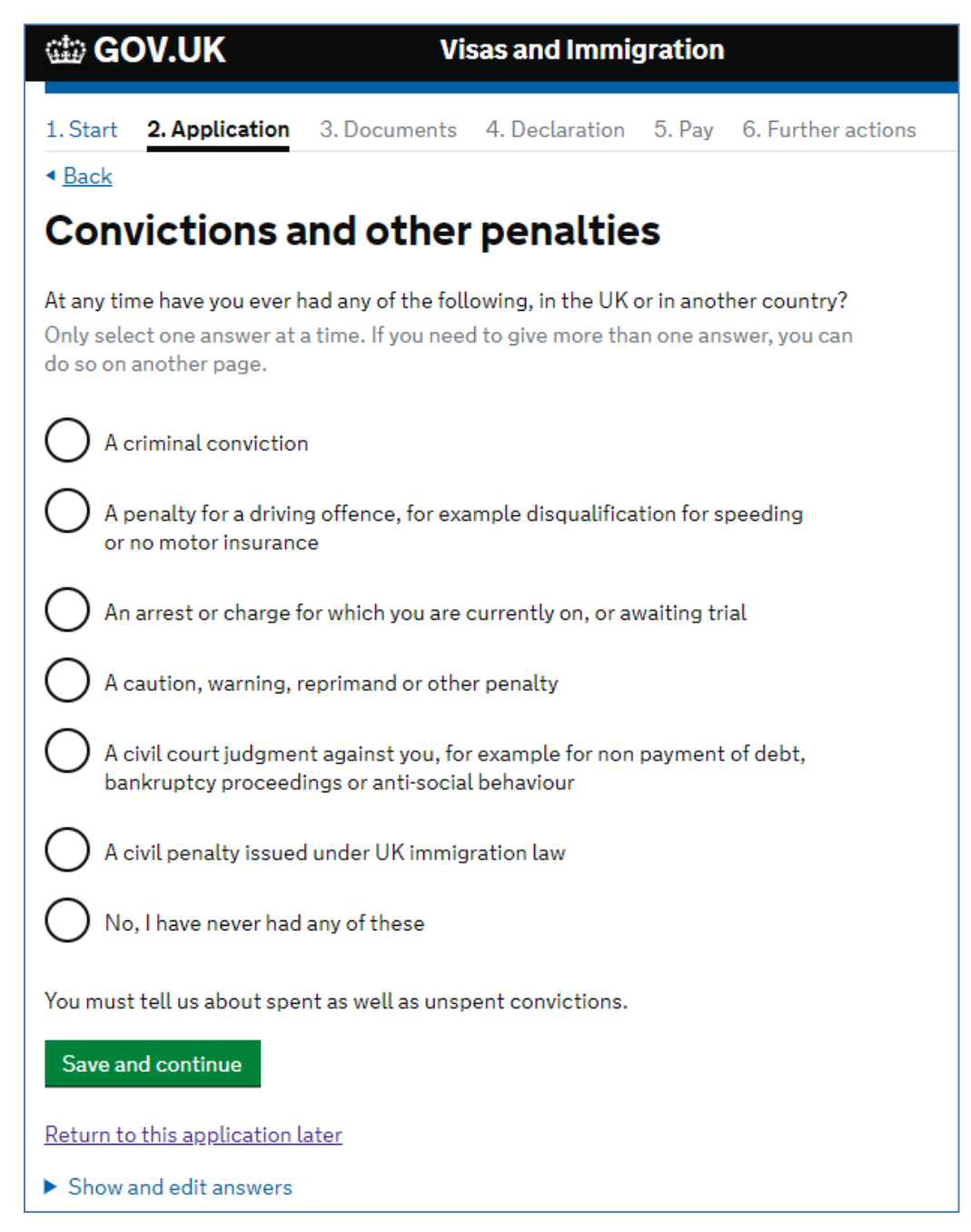

If you have received any convictions or penalties in the UK or any other country, then you will need to provide the details here. Unless you select *'No, I have never had any of these'* you will be requested to submit further information on the next screen.

There is more information about criminal convictions on the Student visa requirements part of the UKCISA website.

If you have any concerns or questions about this then please contact us at welfare@cscuk.org.uk.

If you have had any convictions or other penalties, then you will next see a screen like the one below. Please make sure you provide full and accurate information. If you have had more than one conviction or penalty, then you will have the opportunity to answer this question more than once.

| 🃾 GOV.UK                                                         | Vis                           | as and Immig                    | gration            |                    |
|------------------------------------------------------------------|-------------------------------|---------------------------------|--------------------|--------------------|
| 1. Start 2. Application 3.                                       | Documents                     | 4. Declaration                  | 5. Pay             | 6. Further actions |
| ▲ Back<br>Your criminal co                                       | nvictio                       | on                              |                    |                    |
| What crime were you convicted                                    | of?                           |                                 |                    |                    |
| Give details about your sentend                                  | e                             |                                 |                    |                    |
| Include details about the sente served, if you went to prison or | nce, for exam<br>did communit | ple, how long it w<br>y service | <i>r</i> as, how r | nuch you           |
|                                                                  |                               |                                 |                    | 1                  |
| Maximum of 500 characters                                        |                               |                                 |                    |                    |
| Date you were sentenced                                          |                               |                                 |                    |                    |
| Enter date in the format DD MN                                   | 1 YYYY                        |                                 |                    |                    |
| Day Month Year                                                   |                               |                                 |                    |                    |
| Which country were you convic                                    | ted in?                       |                                 |                    |                    |
| Save and continue                                                |                               |                                 |                    |                    |
| Return to this application later                                 |                               |                                 |                    |                    |
| Show and edit answers                                            |                               |                                 |                    |                    |

The next few screens will look similar to the one below and ask if you have ever been involved with or suspected of involvement with war crimes, terrorist activities, terrorist or extremist organisations, or whether you have expressed any views that glorify or justify terrorism, or if you have undertaken any other activity that may be dangerous to the interests or security of the UK and its allies, or that may indicate that you are not a person of good character. If you answer yes to any of the questions on these pages you will be provided with an opportunity to give more information.

Please read the information and the guidance carefully and please contact <u>welfare@cscuk.org.uk</u> if you have any questions or concerns.

| 1. Start                                                                    | 2. Application                                                                                                    | 3. Documents                                                                                               | 4. Declaration                                                                                            | 5. Pay                                                       | 6. Further actions                                      |  |  |
|-----------------------------------------------------------------------------|----------------------------------------------------------------------------------------------------|----------------------------------------------------------------------------------------------------|----------------------------------------------------------------------------------------------------|--------------------------------------------------------------|---------------------------------------------------------|--|--|
| <ul> <li>▲ Back</li> </ul>                                                  |                                                                                                    |                                                                                                    |                                                                                                    |                                                              |                                                         |  |  |
| War                                                                         | crimes                                                                                                    |                                                                                                    |                                                                                                    |                                                              |                                                         |  |  |
| You must                                                                    | read all of the info                                                                                                    | ormation on this p                                                                                         | age before answe                                                                                          | ering.                                                       |                                                         |  |  |
| ▼ <u>War cri</u>                                                            | mes                                                                                                    |                                                                                                    |                                                                                                    |                                                              |                                                         |  |  |
| War C<br>armed<br>armed                                                     | rimes are grave br<br>I conflict. This incl<br>I conflict.                                                                                                    | eaches of the Ge<br>udes an internal a                                                                     | neva Conventions<br>armed conflict and                                                                    | commiti<br>d an inter                                        | ed during an<br>national                                |  |  |
| The ty                                                                      | pes of acts that m                                                                                                    | ay constitute a w                                                                                          | ar crime include:                                                                                         |                                                              |                                                         |  |  |
| • w<br>• ta<br>• e<br>• u<br>• ti<br>• ti                                   | <ul> <li>wilful killing</li> <li>torture</li> <li>extensive destruction of property not justified by military necessity</li> <li>unlawful deportation</li> <li>the intentional targeting of civilians</li> <li>the taking of hostages</li> </ul> |                                                                                                    |                                                                                                    |                                                              |                                                         |  |  |
| Crime                                                                       | s against humanit                                                                                                    | y include:                                                                                                 |                                                                                                    |                                                              |                                                         |  |  |
| • A<br>w<br>ti                                                              | cts committed at<br>videspread or syst<br>vith knowledge of<br>orture, rape, sever<br>f international law                                                                                                    | any time (not jusi<br>ematic attack, di<br>the attack. This w<br>re deprivation of l<br>v and enforced dis | t during armed co<br>rected against any<br>rould include offe<br>iberty in violation<br>sappearance of pe | nflict) as<br>y civilian<br>nces sucl<br>of fundar<br>ersons | part of a<br>population<br>h as murder,<br>mental rules |  |  |
| Genoo                                                                       | ide includes:                                                                                                    |                                                                                                    |                                                                                                    |                                                              |                                                         |  |  |
| • A<br>e                                                                    | cts committed wi<br>thnic, racial or reli                                                                                                    | th intent to destr<br>gious group                                                                          | oy, in whole or in p                                                                                      | part, a na                                                   | tional,                                                 |  |  |
| This gr<br>humar<br>Court<br>that yo<br>accura                              | uidance is not exh<br>nity and genocide<br>Act 2001 at <u>legisl</u><br>ou are familiar with<br>ately.                                                                                                    | austive. The full d<br>can be found in S<br><u>ation.gov.uk</u> . It is<br>n the definitions a             | lefinitions of war o<br>chedule 8 of the I<br>your responsibili<br>Ind can answer th                      | crimes, cr<br>Internatio<br>ty to satis<br>e questio         | imes against<br>ınal Criminal<br>ıfy yourself<br>ns     |  |  |
| In either peace or war time have you ever been involved in, or suspected of |                                                                                                    |                                                                                                    |                                                                                                    |                                                              |                                                         |  |  |
| Yes                                                                         | ent in, war crimes,                                                                                                    | , crimes against h                                                                                         | umanity, or genoo                                                                                         | cide?                                                        |                                                         |  |  |
| l ha                                                                        | ive read all of the i                                                                                                    | information abou                                                                                           | t war crimes, inclu                                                                                       | uding the                                                    | guidance                                                |  |  |

If you have been employed in any of the occupations or industries listed below then please provide the required details.

| 🌐 GOV.UK                                                     | Vi                                    | sas and Immig                              | gration             |                    |
|--------------------------------------------------------------|---------------------------------------|--------------------------------------------|---------------------|--------------------|
| 1. Start 2. Application                                      | 3. Documents                          | 4. Declaration                             | 5. Pay              | 6. Further actions |
| Your employm                                                 | ent hist                              | ory                                        |                     |                    |
| Have you ever worked for an<br>Include information for any p | y of the followin<br>baid or unpaid w | ng types of organis<br>ork. Select all tha | sation?<br>t apply. |                    |
| Armed Forces (career)                                        | )                                     |                                            |                     |                    |
| Armed Forces (compu                                          | Ilsory national o                     | r military service)                        |                     |                    |
| Government (including<br>compulsory national s               | g Public or Civil<br>ervice)          | Administration ar                          | ıd non-mi           | litary             |
| Intelligence services                                        |                                       |                                            |                     |                    |
| Security organisations                                       | s (including poli                     | ce and private sec                         | curity serv         | vices)             |
| Media organisations                                          |                                       |                                            |                     |                    |
| Judiciary (including wo                                      | ork as a judge or                     | r magistrate)                              |                     |                    |
| I have not worked in ar                                      | ny of the jobs lis                    | ted above                                  |                     |                    |
| Save and continue                                            |                                       |                                            |                     |                    |
| Return to this application lat                               | ter                                   |                                            |                     |                    |
| Show and edit answers                                        |                                       |                                            |                     |                    |

The next part of the application will ask you about your chosen university and course.

| 🃾 GOV.UK                                               | Vi                                     | sas and Immig                          | gration          |                    |
|--------------------------------------------------------|----------------------------------------|----------------------------------------|------------------|--------------------|
| 1. Start 2. Application                                | 3. Documents                           | 4. Declaration                         | 5. Pay           | 6. Further actions |
| <ul> <li>▲ Back</li> </ul>                             |                                        |                                        |                  |                    |
| Sponsor licen                                          | ce numb                                | er and ac                              | ddres            | 55                 |
| This information is on your statement, or contact your | Confirmation of A<br>sponsor to get tl | Acceptance for St<br>neir licence numb | udies (C/<br>er. | AS)                |
| What is your sponsor licent                            | e number?                              |                                        |                  |                    |
|                                                        |                                        |                                        |                  |                    |
| Sponsor's address                                      |                                        |                                        |                  |                    |
|                                                        |                                        |                                        |                  |                    |
|                                                        |                                        |                                        |                  |                    |
| Town/City                                              |                                        |                                        |                  |                    |
|                                                        |                                        |                                        |                  |                    |
| Postcode                                               |                                        |                                        |                  |                    |
|                                                        |                                        |                                        |                  |                    |
| Save and continue                                      |                                        |                                        |                  |                    |
| Return to this application la                          | ater                                   |                                        |                  |                    |
| <ul> <li>Show and edit answers</li> </ul>              |                                        |                                        |                  |                    |

You will need to refer to your CAS to complete the details required on this page. Your CAS should have the details of your university's Student sponsor licence number. The sponsor's address is the address of the university where you will be studying in the UK as listed on the CAS.

The next screen asks about the type of institution that you will be studying at.

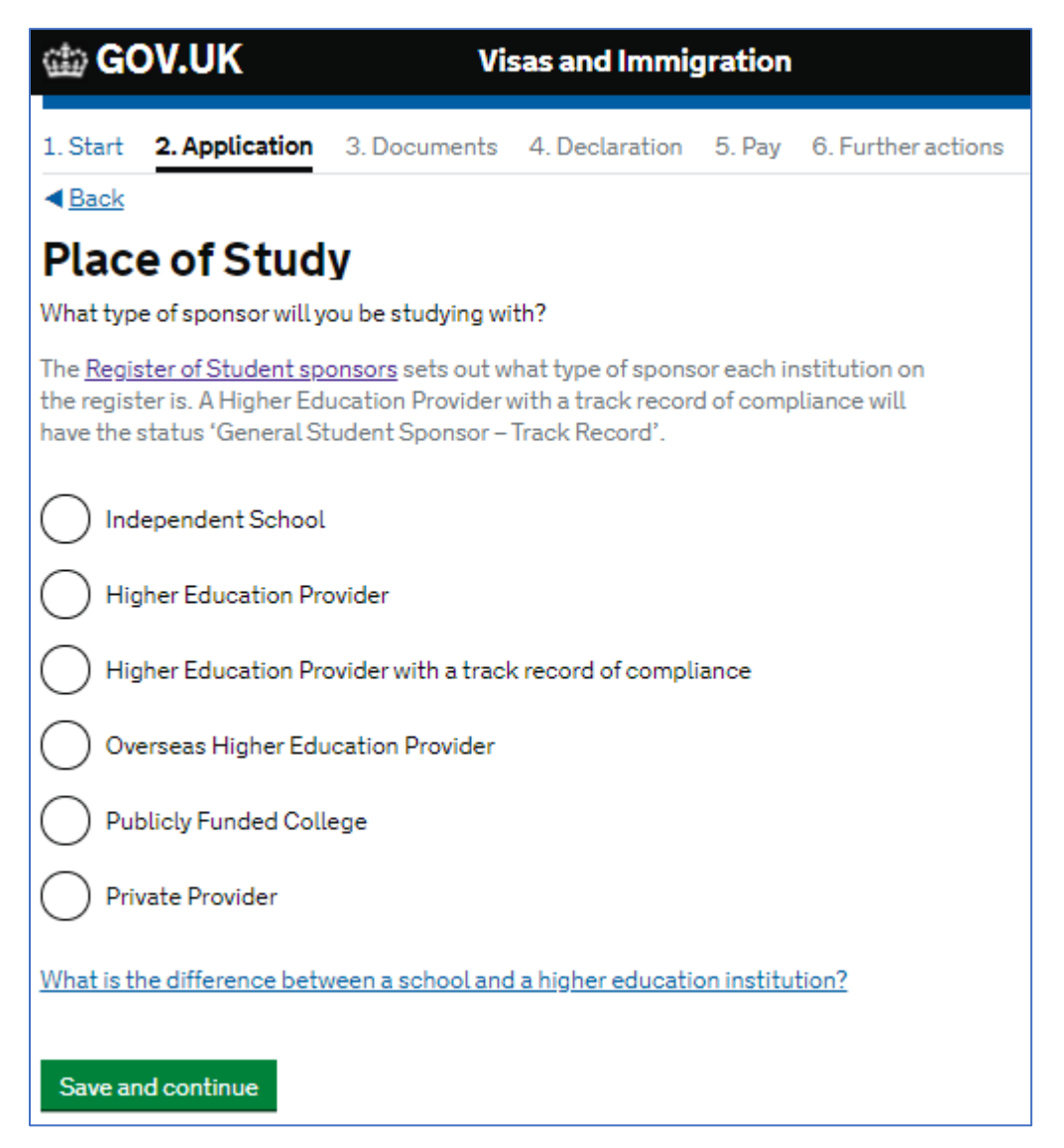

Most Universities where your award is tenable are Higher Education Providers with a track record of compliance. Please check your CAS or university offer letter for this information if you are not sure.

It may be that your choice of university has different sites and campuses. If you will be based at a different site to the main address of your university, you should enter the address of the department where you will be studying in your university in the section on the form where it asks for the address of the main site of study.

If you are not sure what department your course is being taught in, then please refer to your university's offer of study letter.

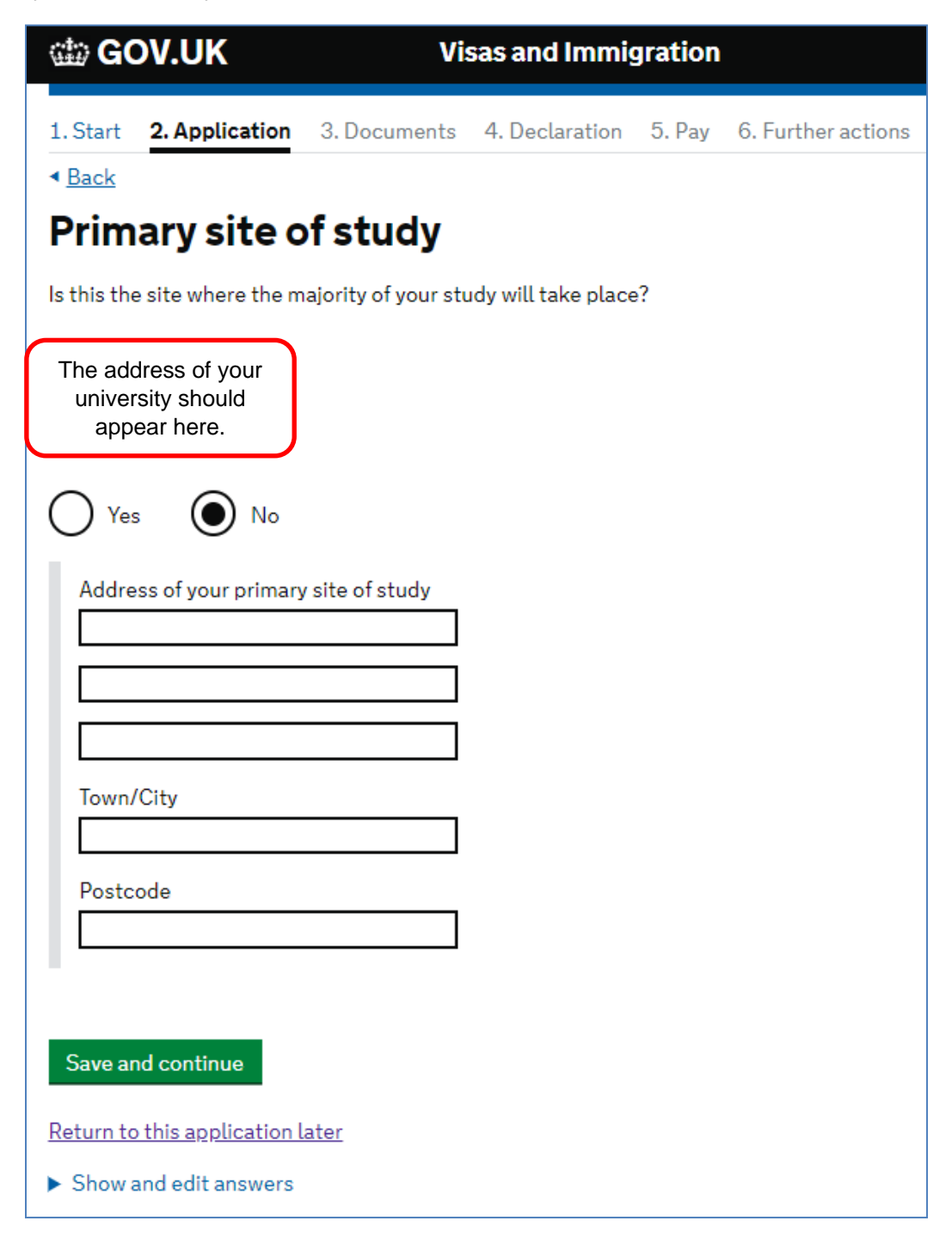

The next page asks about UCAS details.

UCAS is the Universities and Colleges Admissions Service which mainly operates the application process for undergraduate degrees.

| 🌐 GOV.UK                                                                                                    | Visas and Immigration                                         |                                                              |                                          |                                    |  |  |  |
|----------------------------------------------------------------------------------------------------|---------------------------------------------------------------|--------------------------------------------------------------|------------------------------------------|------------------------------------|--|--|--|
| 1. Start 2. Application                                                                                                    | 3. Documents                                                  | 4. Declaration                                               | 5. Pay                                   | 6. Further actions                 |  |  |  |
| < <u>Back</u>                                                                                                    |                                                               |                                                              |                                          |                                    |  |  |  |
| UCAS details                                                                                                    |                                                               |                                                              |                                          |                                    |  |  |  |
| Did you apply for your course<br>Yes No<br>What is UCAS?<br>The Universities and Colle<br>whose main role is to ope<br>Most undergraduate and<br>through the ucas.com we | eges Admission<br>rate the applica<br>some postgrad<br>bsite. | s Service (UCAS)<br>ation process for E<br>uate students app | is an orga<br>British uni<br>oly to univ | anisation<br>versities.<br>versity |  |  |  |
| Save and continue                                                                                                    |                                                               |                                                              |                                          |                                    |  |  |  |
| Return to this application lat                                                                                                    | er                                                            |                                                              |                                          |                                    |  |  |  |
| <ul> <li>Show and edit answers</li> </ul>                                                                                                    |                                                               |                                                              |                                          |                                    |  |  |  |

If you have applied for your programme directly to the university or via a different agent, please select *'No'* for this question.

The next part of the application is about Academic Technology Approval Scheme (ATAS).

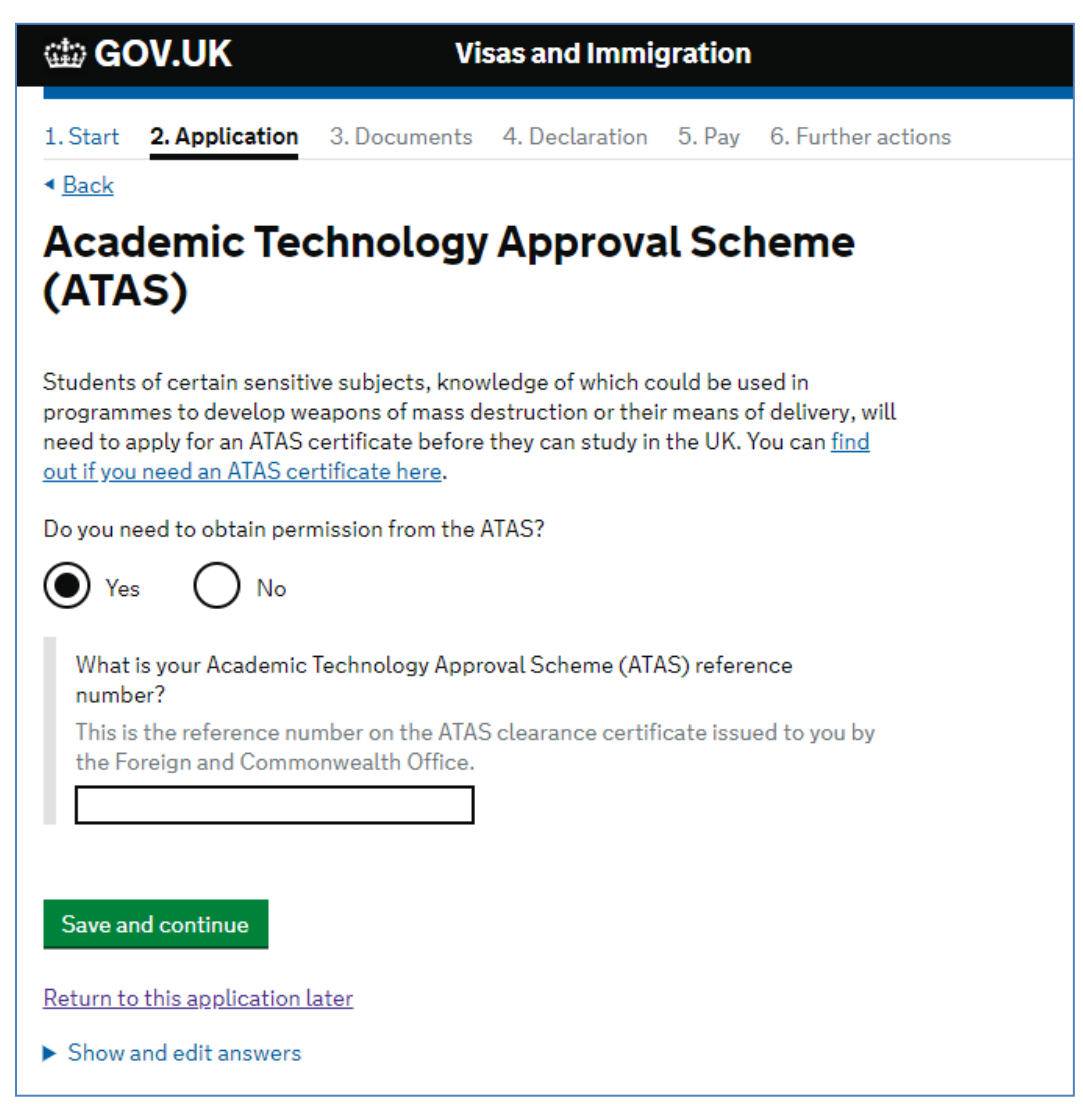

Some programmes of study require its students to secure an ATAS certificate before they can enroll on the course. If this is the case with your programme, then you will also need the ATAS certificate to secure your visa.

You should refer to your university offer letter and CAS to find out if you need an ATAS certificate or not. If you are in doubt then you should ask the course convener, programme administrator, or another relevant member of university staff.

ATAS certificates generally take 20 working days to produce but can take longer during the busy summer period, so you should apply for them as soon as you can. Once you have the ATAS certificate you can complete this part of the application form by providing the ATAS reference number. The CSC cannot intervene with the Foreign, Commonwealth and Development Office to speed up the process of obtaining an ATAS certificate.

As a CSC scholar you will be in receipt of a fully funded scholarship award. You should select 'yes' to the question 'Will you be receiving money from an official financial sponsor for your continuing studies?' and then select the option which shows that you will prove this with a 'letter of official financial sponsorship' so please choose this option. This is what we refer to as your Confirmation of Award Letter (COA).

| شة <b>GC</b>                                                | OV.UK                           | Vi                               | sas and Immig                  | gration                 |                    |
|-------------------------------------------------------------|---------------------------------|----------------------------------|--------------------------------|-------------------------|--------------------|
| 1. Start                                                    | 2. Application                  | 3. Documents                     | 4. Declaration                 | 5. Pay                  | 6. Further actions |
| < <u>Back</u>                                               |                                 |                                  |                                |                         |                    |
| Futu<br>Will you b<br>studies?                              | re officia<br>be receiving mone | l financia<br>y from an official | al sponso<br>financial sponsor | <b>r</b><br>for your co | ontinuing          |
| • Yes                                                       | s No                            |                                  |                                |                         |                    |
| <u>What is a</u>                                            | n official financial            | sponsor?                         |                                |                         |                    |
| lf you<br>prove                                             | are being wholly s<br>this?     | ponsored by an o                 | fficial financial sp           | onsor hov               | w will you         |
| My Student sponsor has confirmed this information on my CAS |                                 |                                  |                                |                         |                    |
| $oldsymbol{igstar}$                                         | Letter of official fi           | nancial sponsors                 | hip                            |                         |                    |
| $\bigcirc$                                                  | I am not being wh               | olly sponsored                   |                                |                         |                    |
|                                                             |                                 |                                  |                                |                         |                    |
|                                                             |                                 |                                  |                                |                         |                    |
| Save an                                                     | nd continue                     | Cancel                           |                                |                         |                    |

The next part of the application asks about your **course details**, and you will need your CAS to answer these questions.

| 📾 GOV.UK V                                                                                                    | isas and Immigration                                                                                                    |
|----------------------------------------------------------------------------------------------------|----------------------------------------------------------------------------------------------------|
| 1. Start 2. Application 3. Documents                                                                                                    | 4. Declaration 5. Pay 6. Further actions                                                                                                    |
| <ul> <li>Back</li> <li>Course information</li> </ul>                                                                                                    | Enter your course information as it is<br>shown on your CAS. Your qualification<br>should be stated on your CAS and should<br>be either RQF Level 7 or SCQF Level 11 |
| Name of sponsor institution (school/colleg                                                                                                    | for a masters level course or RQF Level 8<br>or SCQF Level 12 for a PhD or doctorate                                                                                 |
| Course name                                                                                                    | still use an old framework notation, in<br>which case NQF Level 7 is the same as<br>RQF Level 7 and NQF Level 8 is the same<br>as RQF Level 8                        |
| Qualification you will get                                                                                                    |                                                                                                    |
| This is the level of the qualification you will<br>If you are unsure about the level of your qua<br><u>levels mean here</u> or ask your sponsor instit<br>RQF7/SCQF11 | receive at the end of your course.<br>alification, <u>find out what qualification</u><br>ution.                                                                      |
| Are you going to be a student union sabbat<br>What is a student union sabbatical office                                                                               | ical officer?<br>er?                                                                                                    |
| Yes No 🗸                                                                                                    | Please select 'no' for the<br>question are you going to be<br>a student union sabbatical<br>officer.                                                                 |
| Save and continue                                                                                                    |                                                                                                    |
| Return to this application later                                                                                                    |                                                                                                    |
| Show and edit answers                                                                                                    |                                                                                                    |

The next page will ask you about your course start and end dates. Please refer to your CAS to find the official course start date used by your university for your chosen course.

| 🏟 GOV.UK                                                                                                    | Vi                                 | sas and Immig      | gration   |                    |
|----------------------------------------------------------------------------------------------------|------------------------------------|--------------------|-----------|--------------------|
| 1. Start 2. Application                                                                                              | 3. Documents                       | 4. Declaration     | 5. Pay    | 6. Further actions |
| Course dates                                                                                                    |                                    |                    |           |                    |
| Course start date<br>Provide the start date of your<br>courses you may be taking be<br>Enter date in the format DD N | main course o<br>efore.<br>MM YYYY | f study, but do no | t include | any other          |
| Day Month Year                                                                                                    |                                    |                    |           |                    |
| Course end date                                                                                                    |                                    |                    |           |                    |
| Day Month Year                                                                                                    |                                    |                    |           |                    |
| Save and continue                                                                                                    |                                    |                    |           |                    |
| Return to this application late                                                                                      | er                                 |                    |           |                    |
| Show and edit answers                                                                                                |                                    |                    |           |                    |

The next section asks about accommodation payments.

This page regarding accommodation **only applies** to you if you are staying in university owned or managed accommodation. If you have not made any accommodation payments, then select no and move on to the next section. If you have made some accommodation payments, then please provide the details.

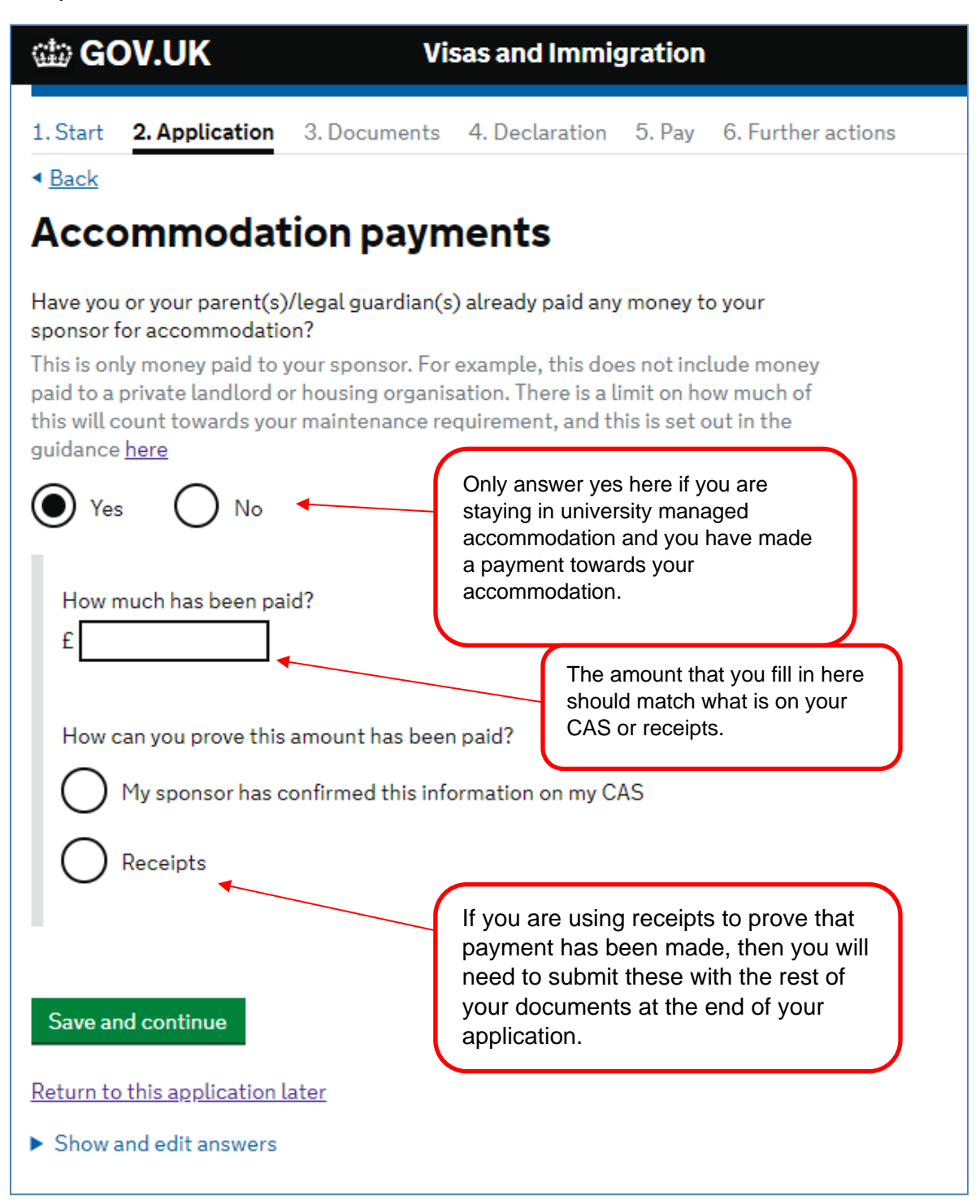

This next part of the form asks about your course fees.

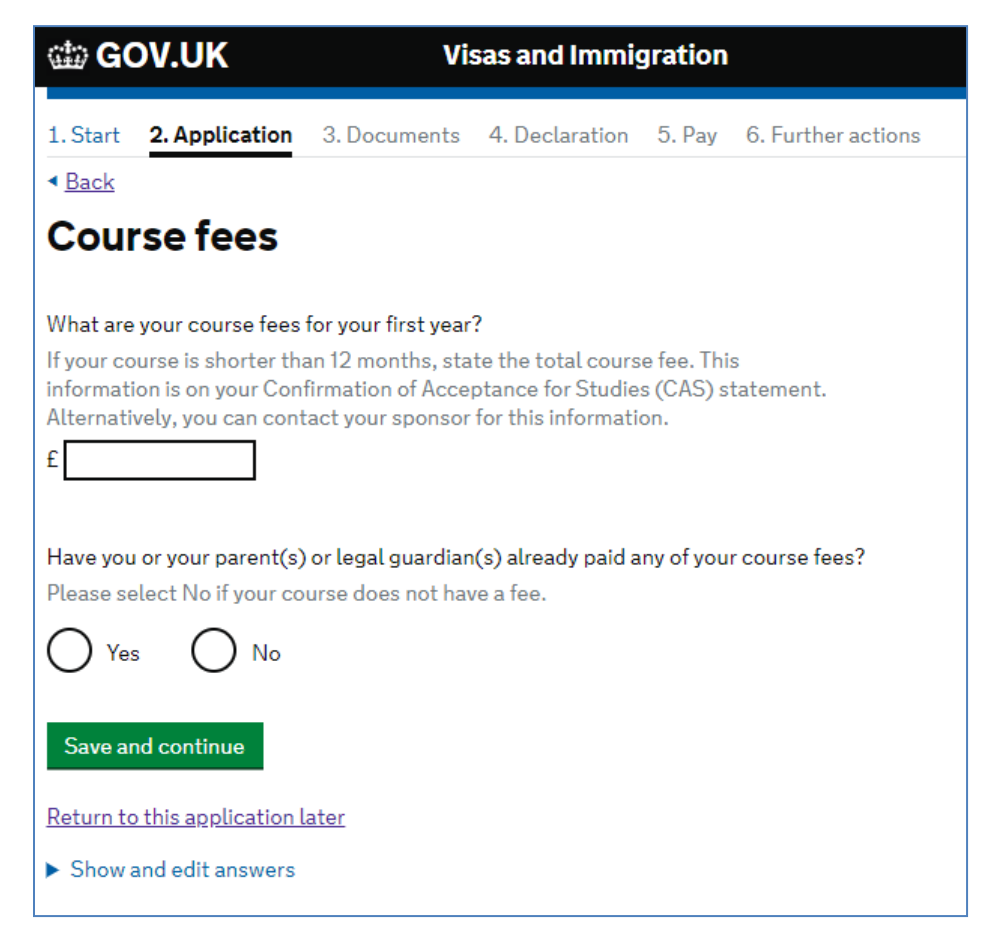

The first question here asks about fees. Please enter the 'total academic fee' for the first year of your course in this box, not just the percentage that the CSC is paying or your university is paying. You should have this information on your CAS and Confirmation of Award.

For the question 'Have you or your parent(s) or legal guardian(s) already paid any of your course fees?' you should check your CAS. Some universities will class your fees as already being paid because of your scholarship. Others will not, so check your CAS. If you select yes to this question the following question appears. Please refer to your CAS and fill in the box with the figure that has been confirmed as having been paid.

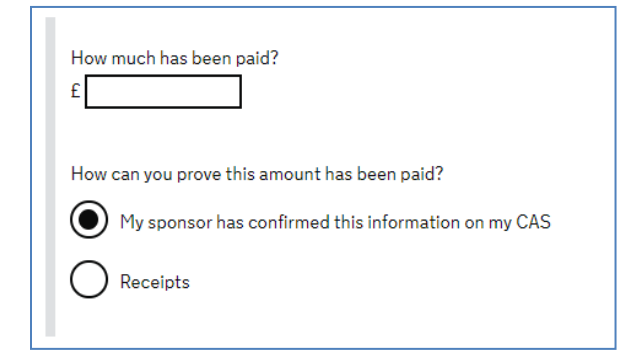

As you are a fully funded scholar your COA proves that you meet all the financial requirements of your visa. In this case, please select '*No*' to the question about whether you will be in receipt of a student loan.

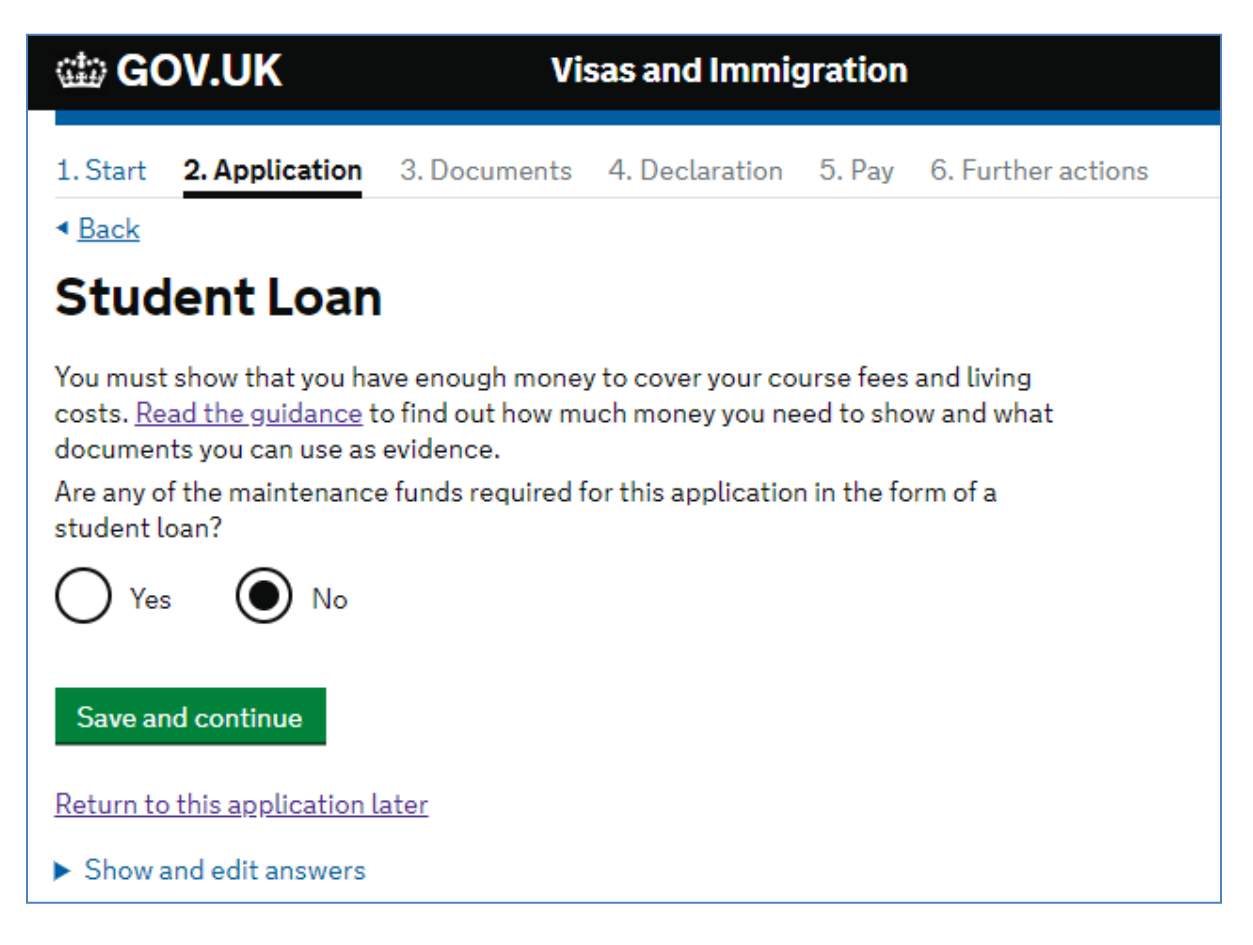

This part of the application is asking about funds for your course fees and living costs. Because your funds are being provided by your CSC scholarship you do not need to hold any additional funds in a bank account so you can answer no to both questions on this page.

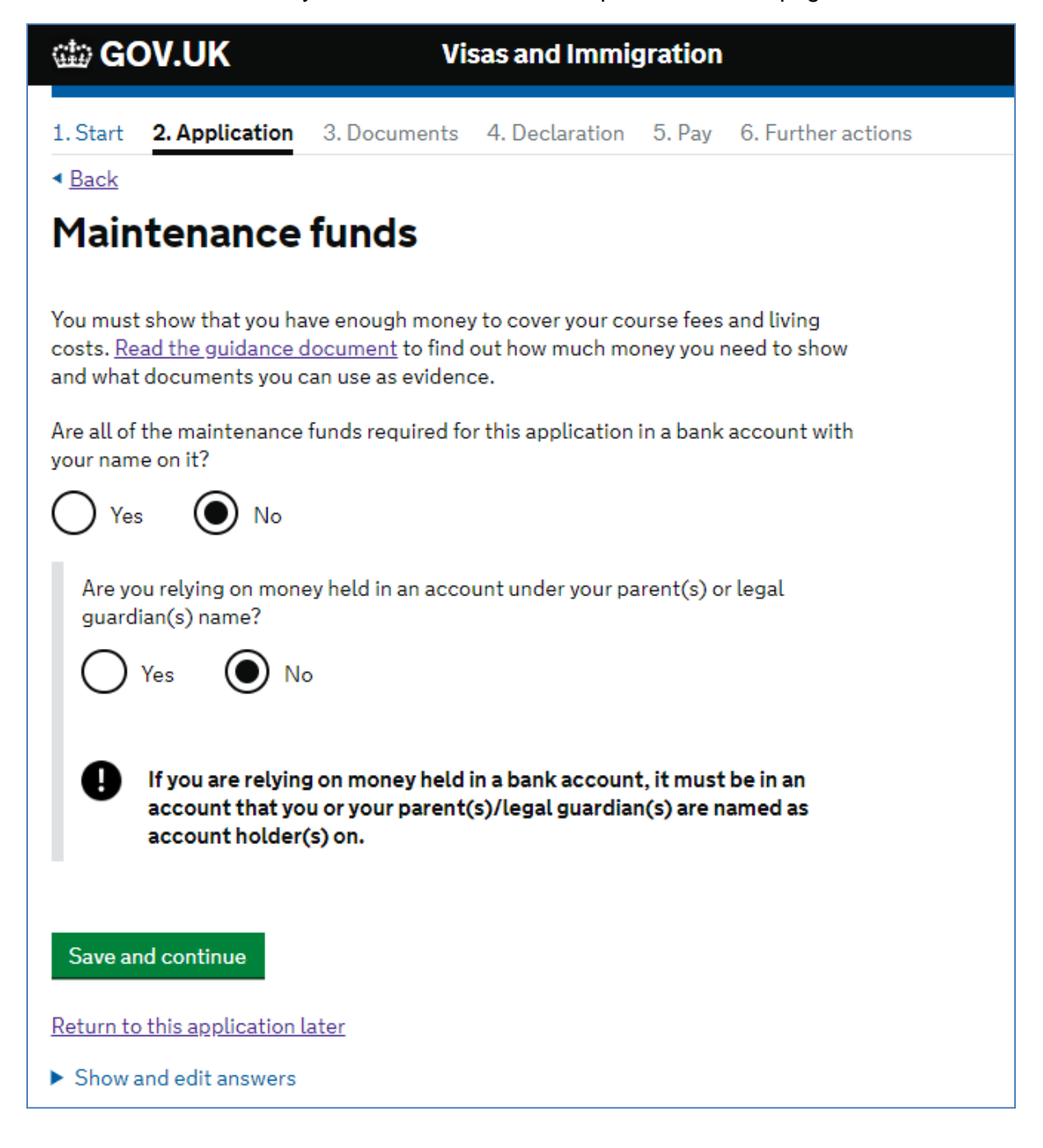

If you have answered any questions during your online application which you feel requires **further information** or explanation, then please use this box to provide any extra detail.

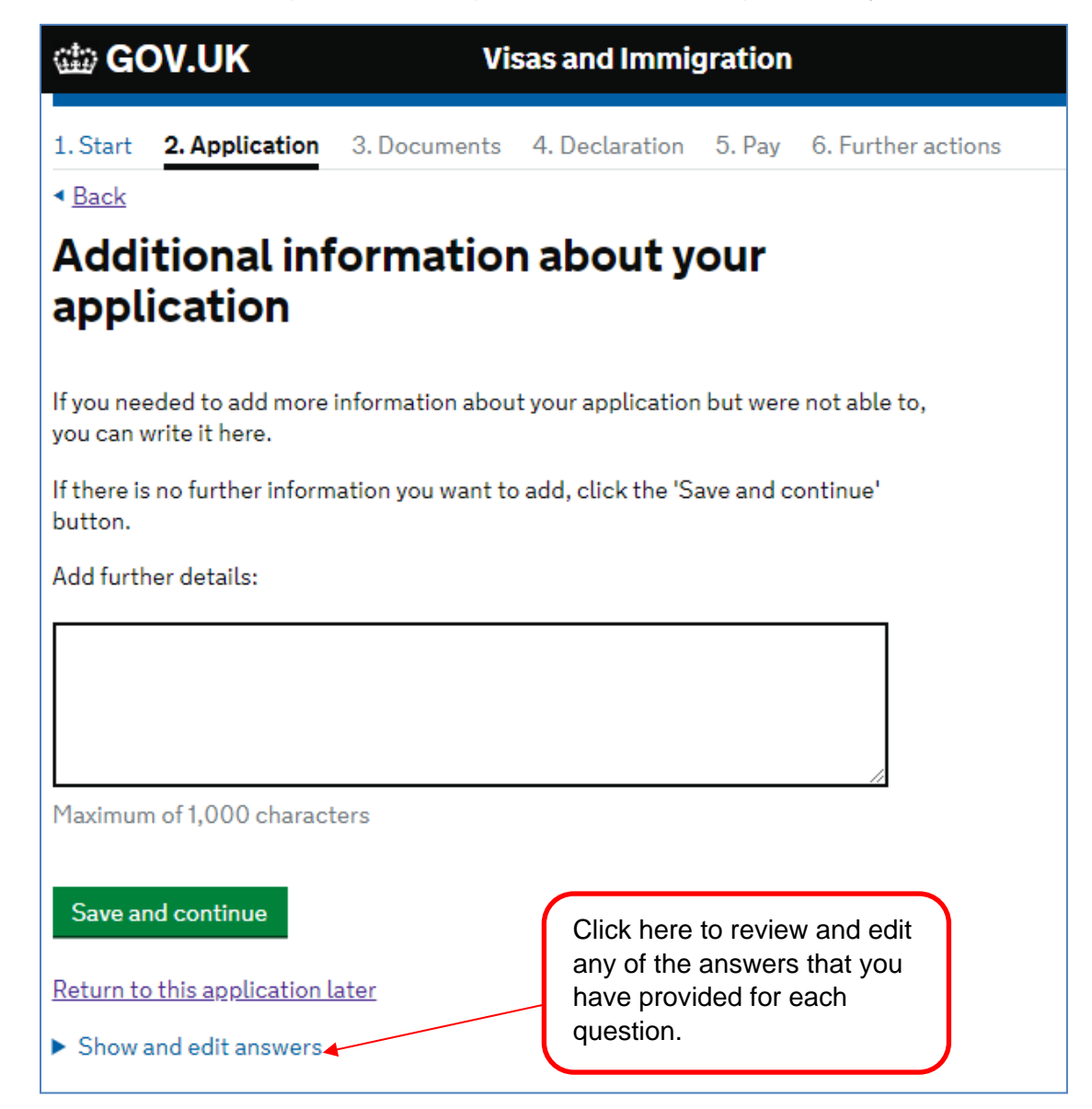

You may wish to write 'As a recipient of a CSC scholarship, all course fees and living costs are paid by the Foreign, Commonwealth and Development Office as per the Confirmation of Award letter which includes a partnership contribution from [insert university]' to make it clear that you are a CSC scholar.

Once you have completed this question you will be given a chance to review all the answers you have provided for each question before moving on to the next part of the application. Please take the time to check that you have answered each question as accurately as possible.

The next section of the application summarizes the **documents** that you will need to provide as part of your application.

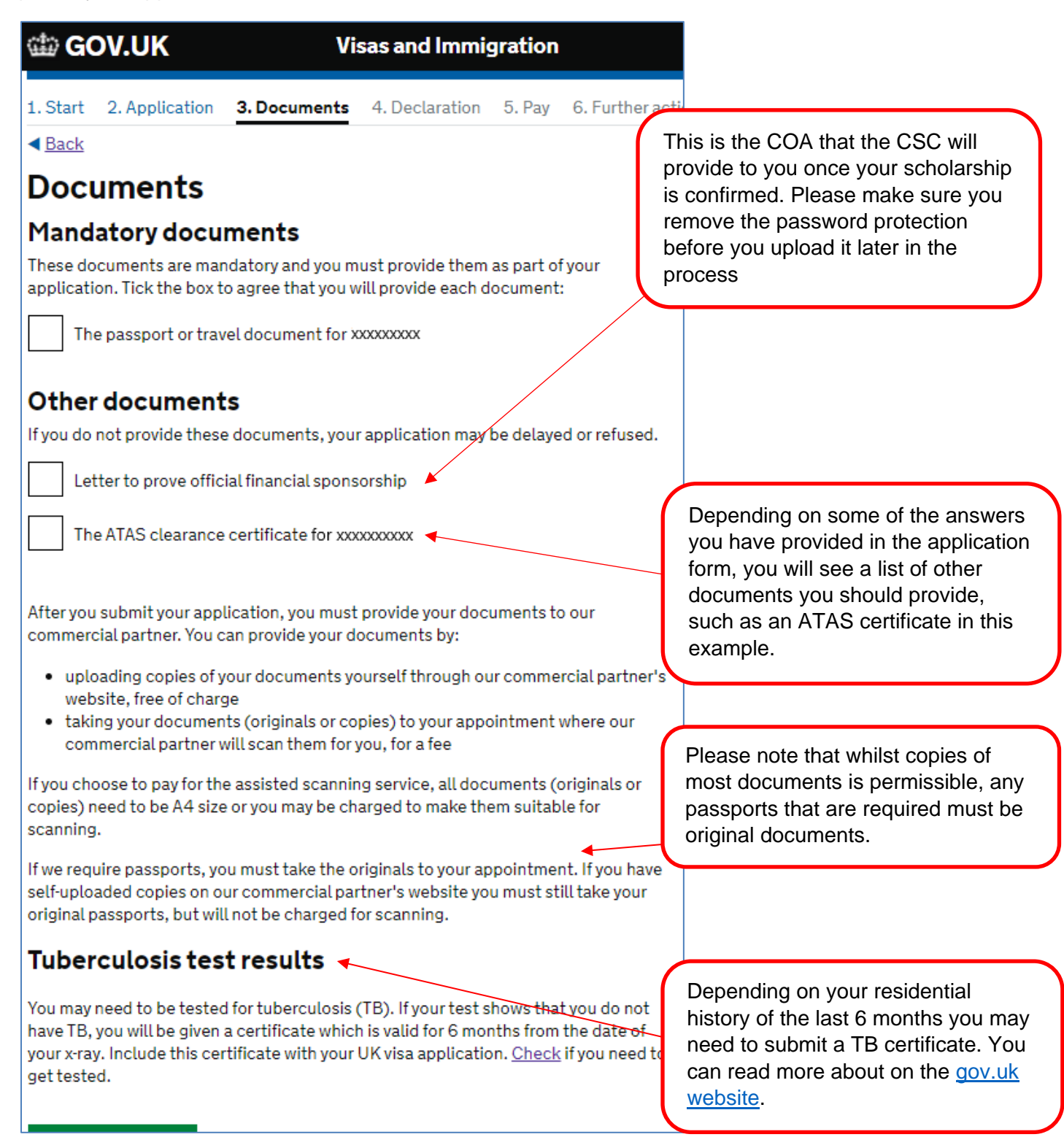

When you have completed the application you can click on your name in the top right hand corner to download a copy of your application form. We would advise that you do this and keep a copy of the application form in a safe place.

| 🎃 GOV.UK                          | Visas and Immigration |                |        | ▼ YOUR NAME      |                                               |
|-----------------------------------|-----------------------|----------------|--------|------------------|-----------------------------------------------|
| 1. Start 2. Application           | 3. Documents          | 4. Declaration | 5. Pay | 6. Further actic | Student visa                                  |
| <ul> <li>▲ <u>Back</u></li> </ul> |                       |                |        |                  | Return to this application later Download PDF |
| Documents                         |                       |                |        |                  | <u>Sign out</u>                               |

Once you have completed the details about your documents you should read the information about your visa which you will need to accept if you wish to proceed.

| 🃾 GOV.UK                                                                                                    | Vi                                                                                                    | sas and Immig                                                                                         | gration                        |                       |
|----------------------------------------------------------------------------------------------------|----------------------------------------------------------------------------------------------------|----------------------------------------------------------------------------------------------------|--------------------------------|-----------------------|
| 1. Start 2. Application                                                                                                    | 3. Documents                                                                                                    | 4. Declaration                                                                                        | 5. Pay                         | 6. Further actions    |
| <ul> <li>▲ Back</li> </ul>                                                                                                    |                                                                                                    |                                                                                                    |                                |                       |
| Conditions                                                                                                    |                                                                                                    |                                                                                                    |                                |                       |
| If your application is succe<br>remain. This will include, fo                                                                                                    | ssful, there will b<br>or example, whet                                                                                                    | e conditions on yo<br>her you are able to                                                             | our visa o<br>o work in t      | r leave to<br>the UK. |
| If you stay in the UK withou                                                                                                    | ut permission:                                                                                                    |                                                                                                    |                                |                       |
| <ul> <li>You can be detained</li> <li>You can be prosecute</li> <li>You can be removed a</li> <li>You will not be allowe</li> <li>You will not be able to</li> <li>You will not be able to</li> <li>You can be charged by</li> <li>You can be denied aco</li> <li>DVLA can prevent you</li> </ul> | d, fined and impr<br>and banned from<br>d to work<br>o rent a home<br>o claim any benef<br>y the NHS for me<br>cess to a bank ac<br>u from driving by f | isoned<br>returning to the U<br>its and can be pro<br>edical treatment<br>count<br>taking away your o | K<br>secuted i<br>driving lice | f you try to<br>ence  |
| I confirm that I unde                                                                                                    | rstand and accep                                                                                                    | ot these condition                                                                                    | S                              |                       |
| Save and continue                                                                                                    |                                                                                                    |                                                                                                    |                                |                       |
| Return to this application l                                                                                                    | <u>ater</u>                                                                                                    |                                                                                                    |                                |                       |

One of the final parts of the application is the **declaration**.

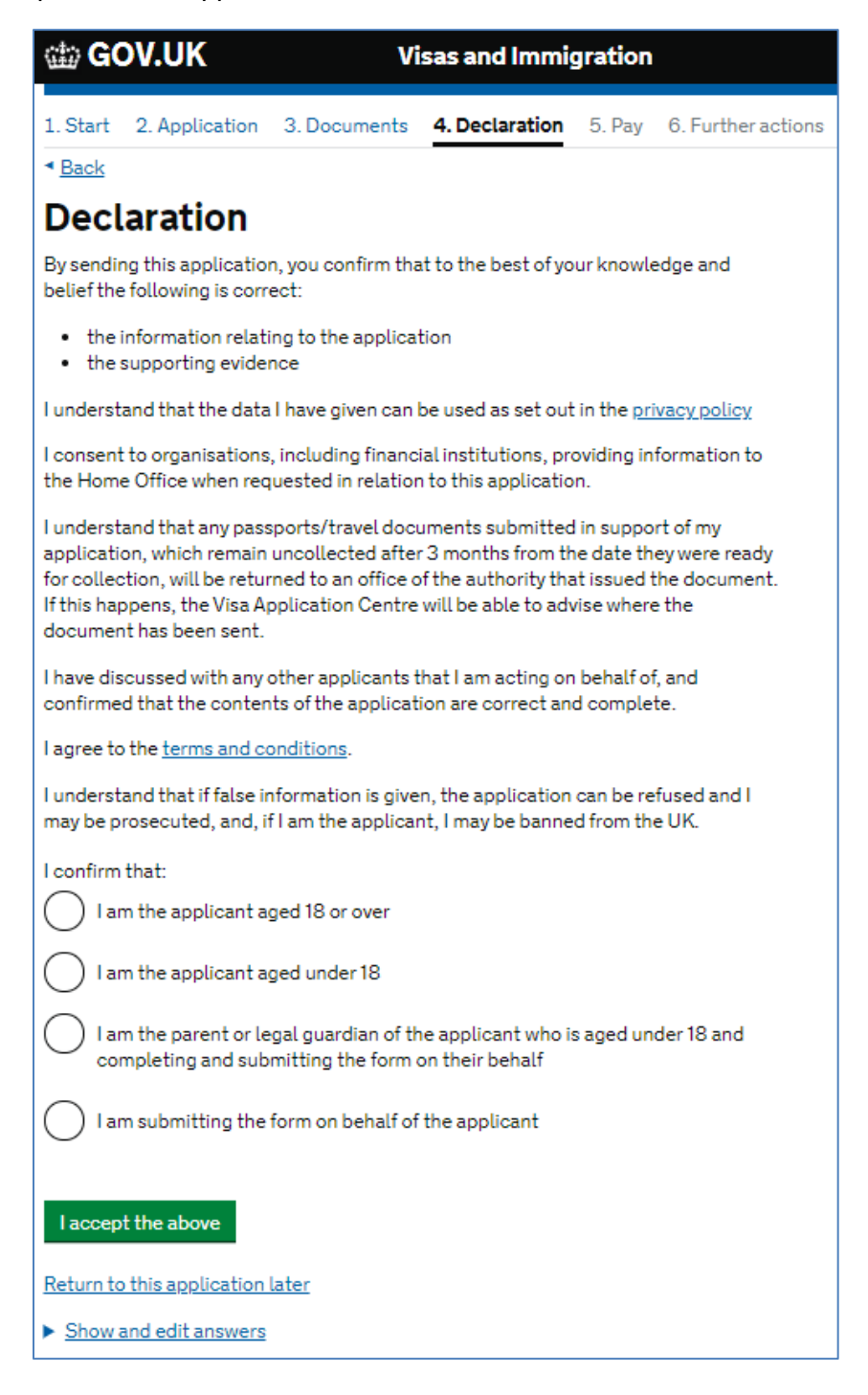

Once you have completed the application and confirmed that you have all the required documents, you will need to complete this declaration that confirms that, to the best of your knowledge, you have provided correct information. It also confirms that you accept the privacy policy and accept the terms and conditions of the application.

Once you have accepted the declaration, the next screen will be about the **Immigration Health Surcharge** (IHS).

As a Commonwealth scholar you won't need to pay for the IHS but you still need to provide your details on the IHS website. This will ensure that you are given an IHS number, which you will need in order to access the National Health Service once you are in the UK. Please ensure that you have selected 'yes' to the question 'Do you have a Marshall, Chevening or Commonwealth Scholarship' as shown on page 10 of this guide.

You should only continue once you are happy with all the answers you have provided in the previous part of your application form, as once you have proceeded to the IHS website you will not be able to amend any other part of your application.

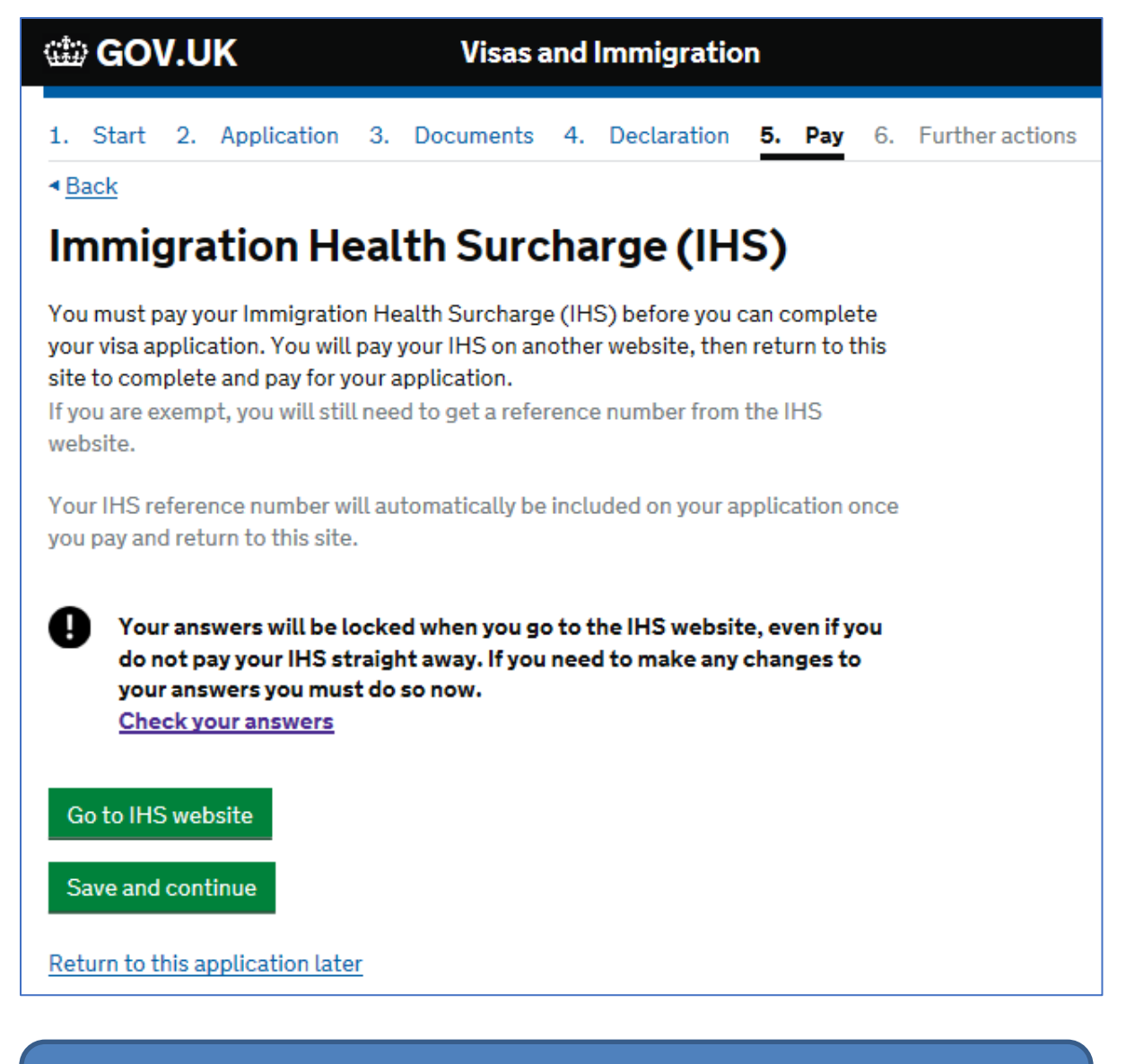

Please note that it is not possible to amend your answers once you have continued onto the IHS website so please make sure that you have double checked that the information you have provided is correct.

You will be redirected to the IHS website and you will see the following screen. This provides some information about how the IHS is calculated. As a Commonwealth scholar you will be exempt from paying the IHS. There is more information about this on the <u>Government website</u>. Please note that the IHS calculator on the Government website is broken and may show that your dependants would not be required to pay the IHS when in fact they will need to pay based on the calculation shown below.

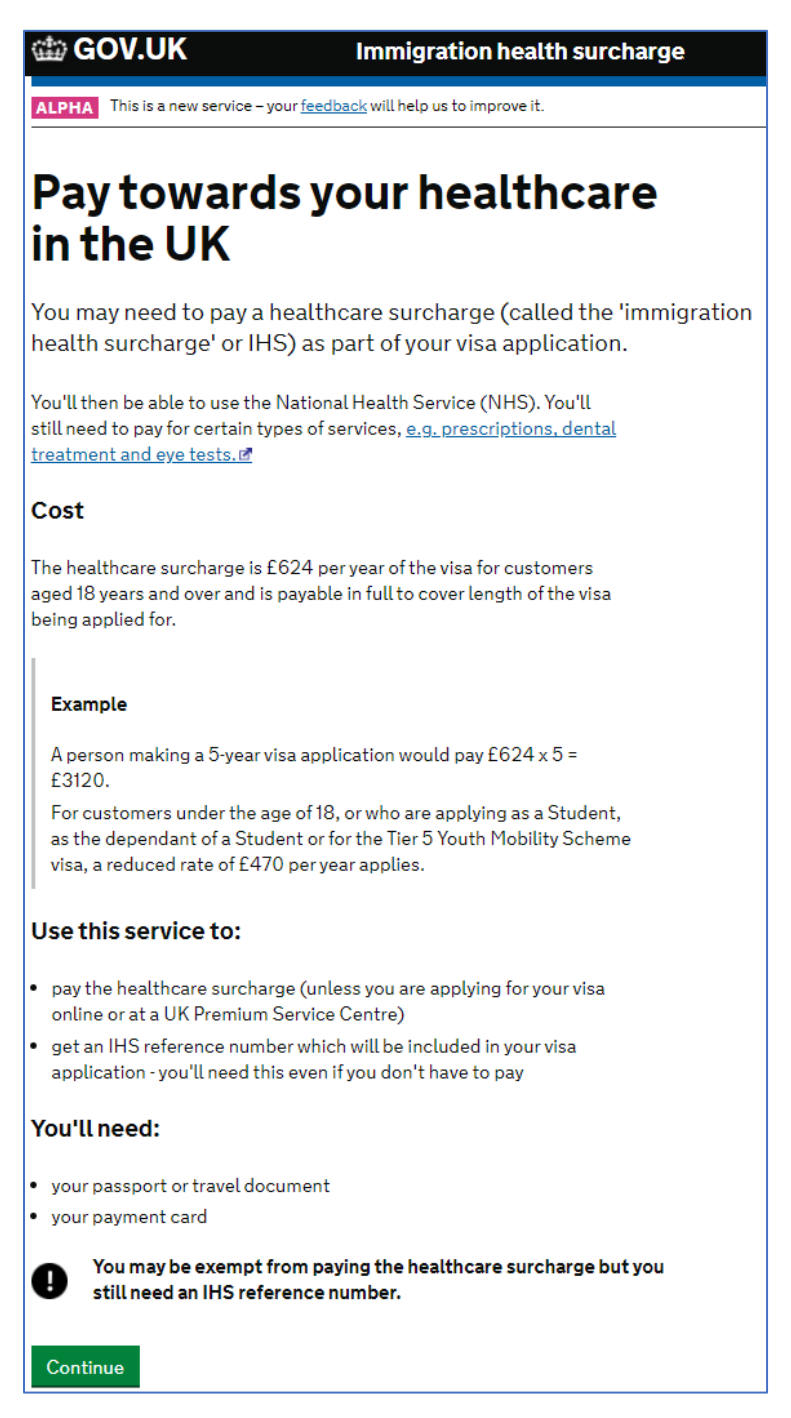

When you click continue you may need to provide some details again but most will be automatically completed based on your main application so please check to make sure that these are correct.

| 🎰 GOV.UK                                                    | Immigration health surcharge                                 |               |
|-------------------------------------------------------------|--------------------------------------------------------------|---------------|
| ALPHA This is a new service                                 | e – your <u>feedback</u> will help us to improve it.         |               |
| Cummary                                                     |                                                              |               |
| Summary                                                     |                                                              |               |
| The information taken from                                  | m your visa application can't be changed or                  |               |
| removed. If you'd like to cl<br>start your visa application | hange or remove this information you must<br>again.          |               |
| Your details                                                |                                                              |               |
| Applying from UK                                            | No                                                           |               |
| Staying in Isle of Man,<br>Jersey or Guernsey?              | No                                                           | <u>Change</u> |
| Fullname                                                    | xxxxxxxxxxxxxxxxxxxxxxxxxxxxxxxxxxxxxx                       |               |
| Email                                                       | X0000000000000000000000000000000000000                       |               |
| From                                                        | X000000000X                                                  |               |
| Visa route                                                  | Student                                                      |               |
| Visa type                                                   | Student (Chevening, Marshall and Commonwealth Scholars Only) |               |
| Passport or travel<br>document number                       | X0000000000X                                                 |               |
| Date of birth                                               | XX/XX/XXXXX                                                  |               |
|                                                             |                                                              |               |
| Are you applying to                                         | ioin or remain with a person                                 |               |
| already in the UK?                                          |                                                              |               |
| + Add this person's deta                                    | ils                                                          |               |
| You don't need to add this<br>citizen.                      | person's details if they are a UK or EEA                     |               |
| You don't have any o                                        | dependants                                                   |               |
| These details are correc                                    | t                                                            |               |
|                                                             |                                                              |               |
| Print these answers                                         | _                                                            |               |

Once you are happy with the details above you will be taken to the payment summary screen. This should show a balance of zero in your local currency.

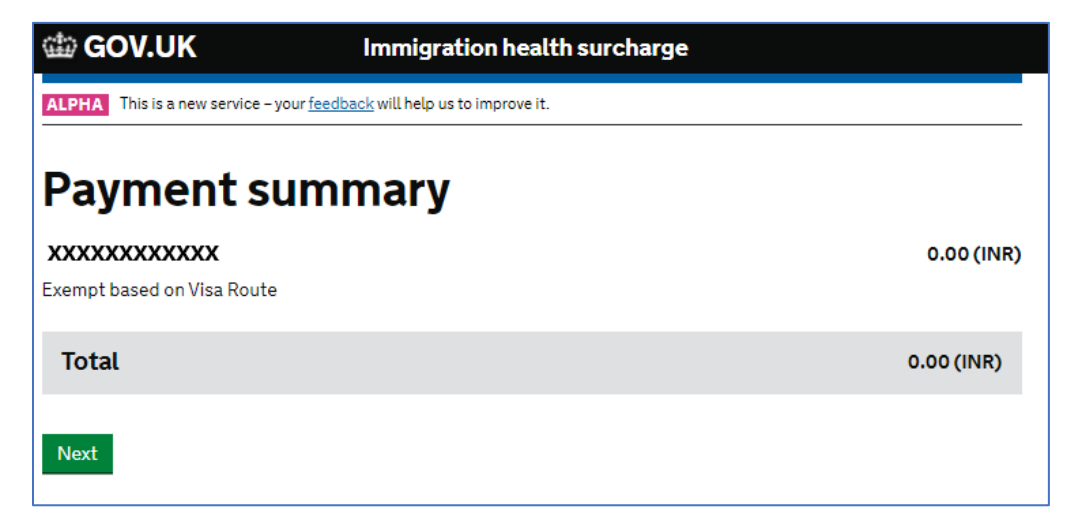

You should then go to a screen which shows your IHS number and you should also receive an e-mail confirmation with these details within a few minutes. You can now return to your visa application.

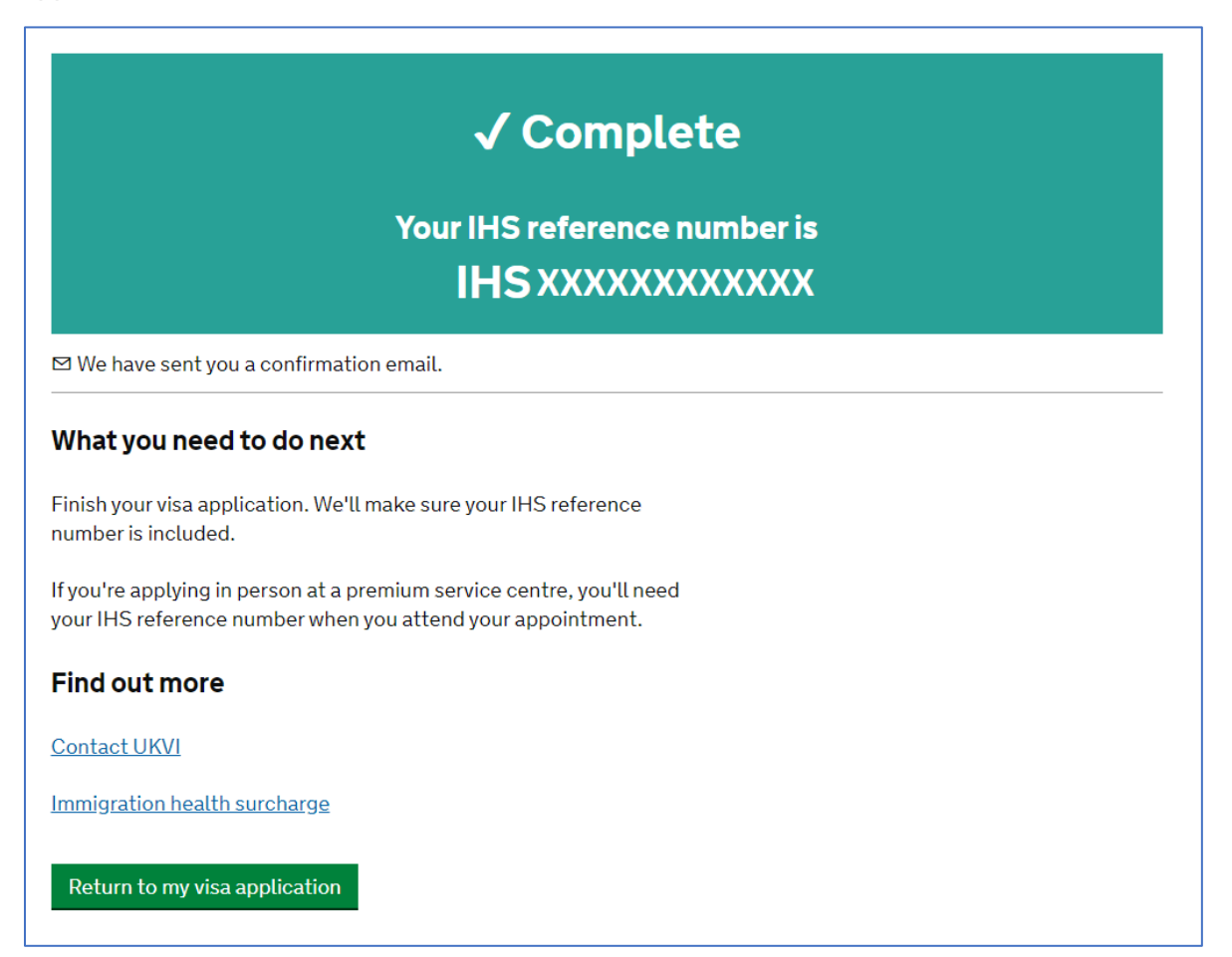
The next few pages will take you through the payment pages of the application. Again, as a Commonwealth Scholar you should not need to pay for your application.

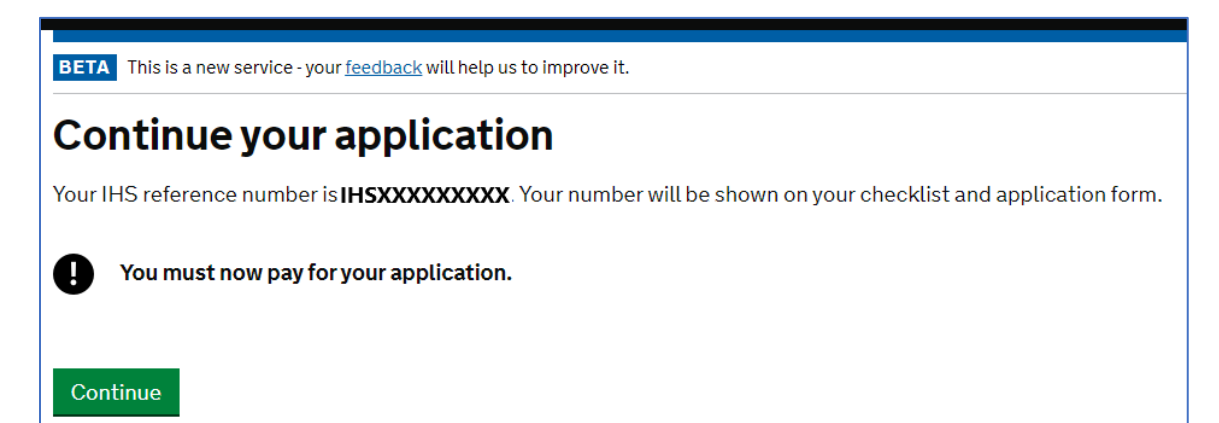

🕼 GOV.UK **Visas and Immigration** 1. Start 2. Application 3. Documents 4. Declaration 5. Pay 6. Further actions Back Demonstrating your permission to be in the UK If your application is successful you may need to collect evidence of your immigration status in the UK. You will usually need to do this if you are given permission to stay in the UK for more than six months. If you need a biometric residence permit (BRP) in the UK, where do you want to collect it from? ▶ What is a BRP? What if I do not need a BRP? If you have a sponsor, they may have made arrangements to receive your BRP, and they will give you an Alternative Collection Location (ACL) code to enter below. Otherwise, you will need to collect your BRP from a UK Post Office. Enter a UK postcode below to find out where your nearest UK Post Office will be. Collect from a UK Post Office Collect from an alternative location (for example, your sponsor) Save and continue Return to this application later Show and edit answers

You will first need to select where you will collect your BRP once you are in the UK. You will have the option of collecting your BRP from an assigned Post Office by using a specific postcode. If you chose this option, it is best to choose a Post Office near your accommodation or university, so you should use that postcode to find the nearest Post Office to you.

Please check with your university to see if they have and **Alternative Collection Location code**. Some institutions have arrangements in place to distribute your BRP and you will need this information for this part of the application.

Once you click confirm you will receive a message asking you to confirm that the location is suitable. We advise you to check the location of the Post Office or Alternative Collection Location on a map before you do this. Once you have passed this page you will come to a screen confirming that no payment is required. The website here says that most people get a decision on their visa within 15 working days. This will be 15 working days from the date that you attend your visa appointment. However, you may experience delays in receiving your visa if you are applying in August and September.

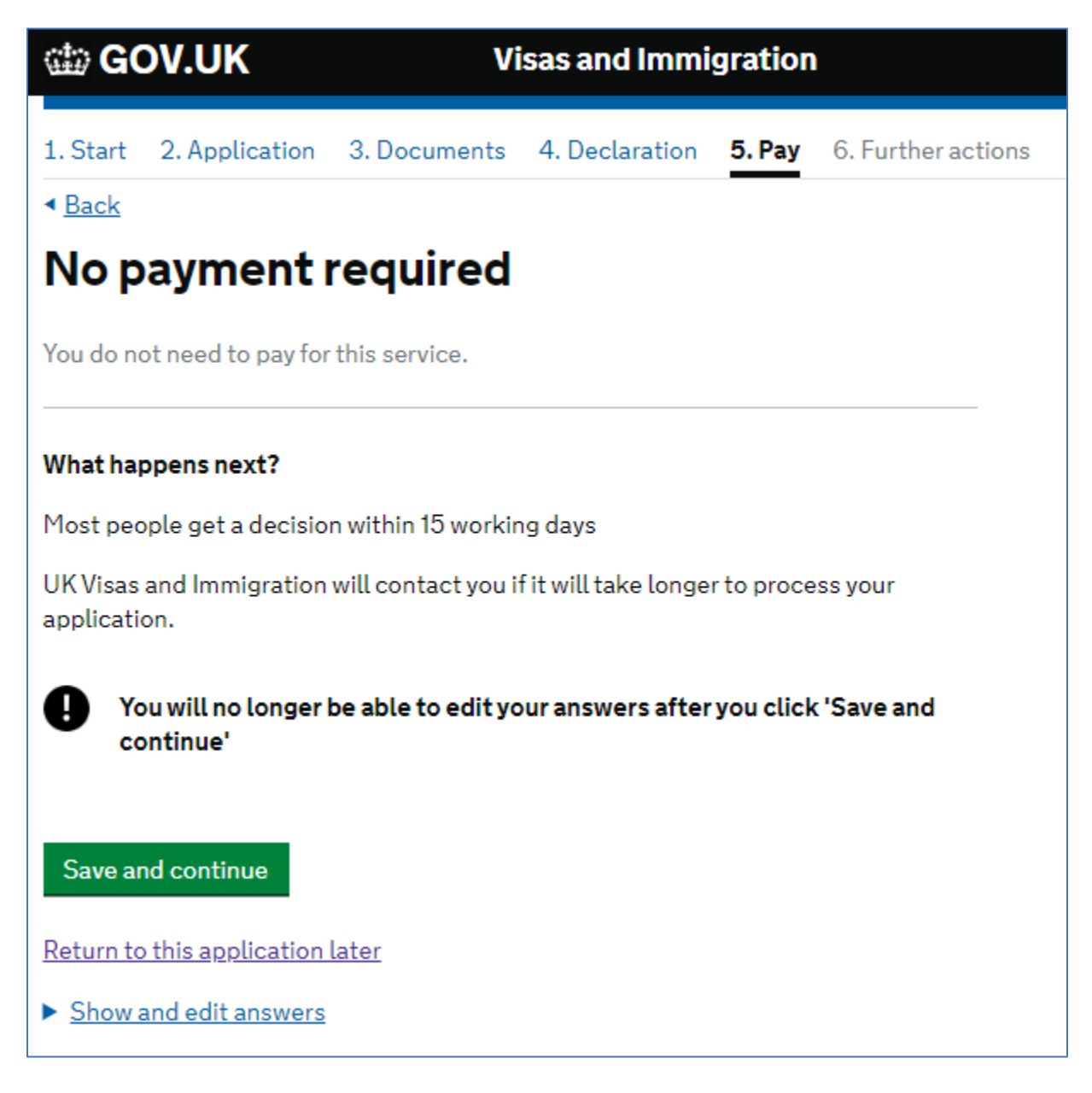

You have now submitted your visa application and you should see the screen below. You will also receive e-mail confirmation within a few minutes of coming to this screen.

| 🏟 GOV.UK                                                                                                    | Vi                                                | sas and Immi      | gration    | )             |       |
|----------------------------------------------------------------------------------------------------|---------------------------------------------------|-------------------|------------|---------------|-------|
| 1. Start 2. Application                                                                                               | 3. Documents                                      | 4. Declaration    | 5. Pay     | 6. Further ac | tions |
| Appli                                                                                                    | cation<br>succes<br>Reference                     | submi             | tte        | d             |       |
| Date of submission                                                                                                    | XXXXXXXXXXXX                                      |                   |            |               |       |
| Name                                                                                                    | ****                                              |                   |            |               | -     |
| Application                                                                                                    | Student visa                                      |                   |            |               |       |
| Fee paid                                                                                                    | No payment                                        | required          |            |               |       |
| Your confirmation has bee<br><b>xxxxxxxxxx</b><br>Print confirmation<br>You have a few mo<br>Save and continue to fin | n sent to<br><b>re steps before y</b><br>al tasks | our application v | vill be co | mplete.       |       |
|                                                                                                    |                                                   |                   |            |               |       |

There are further actions that you will need to take to complete your application. The most significant of these is booking your visa application centre (VAC) appointment and uploading your documents.

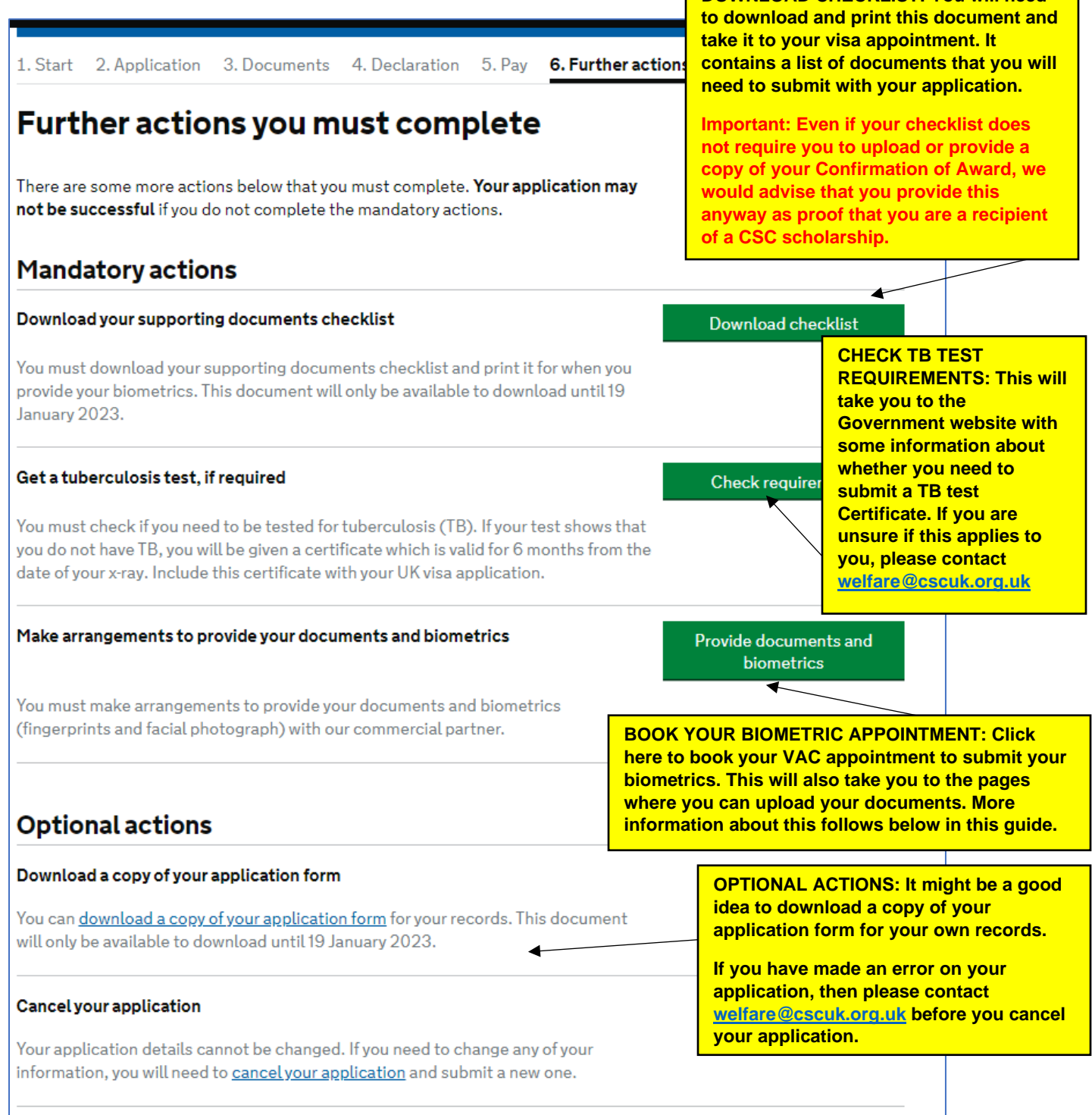

This is an excerpt from the supporting documents checklist. Please note that the letter to prove official financial sponsorship is you Confirmation of Award (COA). Even if you are not asked to provide this document we would recommend that you still upload it later in the process.

| 🖏 UK Visas & Immigration                                                                                                    |                                                       |                      |
|----------------------------------------------------------------------------------------------------|-------------------------------------------------------|----------------------|
| Occuments<br>ou have agreed to include these documents with your application.                                                                                              |                                                       |                      |
| Name or description of document                                                                                                    | Tick to confirm you<br>are including this<br>document | Official Use<br>Only |
| The passport or travel document for from India<br>Your passport or travel document must be valid, be in good condition, and<br>have at least one blank page for your visa. |                                                       |                      |
| If you have evidence of your travel history in a different passport, you may<br>want to submit that with your application.                                                 |                                                       |                      |
| Letter to prove official financial sponsorship                                                                                                    |                                                       |                      |
| our application may be refused if you do not provide your passport. We may also<br>ate.                                                                                    | ask you to provide more d                             | ocuments at a late   |
| This is your C<br>(COA)                                                                                                    | Confirmation of Awa                                   | ard                  |

When you click on the green button to provide documents and biometrics you will be redirected to one of the UKVI's two commercial partners, VFS or TLS Connect. This is where you will book an appointment to submit your biometric data and documents. Most fields will automatically populate with information included in your visa application form, but if they do not, please ensure that you fill in the necessary fields correctly.

The following screens show the process of booking your appointment if **VFS** provides the Visa Application Centre services in your country. Scroll further down for guidance if **TLS Connect** is providing the Visa Application Centre services in your country.

First you may need to register an account with VFS Global. Please provide your personal details and keep them safe so that you can use them to log-back in later if you need to.

| USS. VFS | GLOBAL                                                                                                    | Sign Out |
|----------|----------------------------------------------------------------------------------------------------|----------|
|          | We are official partners of UK Visas and Immigration                                                                                                    |          |
|          | Now you have submitted your online visa application, you will have up to 240 days to attend an<br>appointment to provide your biometrics and complete the application process. You can change your<br>biometric booking up to 24 hours before your scheduled appointment. You can rearrange your<br>appointment more than once if you need to. If you are unable to attend a biometric appointment within<br>240 days but wish to continue with your visa application you will need to <u>contact UKVI</u> . |          |
|          | If your request is because you think travelling to a VAC would be unsafe, please refer to the <u>Biometric</u><br>enrolment guidance - unsafe journeys (publishing.service.gov.uk) before contacting UKVI.                                                                                                    |          |
|          | You can Self-Upload your supporting documents at no cost, prior to your appointment. Or, you can<br>purchase optional Document Scanning Assistance and have our staff do this for you at the Centre.                                                                                                    |          |
|          | We also have a range of services to ease and enhance the application process - right now we are<br>offering a special lower price on our ' <u>Keep My Passport When Applying</u> ' service - meaning you can<br>retain your passport while your visa is processed.                                                                                                    |          |
|          | We also recommend our new ' <u>Digital Application Submission</u> ' service, where customers can submit UK<br>visa applications from home or office, via video conference, and then only visit our centre (Islamabad)<br>to enrol biometrics and submit passports; or let us come to you, with our ' <u>On Demand Mobile Visa</u> '<br>service, so you can go through the entire visa application process without leaving your home.                                                                         |          |
|          | Important information for any customers who have applied for an EEA Family Permit. Read more                                                                                                    |          |
|          | UKVI have made changes to the availability of Priority Services (PV and SPV) for new visit, study and<br>most work visa applications. <u>Read more</u> . Please note that PV and SPV cannot be purchased<br>retrospectively.                                                                                                    |          |
|          | Please note that customers applying as dependants in the eligible work routes are not able to<br>purchase prioritisation whilst booking their appointments. If required, Priority and Super Priority<br>Services can be purchased at the Visa Application Centre at the time of the booked appointment,<br>prior to the submission of biometrics. It is not however possible to purchase Priority Services<br>retrospectively.                                                                               |          |
|          | To get started please select your Visa Application Centre                                                                                                    |          |
|          | Reference Number 👔                                                                                                    |          |
|          | Email Address                                                                                                    |          |
|          |                                                                                                    |          |
|          | Country of application: Pakistan 4 Centres                                                                                                    |          |
|          | Select your centre *                                                                                                    |          |
|          | If you need a faster Visa decision, please choose one of the Priority Visa services 👔                                                                                                    |          |
|          |                                                                                                    |          |
| c        |                                                                                                    |          |
| l        | I will do it later Continue                                                                                                    |          |

You will first need to select the location where you will need to attend the visa appointment. This should be determined by the country that you chose at the beginning of the application process, though some larger countries will give you the option of attending an appointment in different cities.

Π

|                                                                                                    |                                                                                                    | All fields a<br>BOC<br>First choo<br>from all th<br>Pick an | In mandatory unless mu<br>DK an Ap<br>Se the type of appointm<br>e time slots currently av<br>Appointment Type<br>soose a slot | arked as optional<br>pointm<br>ent you would like<br>nailable on that da |                            | by your pr | eferred da | te. You will then be able to select |
|----------------------------------------------------------------------------------------------------|----------------------------------------------------------------------------------------------------|-------------------------------------------------------------|----------------------------------------------------------------------------------------------------|--------------------------------------------------------------------------|----------------------------|------------|------------|-------------------------------------|
|                                                                                                    |                                                                                                    | PICK                                                        | Available and                                                                                                    | paid 🔳 un                                                                | available                  |            |            |                                     |
|                                                                                                    |                                                                                                    |                                                             |                                                                                                    |                                                                          | June 20                    | 21         |            | 9                                   |
|                                                                                                    |                                                                                                    |                                                             | MON                                                                                                    | TUE WED                                                                  | THU                        | FRI<br>4   | SAT        | 5UN                                 |
|                                                                                                    |                                                                                                    |                                                             |                                                                                                    |                                                                          | 10                         |            |            |                                     |
| We are official partners of Uk                                                                                                    | Visas and                                                                                                |                                                             |                                                                                                    |                                                                          |                            |            |            |                                     |
| Immigration                                                                                                    | GOV.UK                                                                                                   |                                                             | 14                                                                                                    |                                                                          |                            |            |            |                                     |
| You now need to book your appointment to visit one<br>provide your biometric details and supporting docur<br>Due to local government lockdown restrictions, cert<br>closed at short notice. <u>Find out more</u> | of our Visa Application Centres, where you can<br>nents.<br>ain Visa Application Centres in India may be |                                                             | 21                                                                                                    |                                                                          | 24                         |            |            |                                     |
| You can Self-Upload your supporting documents at<br>purchase optional <b>Document Scanning Assistance</b> a                                                                                                    | no cost, prior to your appointment. Or, you can<br>nd have our staff do this for you at the Centre.      | Choos                                                       | e an appointmei                                                                                                    | nt time                                                                  |                            |            |            |                                     |
| To get started please select your Visa Applic                                                                                                    | ation Centre                                                                                             | All                                                         |                                                                                                    |                                                                          |                            |            |            | ~                                   |
| Reference Number ()<br>Email Address                                                                                                    |                                                                                                    | Time                                                        | Standard<br>Pree<br>Appointments within usue<br>opening hours                                                                  | Premium Lor<br>INR 3500<br>Il Includes direct al<br>a Premium Servic     | inge<br>icess to<br>e desk |            |            |                                     |
| Country of application: India                                                                                                    | 16 Centres                                                                                               | 8:00                                                        | Select                                                                                                    | Select                                                                   |                            |            |            |                                     |
| Please select your centre Select your centre                                                                                                    |                                                                                                    | 8:15                                                        | Select                                                                                                    | ] _                                                                      |                            |            |            |                                     |
| If you need a faster Visa decision, please choose one of th                                                                                                    | e Priority Visa services 👔                                                                               | 8:30                                                        | Select                                                                                                    | Select                                                                   |                            |            |            |                                     |
| Standard Visa                                                                                                    | Ŧ                                                                                                    | 8:45                                                        | Select                                                                                                    | ]                                                                        |                            |            |            |                                     |
|                                                                                                    |                                                                                                    | 0-40                                                        |                                                                                                    |                                                                          |                            |            |            |                                     |
| I will do it later                                                                                                    | Continue                                                                                                 | 9:00                                                        | Select                                                                                                    | Select                                                                   |                            |            |            |                                     |

You will also need to select a date and time to attend the visa appointment. Selecting a standard appointment means that you will not need to pay any additional costs. If you wish to select the Premium Lounge option, then you will need to pay the cost of this yourself.

The next screen outlines a range of additional services that you may want to purchase to help you with your application. It is not necessary to use any of the services and you can complete your application without them. If you choose to purchase any additional services, then you will need to pay for these yourself. Different countries and different VACs offer a different variety of services. If you don't want to purchase any additional services, you can simply scroll to the bottom and select continue.

|                                                                                                    |                       | v                    | (s.) VFS.GLOBAL                                                                                     |                                          |
|----------------------------------------------------------------------------------------------------|-----------------------|----------------------|----------------------------------------------------------------------------------------------------|------------------------------------------|
|                                                                                                    |                       | 0                    | Book Appointment 💿 Buy Services 🔋 Review and Pay                                                    |                                          |
|                                                                                                    |                       |                      | Review and Pay                                                                                      |                                          |
| Services                                                                                                    |                       |                      | Please check all your details carefully, ensuring you can attend your che<br>any zervices you need. | osen appointment time, and you have adde |
| 7 545 1855-5454                                                                                                    |                       |                      | Application details                                                                                 | Ed                                       |
| /e offer a range of optional services to make your application faster,<br>ervice to find out more about it.                                        | more convenient and m | ore relaxed. Click a | Resident of                                                                                         |                                          |
| II available Additional services                                                                                                    |                       |                      | Going to                                                                                            |                                          |
|                                                                                                    |                       |                      | United Kingdom                                                                                      |                                          |
| Services                                                                                                    | Unit Cost (INR)       |                      | Visa Application Centre                                                                             |                                          |
|                                                                                                    |                       |                      | Vica Type                                                                                           |                                          |
| Gold Premium Package                                                                                                    | 5450.00               | Add                  | Student Feeless                                                                                     |                                          |
| (Includes Premium Lounge)<br>Our Gold Premium Package offers you the highest levels of<br>service, comfort and speed when applying for a visa. Our |                       |                      | Appointment details                                                                                 | E                                        |
| Read more ->                                                                                                    |                       |                      | Appointment type<br>Standard                                                                        |                                          |
| Premium Lounge Package                                                                                                    | 3500.00               | Add                  | Date<br>Tuesday 25, July 2023                                                                       |                                          |
| Add a little extra to your application. Treat yourself to a more                                                                                   |                       |                      | Time                                                                                                |                                          |
| relaxed, more convenient experience when you visit us at the<br>Read more →                                                                        |                       |                      | 8:00-8:10                                                                                           |                                          |
|                                                                                                    |                       | 1                    | Fees                                                                                                | E                                        |
| Digital Application Submission                                                                                                    | 3000.00               | Add                  | Sub-Total                                                                                           | GBP 0.00                                 |
| (Includes Courier, SMS, Application and Document<br>Check)                                                                                         |                       |                      | Add-on packages and services                                                                        | Add Servic                               |
| Our new Digital Application Submission service allows for the<br>remote submission of your UK visa application from the safety                     |                       |                      | Sub-Total                                                                                           | 080.0.00                                 |
| Read more ->                                                                                                    |                       |                      | Total                                                                                               | GBP 0.00                                 |
|                                                                                                    |                       |                      |                                                                                                    |                                          |
| Bronze Premium Package                                                                                                    | 1400.00               | Add                  | I accept the Terms and Conditions                                                                   |                                          |
| (Includes Automated Call Back Service)                                                                                                    |                       |                      |                                                                                                    |                                          |
| services, all in one great-value package. This service package                                                                                     |                       |                      | Go Back                                                                                             | Confirm                                  |

Once you have chosen any services and advanced you will be taken to a page to review your appointment and pay any fee. In certain countries, some VACs charge a mandatory fee, sometimes called a *'user pay fee'*. CSC will be able to cover the cost of this fee if it is mandatory, but will not be able to cover the cost of non-mandatory fees or additional services.

The next screen gives you another summary of your appointment booking and transaction but crucially gives you the opportunity to upload your documents via an online portal. If you do not upload the documents to the portal, you can take them in person to your visa appointment and you will need to pay a fee for the VAC staff to upload them. We will not be able to reimburse this fee.

| â                                                                                                    |                                             |
|----------------------------------------------------------------------------------------------------|---------------------------------------------|
| ©                                                                                                    |                                             |
| Thank you for booking an appointment with us!                                                                                                    |                                             |
| We've sent you a confirmation email with your appointment details. Please bring a printed copy or<br>email attachment together with your <u>booking details</u> and means of payment when you visit the V<br>Application Centre.                                                  | of the<br>Visa                              |
| As part of your application, you may be required to pay additional Visa and Service fees at the V<br>Application Centre.                                                                                                    | īsa                                         |
| Self Upload                                                                                                    |                                             |
| If you'd like to upload your supporting documents before visiting the Centre, you can do that by clicking 'uplo<br>supporting documents now'. Please ensure that you upload your documents and print out details of your<br>appointment 24 hours before you attend the centre.    | bad                                         |
| <ol> <li>Upload later: You can upload as many documents as you want, 24 hours before your appointment. Simp<br/>access the 'My Appointments' page by clicking the link in your registration email, or by logging into you<br/>account as normal.</li> </ol>                       | ply<br>r                                    |
| <ol> <li>Get Document Scanning Assistance: For a fee you can bring your supporting documents and use our<br/>Document Scanning Assistance service at the Visa Application Centre.</li> <li>Please note:</li> </ol>                                                                |                                             |
| <ul> <li>We accept originals and photocopies, but photocopies must be A4 size, clear and legible.</li> <li>Customers applying through the Windrush Scheme or Family Reunion under Part 11 of the Immigra<br/>Rules are eligible for free Document Scanning Assistance.</li> </ul> | stic                                        |
| Yes I will do it now →                                                                                                    | Click here to upload yo documents for free. |
| ransaction Summary                                                                                                    |                                             |
| pplication details                                                                                                    |                                             |
|                                                                                                    |                                             |
| Resident of                                                                                                    |                                             |
| Resident of<br>Going to<br>UNITED KINGDOM                                                                                                    |                                             |
| Resident of Going to UNITED KINGDOM Visa Application Centre                                                                                                    |                                             |
| Resident of<br>Going to<br>UNITED KINGDOM<br>Visa Application Centre<br>Visa type<br>Student Feeless                                                                                                    |                                             |
| Resident of<br>Going to<br>UNITED KINGDOM<br>Visa Application Centre<br>Visa type<br>Student Feeless                                                                                                    |                                             |

You can upload your documents to the relevant categories shown below. You do not need to upload a document for every category, and you should only upload documents that have been asked for on the document checklist that you were required to download and print off.

Upload Documents · Please refer to the Document Checklist you received from GOV.UK as part of your application. · We'd suggest uploading no more than five documents at once, and into one category at a time. · We can't accept encrypted, password-protected, or 'Read-only' files. Please upload a scan of the printed document if you can't remove these restrictions. · Please ensure your document name is in English and does not include special characters. You can upload PDFs/ JPG/JPEG/PNGs upto 5MB. · If you close your browser, you'll lose your progress. If you can, upload all of your files in one session. Please preview and check that each of your documents are legible before submitting. Once you've clicked 'Submit', you won't be able to preview your files again. Please make sure you remember to click 'Save and Upload' once you have added your documents, otherwise they will not be submitted with your application. Travel Doc Ref \* The passport or travel document for Peter Pan from India Financial Sponsorship Letter Letter to prove official financial sponsorship Accommodation – Permanent / Temporary  $\bigcirc$ For example; hotel reservation, rental agreement, invitation letter from your host. Choose file PDF, JPG, JPEGdocumentUpload.pageDetails.para39PNG files upto 5 MB Educational Evidence  $\odot$ Financial Evidence  $\odot$ Additional Documents / Others  $\odot$ Appendix II  $\odot$ Consent Letters and Proof of Relationship  $\odot$ Employment Evidence  $\odot$ Sponsor Evidence  $\odot$ Tuberculosis (TB) Certificate  $\odot$ I have read and agree to the <u>Terms and Conditions</u> Neither VFS Global nor UK Visas and Immigration shall be liable in any way for any direct or indirect loss, costs or expenses arising from delay to a visa application processing or a rejection of a visa application as a result of a failure by the customer to comply with these self-upload terms of use. Back to My Account

The next page provides some explanation as to what you might upload to each category.

- Accommodation Please only use this box to upload receipts for university accommodation that you have paid for if it matches what you have completed in your application form.
- Educational Evidence If you are not sponsored by a university with a track record of compliance or are not from a country listed in paragraph ST22.1 of the immigration rules then you will need to provide copies of documents used to obtain your CAS. This should be noted on your CAS and may include items such as degree certificates, transcripts, or references. Please only provide the documents specifically mentioned on your CAS to this box. If you have any doubts about this section please speak with an international student adviser at your university.
- Financial Evidence If you are required to submit financial evidence to show how you
  meet the financial requirements of the visa. As a CSC scholar you should not need to
  upload anything here. Please contact us at <u>welfare@cscuk.org.uk</u> if your document check
  list asks you to provide any financial evidence.
- Additional Documents Please use this to upload any additional documents that are required as part of your application that does not fit another category.
- Appendix ii Please use this for any additional or surplus documents that have been requested.
- Consent letters and proof of relationship If you are required to submit your own financial evidence and your finances are held in an account in the name of your parent(s) or legal guardian(s) then you will need to upload proof of relationship to your parent(s) or legal guardian(s) here.
- **Employment Evidence** You should not need to upload anything to this box as part of your Student application.
- **Sponsor Evidence** Please use this option to upload your Confirmation of Award. Please ensure that you remove the password protection before you upload it.
- **TB certificate** If you are required to provide a certificate showing that you are free of tuberculosis then please upload the document here.

IMPORTANT: It is not necessary to upload a document for every category on this screen. Please only upload documents that are requested on your supporting document checklist, and your COA if that does not appear on the checklist.

If you have not uploaded any documents, cannot upload any documents, or need assistance uploading documents you can pay for Document Scanning Assistance, which will allow you to take your documents to your appointment and the staff at the Visa Application Centre will scan the documents for you. You will be charged a fee for this service.

If you do upload your own documents, we would advise that you still take physical copies of your documents with you to your appointment. Please note, you **MUST** take your passport with you to your appointment.

Once you have uploaded your documents you have completed all the online elements of your visa application. You can sign out of the VFS pages at any point and log back in using your GWF number and e-mail address. You can manage your booking by changing your appointment, uploading new documents, or purchasing some additional services.

If **TLS Contact** are providing the Visa Application Centre services for your country, then after you have read through and accepted the terms and conditions you will see the following screens.

| Welcome | to TLScontact's website f                                                                                                    | or UK Visa Applications in Botswana.                                                                                                    |
|---------|----------------------------------------------------------------------------------------------------|----------------------------------------------------------------------------------------------------|
|         | Your visa app<br>Here are the mandatory<br>Watch                                                                                                    | ication process<br>steps to apply for a UK visa<br>the video                                                                                                    |
|         | 1. Please confirm your identity:                                                                                                    | tion entered on gov.uk                                                                                                    |
|         | Application reference                                                                                                    | Full name                                                                                                    |
|         | Date of Birth                                                                                                    | Passport                                                                                                    |
|         | If you need to change any of your information of the second second secon | on, you must submit a new application on <u>GOVUK</u><br>cation Centre where you would like to<br>ents and biometrics:<br>will not be able to change the location of your<br>d a priority visa service, please verity <u>here</u> that this<br>a with to submit your application.                                                                                                    |
|         | Gaborone<br>Now you have submitted your online visa a<br>appointment to provide your biometrics an<br>your biometric booking up to 24 hours bett<br>appointment more than once if you need to<br>wittin 240 days but wish to continue with<br>your request is because you think traveling<br>refer to the <u>Biometric enrolment</u> guidance.                                                                                                    | pplication, you will have up to 240 days to attend an<br>d complete the opplication process. You can change<br>ne your scheduled appointment. You can rearrange your<br>if you are unable to attend a biometric oppointment<br>your visa application you will need to <u>contact UKVI</u> . If<br>to a Visu Application Centre would be unsafe, please<br>- unsafe journeys before contacting UKVI. |
|         |                                                                                                    | NITINUE                                                                                                    |

The details of your name, visa application GWF reference, date of birth and passport number should automatically be completed. The VAC where you need to attend may also be completed based on the country you put in at the start of the application. If there are mulitple cities in your country where you can attend the appointment you should be able to select this here. Note, some cities, such as larger and capital cities may have better appointment availability.

The first screen after confirming your personal details outlines a range of additional services provided by TLS Contact that you may want to purchase to help you with your application. It is not necessary to use any of the services and you can complete your application without them. The services available will differ from one location to another. If you choose to purchase any additional services, then you will need to pay for these yourself. Different countries and different VACs offer a different variety of services.

Click on the green button that says 'Step 2: UKVI Services' to move to the next screen to look at UKVI services.

| Welcome                   | to TLScontact                                                                           |                                    |                                                                                                    |                     |        |
|---------------------------|-----------------------------------------------------------------------------------------|------------------------------------|----------------------------------------------------------------------------------------------------|---------------------|--------|
| C STEP 1<br>TLScontact Se | ITVICES UKVI                                                                            | TEP 2<br>Services                  | C STEP 3<br>Book an appointment                                                                                                    | STEP 4<br>Checkout  |        |
| You have selecte          | d a Self Service for Friday the 14 <sup>th</sup> of                                     | July 2023 at 11:30.                |                                                                                                    |                     |        |
| STEP 1                    | · TI Scontact Services                                                                  |                                    |                                                                                                    | MY BA               | SKET   |
| Non-Regul                 | ated services                                                                           |                                    |                                                                                                    | UKVI Services       |        |
| Added Val<br>UK Visas a   | ue Services are entirely optional. Purch<br>and Immigration's decision on your app      | asing any of these se<br>lication. | rvices will in no way affect or influence                                                                                                    | No Se               | ervice |
|                           |                                                                                         |                                    |                                                                                                    | VAT                 | £0.00  |
|                           | Appointment Assisted Service<br>Regular                                                 | ,.<br>(                            | Express Courier Return<br>(Package)                                                                                                    | TOTAL               | £0.00  |
| £24.00                    | Our team will scan and upload your documents on your behalf.       Image: ADD TO BASKET | £50.00                             | Avoid unnecessary travel, save time, and avoid the crowds by having your passport returned to you by courier.                                                                       | TLScontact Services | envice |
| _                         | Ungrade to Assisted Scannin                                                             |                                    | Upgrade to Assisted Service                                                                                                    | VAT                 | £0.00  |
|                           | Settlement Priority                                                                     | Í 📻                                | Want help scanning and uploading your<br>documents?                                                                                                    | TOTAL               | £0.00  |
| £37.03                    | R ADD TO BASKET                                                                         | £24.00                             |                                                                                                    | STEP 2: UKV         |        |
| £86.25                    | Prime Time Appointment<br>Can't come to our visa centre during<br>business hours?       | £89.00                             | Flexi Appointment<br>Don't worry about delays and travelling<br>during busy times when booking your<br>appointment – choose flexi and arrive when it<br>suits you.<br>ADD TO BASKET |                     |        |

The next step will show you if there are any optional UKVI services available. The sort of service that might be available here are the priority visa service that looks to have your visa processed quicker than normal. This service is not available in all locations. It should not be necessary for you to use this service and the CSC cannot provide any funding to you should you choose to use this service.

| Velcome                                   | to TLScontact                                                                           |                                                                  |                                           |                                                 |                        |             |
|-------------------------------------------|-----------------------------------------------------------------------------------------|------------------------------------------------------------------|-------------------------------------------|-------------------------------------------------|------------------------|-------------|
| STEP 1<br>TLScontact Se                   | rvices                                                                                  | C STEP 2<br>UKVI Services                                        |                                           | Book an appointment                             | Checkout               |             |
| STEP 1                                    | : TLScontact Service                                                                    | 25                                                               |                                           | <b>v</b>                                        | MY BA                  | SKET        |
|                                           |                                                                                         |                                                                  |                                           |                                                 | UKVI Services<br>No Se | nvice       |
| STEP 2<br>Regulated                       | : UKVI Services                                                                         |                                                                  |                                           |                                                 | VAT                    | £0.00       |
| ▲ Priority<br>their deper<br>Priority Vis | Visa services for Start Up,<br>idants applying on the Start U<br>a service.             | Innovator or High Potential I<br>Jp, Innovator or High Potential | ndividual applicat<br>Individual routes a | tions: Customers and<br>re not eligible for the | IUIAL                  | £0.00       |
|                                           |                                                                                         |                                                                  |                                           |                                                 | TL Scontact Services   | nice        |
|                                           | Priority Visa Service (I<br>settlement)                                                 | non                                                              |                                           |                                                 | VAT                    | £0.00       |
| £250.00                                   | Your application will be placed a<br>the queue at every stage of the<br>making process. | at the front of<br>decision-                                     |                                           |                                                 | TOTAL                  | £0.00       |
|                                           | Please do not purchase this ser<br>have already purchased it on th<br>website.          | vice if you<br>e gov.uk                                          |                                           |                                                 | STEP 3: BOOK AN        | APPOINTMENT |
|                                           | ₩ ADD TO BASKET                                                                         | i                                                                |                                           |                                                 |                        |             |
|                                           |                                                                                         |                                                                  |                                           |                                                 |                        |             |
| STEP 3:                                   | Book an appointm                                                                        | ent                                                              |                                           |                                                 |                        |             |
|                                           |                                                                                         |                                                                  |                                           |                                                 |                        |             |

The next step requires you to book an appointment to attend the VAC and submit your biometric details. When the page first opens it will show the available appointments for Assisted Service, which you will have to pay extra for. **To book a free appointment you will need to select the option for Self Service.** If you use the assisted service, where the VAC staff will scan your documents for you on site you will need to pay an extra charge that you will need to cover yourself.

| STEP 1: TLScontact Services                                                                                                    |                                                                                                    | MY BA                 | SKET                          |
|----------------------------------------------------------------------------------------------------|----------------------------------------------------------------------------------------------------|-----------------------|-------------------------------|
|                                                                                                    |                                                                                                    | UKVI Services         | nice                          |
| STEP 2: UKVI Services                                                                                                    | ligh Potential Individual applications: Customers and                                                                                                    | VAT                   | £0.00<br>£0.00                |
| Priority Visa service.                                                                                                    |                                                                                                    | TLScontact Services   |                               |
| TEP 3: Book an appointment                                                                                                    |                                                                                                    | No Se                 | nvice                         |
| ASSISTED SERVICE                                                                                                    | SELF SERVICE                                                                                                    | VAT                   | £0.00                         |
| June 2023 July                                                                                                    | 2023 August 2023                                                                                                    | TOTAL                 | £0.00                         |
| If you are a family group and wish to attend Visa Appli<br>appointment for yourself and all members of your fam<br>member, your appointments will be consolidated upor<br>at the same time. Please be aware that you will have                                               | EXION         B:30         10:00         Cation Centre at the same time, please select a FLEXI lipy group. With choosing a FLEXI appointment for each you will be able to apply to pay FLEXI appointment fee in Visa Application Centre           |                       |                               |
| for all applicants/members of your family group.                                                                                                    |                                                                                                    |                       |                               |
| for all applicants/members of your family group. Assisted Service: Our staff will scan your supporting documents online bo Self Service: Upload your supporting documents online bo Please note that our eSolo interface has been improved al                                | uments at the Visa Application Centre.<br>efore attending the Visa Application Centre.<br>nd changed for new self-upload applications. You will find a                                                                                            | Click her<br>appointm | e to see available t<br>ents. |
| for all applicants/members of your family group.<br>Assisted Service: Our staff will scan your supporting doo<br>Self Service: Upload your supporting doouments online b<br>Please note that our eSolo interface has been improved an<br>user guide here.<br>Flexi           | uments at the Visa Application Centre.<br>efore attending the Visa Application Centre.<br>nd changed for new self-upload applications. You will find a<br>09:30 Assisted Regular and Self Service                                                 | Click her<br>appointm | e to see available f<br>ents. |
| for all applicants/members of your family group. Assisted Service: Our staff will scan your supporting doo Self Service: Upload your supporting doouments online b Please note that our eSolo interface has been improved a user guide here. Flexi Flexi Premium Lounge Only | uments at the Visa Application Centre.<br>efore attending the Visa Application Centre.<br>nd changed for new self-upload applications. You will find a<br>09:30 Assisted Regular and Self Service<br>Regular with available upgrade to<br>Premium | Click her<br>appointm | e to see available f<br>ents. |

Once you have chosen your time slot you will receive confirmation of this, and you will see a button to proceed to checkout. If you have chosen self-service and no additional services, then you should not have to pay any additional fee. In certain countries, some VACs charge a mandatory fee, called a *'user pay fee'*. CSC will be able to cover the cost of this fee if it is

| STEP 1 LScontact Services                                                                                                    | Co STEP 2<br>Book an appointment                                                                                                    | STEP 3<br>Checkout  |                                                                                                    |                                                                                                    |                                                                                                    |
|----------------------------------------------------------------------------------------------------|----------------------------------------------------------------------------------------------------|---------------------|----------------------------------------------------------------------------------------------------|----------------------------------------------------------------------------------------------------|----------------------------------------------------------------------------------------------------|
| STEP 1: TLScontact Servi                                                                                                    | ces 🔮                                                                                                    |                     | MY BASKET                                                                                                    |                                                                                                    |                                                                                                    |
|                                                                                                    |                                                                                                    | UKVI Servi          | ices<br>No Service                                                                                                    |                                                                                                    |                                                                                                    |
| STEP 2: Book an appointme                                                                                                    | ent 📀                                                                                                    | VAT                 |                                                                                                    | £0.00                                                                                                    |                                                                                                    |
| You have selected a Self Service                                                                                                    | Appointment for Monday the 21 <sup>st</sup> of June 2021 at 10:00                                                                                                    | TOTAL               |                                                                                                    | £0.00                                                                                                    |                                                                                                    |
| Amend my appointment                                                                                                    |                                                                                                    | TL Scontac          | t Services                                                                                                    |                                                                                                    |                                                                                                    |
|                                                                                                    |                                                                                                    | Appointm<br>Regular | ent Self Service -                                                                                                    | £0.00                                                                                                    |                                                                                                    |
|                                                                                                    |                                                                                                    | Subtotal            |                                                                                                    | £0.00                                                                                                    |                                                                                                    |
|                                                                                                    |                                                                                                    | TOTAL               |                                                                                                    | £0.00                                                                                                    |                                                                                                    |
| Click here to o                                                                                                    | confirm your appointment booking                                                                                                    |                     | PROCEED TO CHECKO                                                                                                    | оит                                                                                                    |                                                                                                    |
| and p                                                                                                    |                                                                                                    |                     |                                                                                                    |                                                                                                    |                                                                                                    |
| Thai<br>A confirmation email has<br>If you have chosen Se<br>before coming to the V<br>Help us to improve ou<br>satisfaction, we may ser<br>thank | nk you for your order.<br>been sent to you with further instructions - please che<br>your mailbox.<br>eff Service, you must upload your supporting evidence<br>risa Application Centre. You will find a user guide <u>here</u> .<br>ur services: As part of our efforts to improve customer<br>ind you an email request to complete a short survey. W<br>you in advance for your participation. | ck<br>e             | This scree<br>have chose<br>need to up<br><b>advance</b><br>appointme<br>If you do r<br>document<br>your appo<br>pay a fee<br>staff to up<br>you. You o<br>the assiste<br>you book | en explains the<br>sen self service<br>of attending y<br>ent.<br>not upload your<br>s in advance<br>intment you y<br>for a member<br>load the docu<br>can do this by<br>ed service op<br>your appointne<br>the previous | at if you<br>e you will<br>cuments <b>in</b><br>our<br>of attending<br>vill need to<br>of the VAC<br>ments for<br>v selecting<br>tion when<br>nent, as<br>page. |
|                                                                                                    | Click here to view<br>your application and<br>upload your                                                                                                    |                     | Shown on                                                                                                    |                                                                                                    | page.                                                                                                    |

mandatory, but will not be able to cover the cost of non-mandatory fees such as assisted service or premium appointments.

To upload your documents, click on the View My Application Button shown on the previous screenshot. You will now see a few different headings and options. Underneath the Self-Service option please click the green upload button.

| oplication Reference                                                 | Buy a Product                                                   | Book or Amend My Appointment                   | Appointment Time and Date                    | Return to GOV.UK                                                                                                    | Track My Application | Self Service                    |
|----------------------------------------------------------------------|-----------------------------------------------------------------|------------------------------------------------|----------------------------------------------|----------------------------------------------------------------------------------------------------|----------------------|---------------------------------|
| WF061263706                                                          | BUY                                                             | AMEND                                          | 10:00<br>Monday the 21 <sup>st</sup> of June | GOV.UK                                                                                                    | TRACK                | UPLOAD                          |
| will then s                                                          | ee the follo                                                    | owing screen whe                               | ere you can uple                             | oad your do                                                                                                    | ocuments.            | Click here<br>to upload<br>your |
| ← Back to applican                                                   | its portal                                                      |                                                |                                              |                                                                                                    | I                    | documents                       |
|                                                                      | 1                                                               |                                                | 2                                            |                                                                                                    | 3                    |                                 |
|                                                                      | Upload                                                          |                                                | Summary                                      |                                                                                                    | Submitted            |                                 |
| Welcom                                                               | Upload                                                          |                                                | Summary                                      |                                                                                                    | Submitted            |                                 |
| Welcom                                                               | e                                                               |                                                | Summary                                      |                                                                                                    | Submitted            |                                 |
| Welcom<br>n order to spend<br>Please check you                       | Upload<br>C<br>d less time in VAC<br><b>ur emails to see</b>    | C, please upload documents<br>what's expected. | s required.                                  |                                                                                                    | Submittee            |                                 |
| Welcom<br>n order to spend<br>Please check you                       | Upload<br>e<br>d less time in VA(<br><b>ur emails to see</b>    | C, please upload documents<br>what's expected. | s required.                                  |                                                                                                    | Submittee            |                                 |
| Welcom<br>n order to spend<br>Please check you                       | Upload<br>e<br>d less time in VA(<br><b>ur emails to see</b>    | C, please upload documents<br>what's expected. | s required.                                  |                                                                                                    | Submittee            |                                 |
| Welcom<br>n order to spend<br>Please check you<br>Captur<br>75.69 k  | Upload<br>eless time in VAC<br>ur emails to see<br>e.pdf<br>&B  | C, please upload documents<br>what's expected. | s required.                                  | ease choose category<br>ease choose category                                                                                                    | SUBMITTEE            | ÷) ⊻ @                          |
| Welcom<br>n order to spend<br>Please check you<br>Capture<br>75.69 k | Upload<br>eless time in VAC<br>ur emails to see<br>e.pdf<br>.cB | C, please upload documents<br>what's expected. | s required.                                  | ease choose category<br>ease choose category<br>nployment evidence<br>nancial evidence<br>udies evidence<br>uonsor evidence<br>mily status<br>commodation tempo<br>ther | rary or permanent    | ● 平 前                           |

You should only upload documents that have been asked for on the document checklist that you were required to download and print off. We would recommend that you also upload your CSC Confirmation Of Award letter regardless of whether it was included in the checklist or not. For each document you upload you will need to select a category for it. Once you have uploaded all your documents you will need to 'continue to summary' and then press 'submit documents' to

confirm the final submission of documents. You will not be able to submit any more documents beyond this point so please make sure you have uploaded everything you want to. You will need to take that checklist with you to your biometric appointment as well as your passport.

If you do upload your own documents, we would advise that you still take physical copies of your documents with you to your appointment. Please note, you **MUST** take your passport with you to your appointment.

Once you have uploaded your documents you have completed all the online elements of your visa application. You can sign out of the TLS pages at any point and log back in using your GWF number and e-mail address. You can manage your booking by changing your appointment, uploading new documents, or purchasing some additional services.

DISCLAIMER: Whilst every effort is made to ensure this guide is up to date, UKVI changes visa rules and regulations frequently. The information in this document is correct as of 11 July 2023.